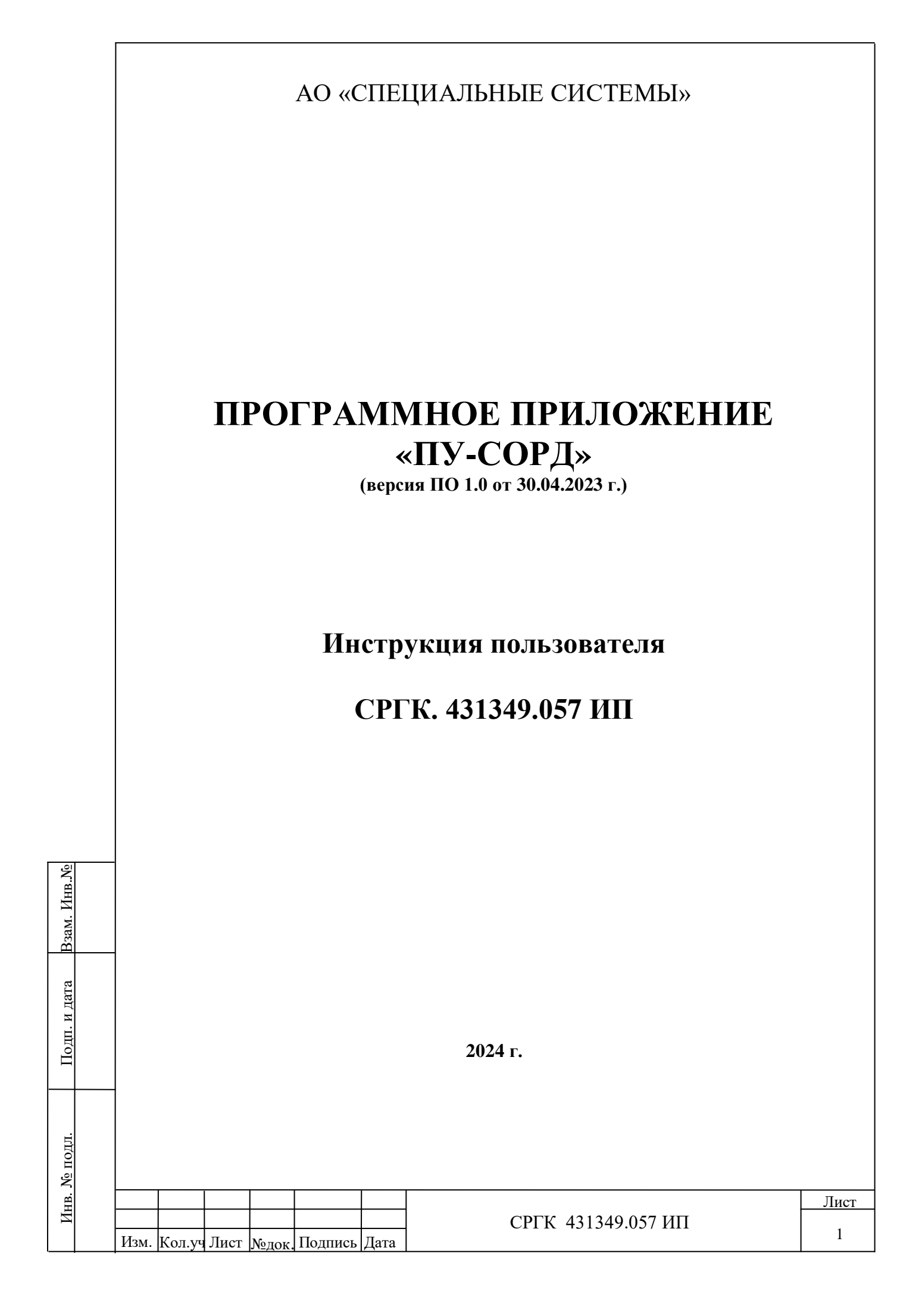

## СПИСОК ИСПОЛЬЗУЕМЫХ СОКРАЩЕНИЙ, ТЕРМИНОВ И ОБОЗНАЧЕНИЙ

АСМ – система автоматизированного специального мониторинга

БД – база данных

ИС – исполнительная система

КПД - канал передачи данных

Отчет – результат обработки трафика с целью выявления фродов

РМО – рабочее место оператора (пользователя)

РЭ – руководство по эксплуатации

 $\Pi \mathbf{Y}$  – пульт управления

СОРД – субъект оперативно разыскной деятельности

СПД - сеть передачи данных

СПО – специальное программное обеспечение

CDR – Call Detail Record (Подробная запись о телекоммуникационном вызове)

CSV – Comma Separated Values (формат, позволяющий хранить таблицы в текстовом виде)

IP - Internet Protocol (межсетевой протокол)

**IP**-адрес – уникальный идентификатор (адрес) устройства, подключенного к сети Интернет.

Настоящее руководство по эксплуатации предназначено для ознакомления обслуживающего персонала с принципами работы и порядком эксплуатации программного приложения «ПУ-СОРД».

Для работы с оборудованием системы допускаются лица с высшим или среднетехническим образованием, обладающие навыком работы с компьютерной техникой, ознакомленные с основными правилами работы в операционной среде Linux/Ubuntu/Windows.

Инв. № подл. Подп. и дата Взам. Инв.№

Изм. Кол.уч Лист <u>№док.</u> Подпись Дата

Лист

## 1 ОПИСАНИЕ И РАБОТА

### 1.1 Назначение системы

Система предназначена для оптимизации и автоматизации процесса поиска информации и сведений с целью подготовки ответов по запросам СОРД. Система позволяет в автоматизированном режиме экспортировать хранящиеся на ресурсах оператора связи данные из тарифных файлов о состоявшихся местных, внутризоновых, междугородных или международных телефонных вызовов, включая транзитные телефонные вызовы с использованием сети оператора связи. Система позволяет в автоматическом режиме получать данные о принадлежности нумерации сетей, о принадлежности абонентов сети и об использовании абонентских номеров сети в мошеннических целях.

### 1.2 Тактико-технические характеристики системы.

Система обеспечивает:

- возможность формировать задание на поиск в информационных системах оператора связи по запросу СОРД;

- возможность выполнения задания на поиск информации в информационных системах оператора связи;

- возможность подготовки отчета.

### 1.3 Функциональная схема приложения «ПУ-СОРД».

На функциональной схеме (рисунок 1) представлен алгоритм подготовки отчетов по заданиям подразделений СОРД. Подразделения СОРД направляют оператору связи письма с запросами для получения данных о телефонных связях и принадлежности абонентов. Письма сканируются и в виде файлов хранятся в базе данных приложения «ПУ-СОРД», а файловые имена сканов отображаются в детализации запроса. Пользователи, получив скан письма с запросом (заданием), с помощью приложения «ПУ-СОРД» формируют запросы к информационным системам (ИС) оператора связи, из которых получают необходимые данные. СПО системы позволяет осуществлять до 10 000 запросов в сутки к 5 ИС и обрабатывать не менее 100 000 CDR в сутки.

Ň<u></u>

| Изм. | Кол.уч | Лист | №лок. | Подпись | Дата |
|------|--------|------|-------|---------|------|

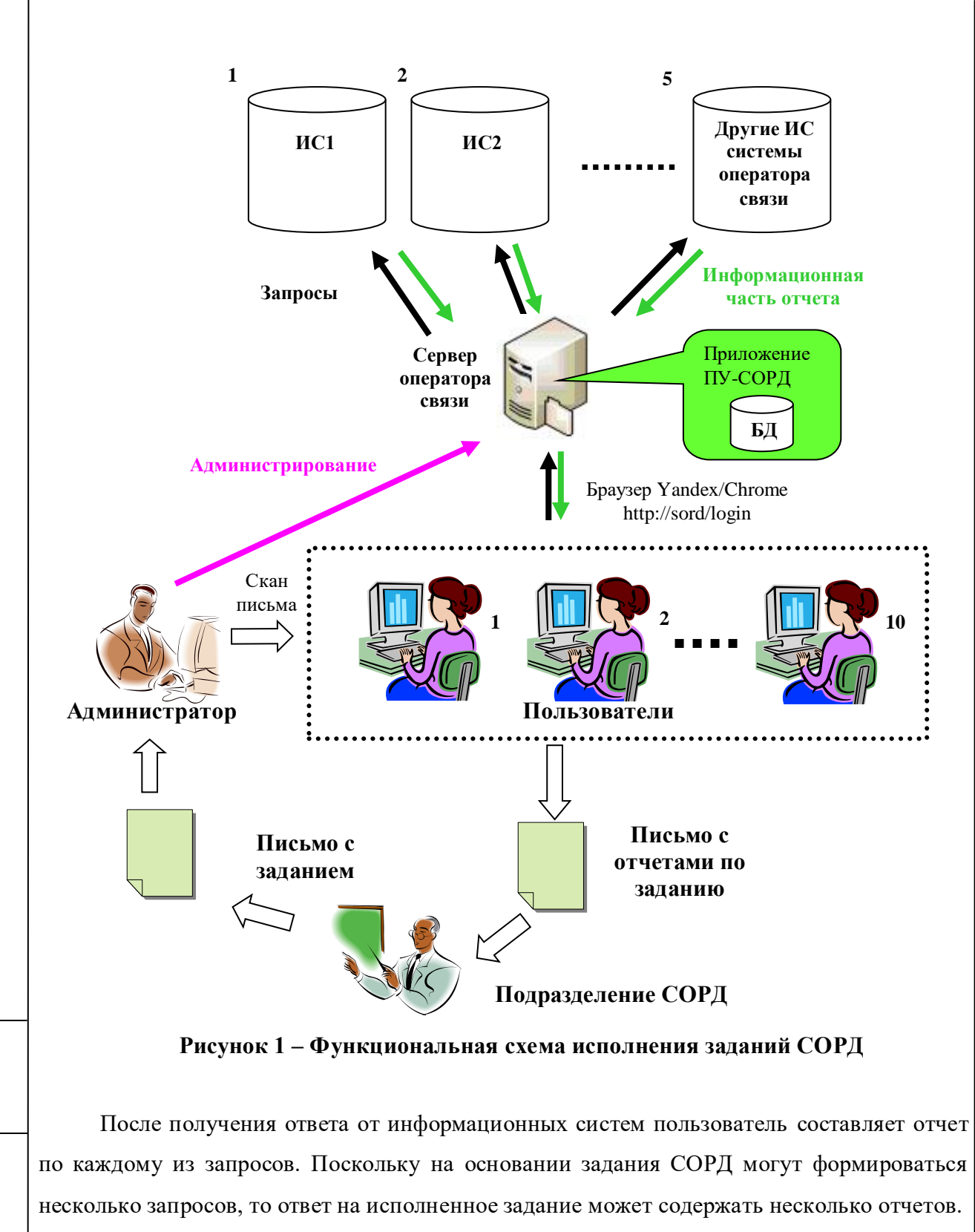

Приложение «ПУ-СОРД» позволяет автоматизировать составление титульного листа письма для ответа на задание СОРД с приложением отчетов по каждому из запросов к ИС.

Письмо с приложениями отчетов в печатном виде направляется в подразделение СОРД, которое было инициатором задания.

| Изм. | Кол.уч | Лист | №лок. | Подпись | Дата |
|------|--------|------|-------|---------|------|

B3am. HHB.Nº

Подп. и дата

Инв. № подл.

Система позволяет силами 10 контролеров выполнять до 1000 запросов в сутки с подготовкой и отправкой соответствующих отчетов. СПО пульта СОРД реализовано как web-приложение с возможностью доступа к нему только авторизованных контролеров с разграничением по категориям прав. СПО системы может устанавливаться на сервер оператора связи и предусматривает возможность:

- хранения обращений и ответов в течение 1-го года;

- резервного копирования БД раз в неделю;

- ежемесячной архивации входных данных за месяц в течение нерабочего времени (ночи, выходные/праздничные дни).

На каждом РМО пользователя обеспечивается:

- возможность подключения к 5 внешним комплексам оператора связи по согласованному интерфейсу;

 возможность загрузки данных из внешних комплексов оператора связи и их обработка;

- возможность регистрации субъектов ОРД (регистрация заказчиков) и обращений субъектов ОРД к оператору связи (регистрация заданий);

- возможность регистрации: проверяемых объектов, параметров проверки (регистрация запросов), исполнителей, а также писем с ответами заказчикам;

- возможность контроля доступа к данным СОРД (только для авторизованных пользователей) и разделения доступного функционала СОРД по категориям пользователей (Администратор, исполнитель, разработчик);

- возможность разделения доступа к данным СОРД по пользователям;

- возможность подключения информационных систем оператора связи, как уже существующих, так и тех, что могут появиться в будущем и содержащих данные о телефонных вызовах, абонентах и иные данные, относящиеся к проверяемой информации;

- возможность подготовки и выполнения запросов к подключенным ИС для получения данных о телефонных вызовах, абонентах и иных данных, относящихся к проверяемой информации с задаваемыми параметрами запросов. В системе предусмотрена процедура передачи запросов к конкретным ИС с учетом специфических возможностей ИС (режим подробных запросов) и процедура передачи запросов ко всем ИС (режим упрощенных запросов);

- возможность автоматизированного ввода входных данных в pdf-формате с растровым изображением из сканированных оригиналов входных документов – запросов

| Изм. | Кол.уч | Лист | №лок. | Подпись | Дата |
|------|--------|------|-------|---------|------|

ОРД. В системе использована технология распознавания текста (OCR) в качестве вспомогательной при вводе оператором данных из входных pdf-документов, а также предусмотрена возможность использования OCR для распознавания всего документа и распознавания прямоугольных фрагментов документа, задаваемых оператором;

- возможность регистрации результатов выполнения запросов к ИС;

- прием ответов от ИС на переданные запросы;

- просмотр исполнителями ответов от ИС;

- возможность сортировки ответов (по дате, времени, номеру запроса и другим атрибутам запроса);

- исполнение процедуры фильтрации для поиска ответов к одному запросу;

- возможность перемещения столбцов для удобства оператора при работе с системой (Управление отображения столбцов);

 возможность регистрации сгенерированного архива и доступ оператора к данному архиву без необходимости повторной генерации и возможность хранения сгенерированных архивов в течение 12 месяцев (оборудование Подрядчика);

- возможность поиска в архиве по набору абонентских номеров/ данных абонента/заказчика;

- возможность присвоения исполнителями статусов просмотренным ответам (одобрен, отклонен) (выделение цветовой гаммой разных статусов исполнения запроса);

- подготовка письма проекта ответа с возможностью настройки формы и содержания письма и регистрация писем субъектам СОРД с приложениями, содержащими одобренные ответы от ИС.

| MHB.№        |      |        |      |       |         |      |                    |          |
|--------------|------|--------|------|-------|---------|------|--------------------|----------|
| Взам.        |      |        |      |       |         |      |                    |          |
| Подп. и дата |      |        |      |       |         |      |                    |          |
| № подл.      |      |        |      |       |         |      |                    |          |
| HB.          |      |        |      |       |         |      |                    | Лист     |
| И            |      |        |      |       |         |      | СРГК 431349.057 ИП | <i>,</i> |
|              | Изм. | Кол.уч | Лист | №док. | Подпись | Дата |                    | 6        |

## 2. ИСПОЛЬЗОВАНИЕ ПО НАЗНАЧЕНИЮ

## 2.1 ЭКСПЛУАТАЦИОННЫЕ ОГРАНИЧЕНИЯ

Не допускается вносить изменения в программное обеспечение без участия представителя фирмы-изготовителя.

## 2.2РАБОТА ПОЛЬЗОВАТЕЛЯ

### 2.2.1 ПОДКЛЮЧЕНИЕ К СИСТЕМЕ

Пользователи системы в адресной строке браузера (Yandex/Chrome), набирают адрес страницы входа http://sord/login [1] (Рисунок 2). Далее для доступа к веб-приложению «ПУ-СОРД» необходимо ввести свой логин и пароль.

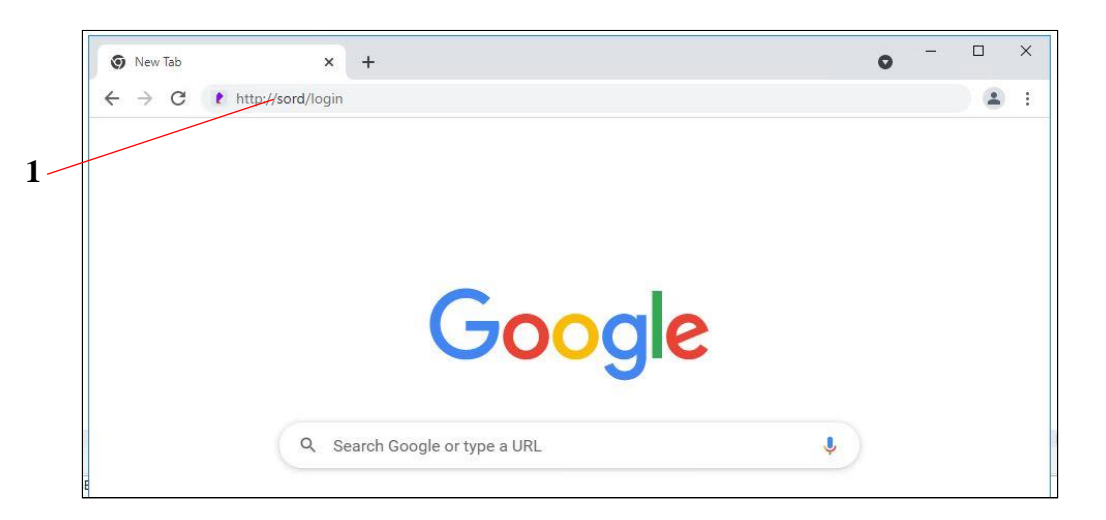

Рисунок 2 – Окно доступа к СПО ПУ-СОРД

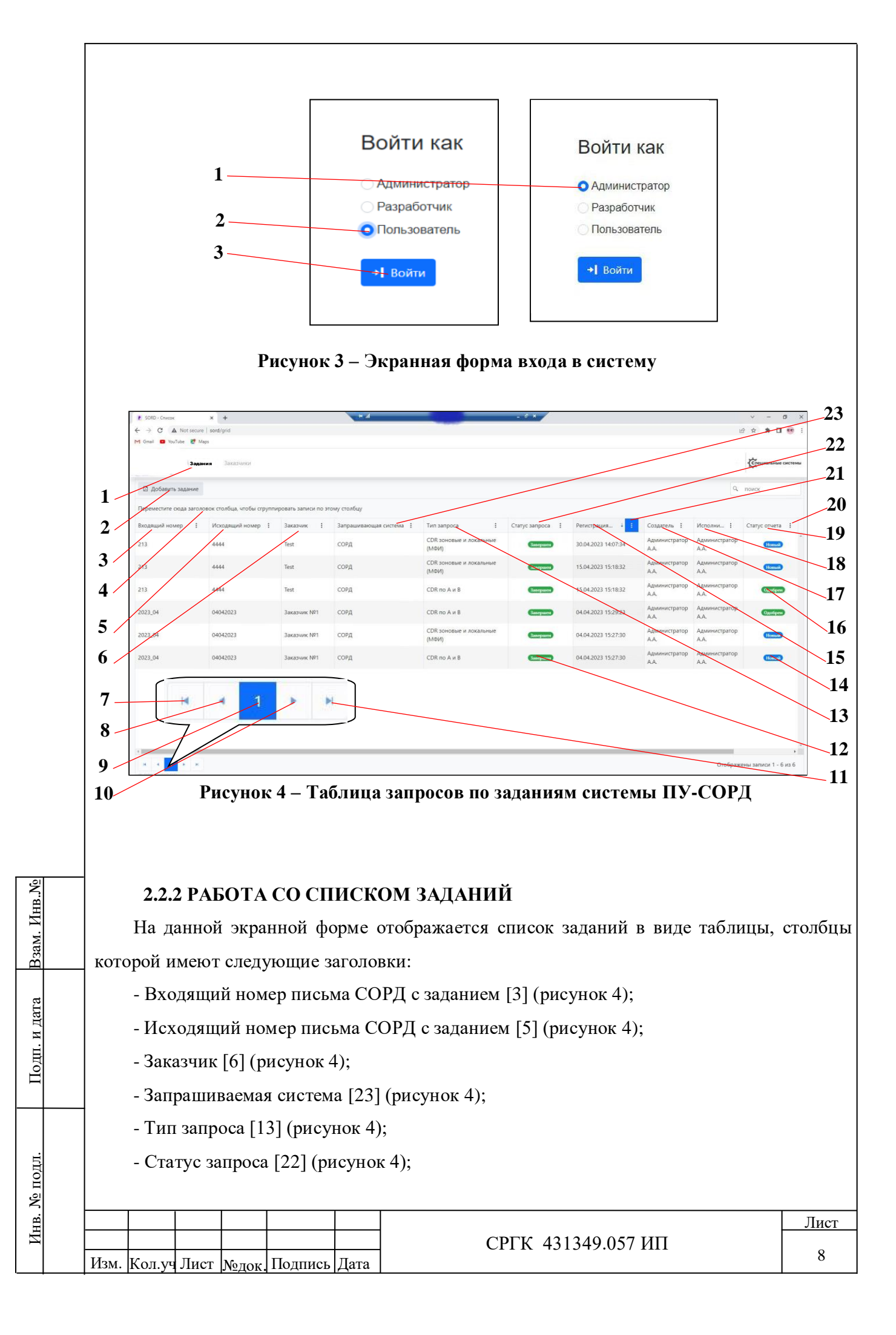

- Дата и время регистрации запроса [15] (рисунок 4);
- Создатель запроса [17] (рисунок 4);

B3aM. HHB.№

Подп. и дата

- Исполнитель запроса [18] (рисунок 4);
- Статус отчета по запросу [19] (рисунок 4).

Данные таблицы заполняются автоматически при вводе исполнителем параметров нового задания. Для удобства работы, отображением параметров любого из столбцов таблицы можно управлять с помощью кнопки выбора режимов [: [20] (рисунок 4), расположенной в правой части каждого заголовка столбца. При нажатии данной кнопки на экран вызывается всплывающее меню, в котором пользователь имеет возможность выбрать любой из режимов работы с данными этого столбца, в том числе:

- сортировка параметров столбца по возрастанию [1] (рисунок 5);
- сортировка параметров столбца по убыванию [2] (рисунок 5);
- разблокировка в системе не используется [3] (рисунок 5);
- режим видимости или режим сокрытия параметров столбца [4] (рисунок 5);
- режим фильтрации параметров столбца [15] (рисунок 5).

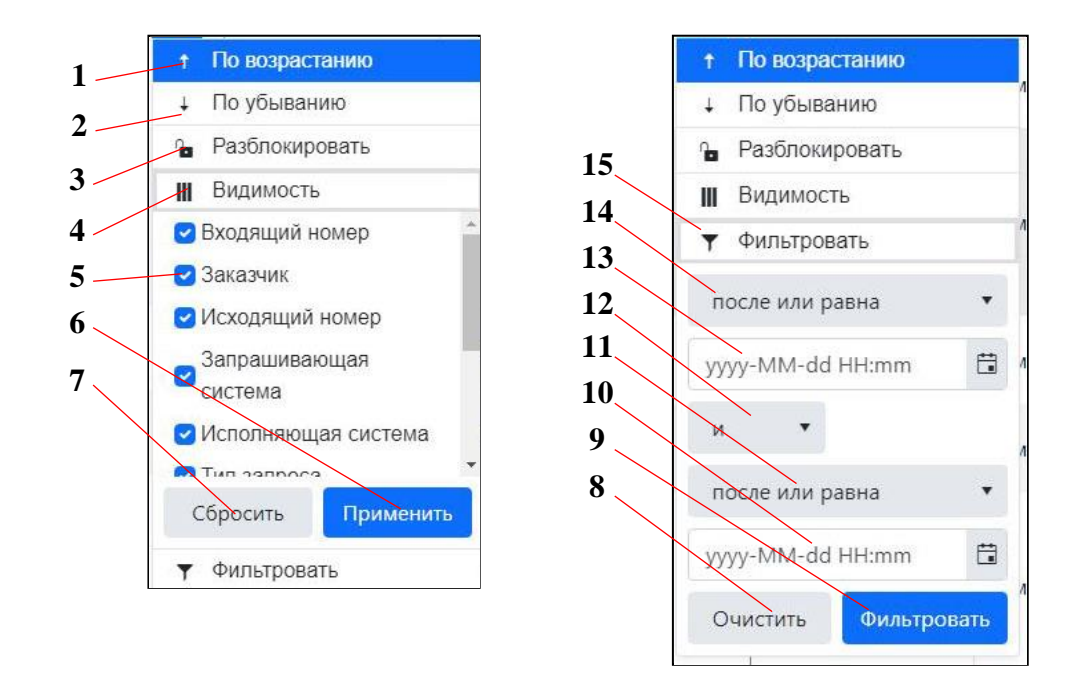

# Рисунок 5 – Ниспадающее меню для выбора режима работы с данными столбца таблицы запросов

|                  |      | При    | выбо  | pe pe | жима «   | Видим | мость» [4] (рисунок 5) пользователю предоста | авляется |
|------------------|------|--------|-------|-------|----------|-------|----------------------------------------------|----------|
| одл.             | BO3N | ложно  | сть у | стано | вить мај | ркер  | [5] (рисунок 5) только для тех столбцов,     | которые  |
| N <sub>0</sub> п |      |        |       |       |          |       |                                              |          |
| Ë                |      |        |       |       |          |       |                                              | Лист     |
|                  |      |        |       |       |          |       | СРГК 431349.057 ИП                           |          |
|                  | Изм. | Кол.уч | Лист  | №лок. | Подпись  | Дата  |                                              | 9        |

следует оставить видимыми для пользователя. Применение заданных критериев видимости производится нажатием кнопки «Применить» [6] (рисунок 5), а отказ от использования режима видимости – нажатием кнопки «Сбросить» [7] (рисунок 5).

выборе режима фильтрации данных [15] (рисунок 5) пользователю При предоставляется возможность задания критериев фильтрации относительно указанного параметра [14 и 13] (рисунок 5), а также другой группы параметров [11 и 10] (рисунок 5), взаимодействие которых осуществляется по схеме И/ИЛИ [12] (рисунок 5). Применение заданных критериев фильтрации производится нажатием кнопки «Фильтровать» [9] (рисунок 5), а отказ от фильтрации – нажатием кнопки «Очистить» [8] (рисунок 5). После выбора режима работы с параметрами вид кнопки изменяется в соответствии с выбранным режимом 🕴 : [21] (рисунок 4), а данные в столбце: сортируются, скрываются и фильтруются в соответствии с выбранным режимом отображения.

системе предусмотрена процедура группировки данных одного столбца В относительно данных другого столбца (рисунок 6).

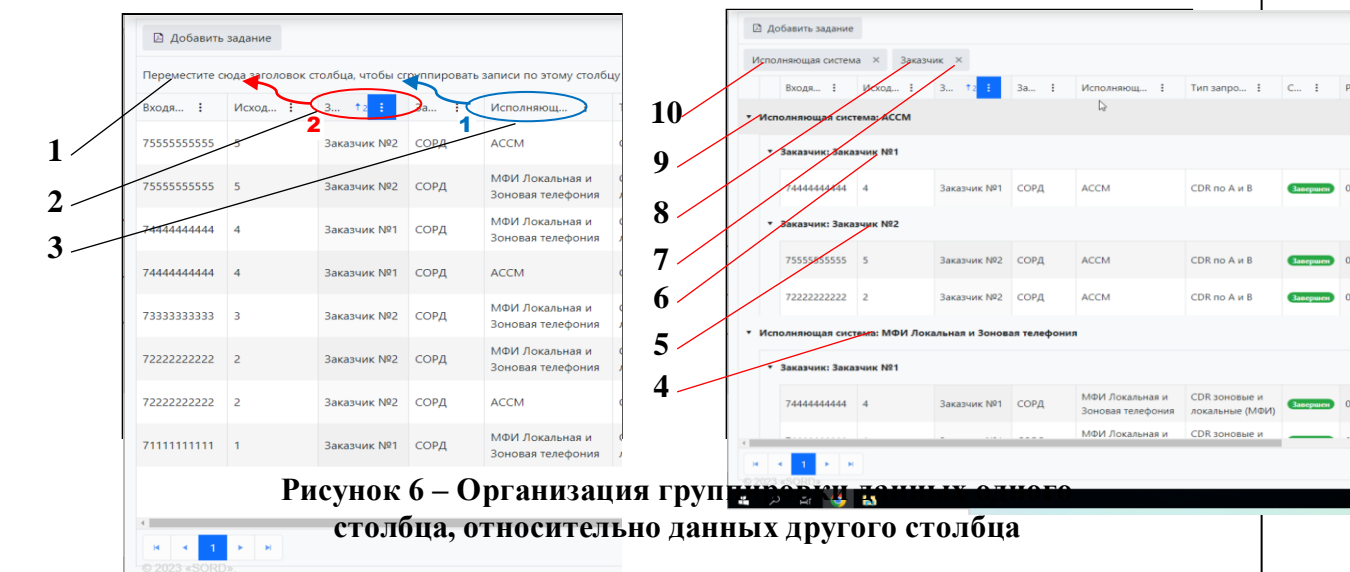

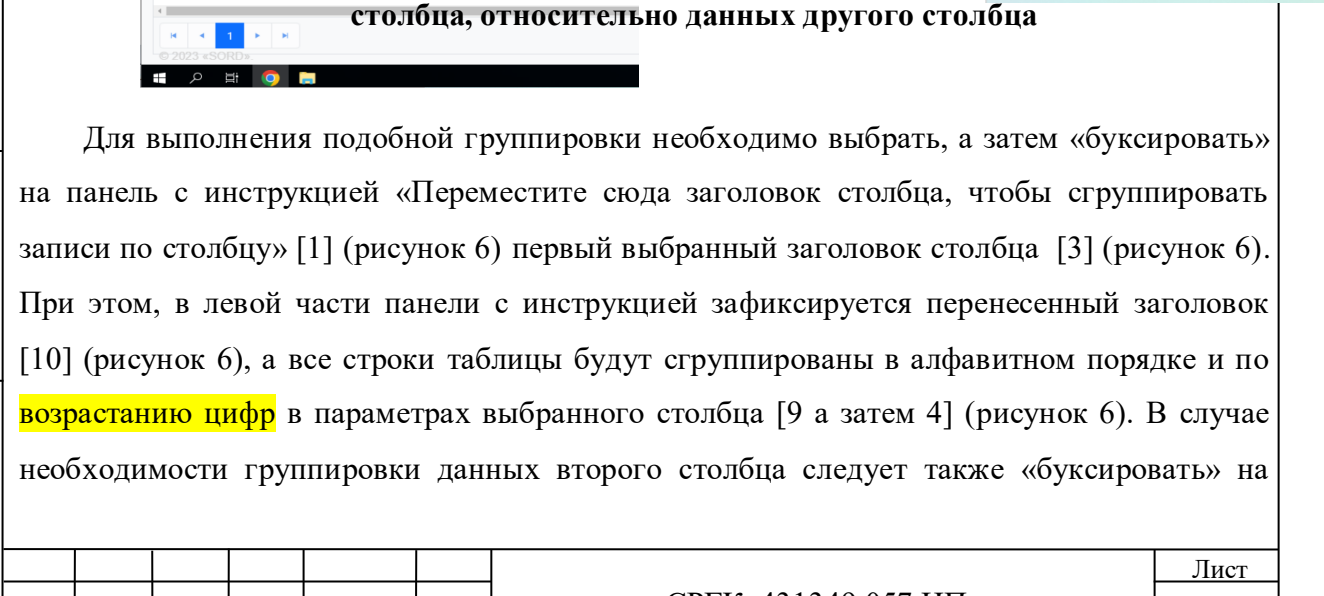

Изм. Кол.уч Лист №док. Подпись Дата

B3aM. *HHB.*№

Подп. и дата

Инв. № подл

панель с инструкцией [1] (рисунок 6) и второй заголовок столбца [2] (рисунок 6). При этом, правее первого заголовка на панели с инструкцией зафиксируется и второй заголовок [8] (рисунок 6), а все строки таблицы будут сгруппированы в алфавитном порядке (или по возрастанию цифр) параметров второго столбца с учетом приоритетного распределения параметров первого столбца [6 а затем 5] (рисунок 6). Возвращение таблицы в исходное состояние осуществляется поочередным свертыванием заголовков [8 и 10] (рисунок 4) с помощью кнопок × [7] (рисунок 6).

При большом количестве заданий, количество листов указывается в нижней части экранной формы, а лист, находящийся в текущий момент в просмотре, отмечается синим цветом [9] (рисунок 4). Быстрый переход по листам таблицы осуществляется с помощью кнопок:

- переход к первому листу списка [7] (рисунок 4);

- переход к предыдущему листу списка ┥ [8] (рисунок 4);

переход к последующему листу списка ▶[10] (рисунок 4);

- переход к последнему листу списка [11] (рисунок 4).

### 2.2.3 СОЗДАНИЕ ЗАДАНИЯ

Для ввода нового задания необходимо нажать щелкнуть правой кнопкой «мыши» в произвольном месте таблицы запросов, при этом на экран вызывается всплывающее меню, представленное на рисунке 7.

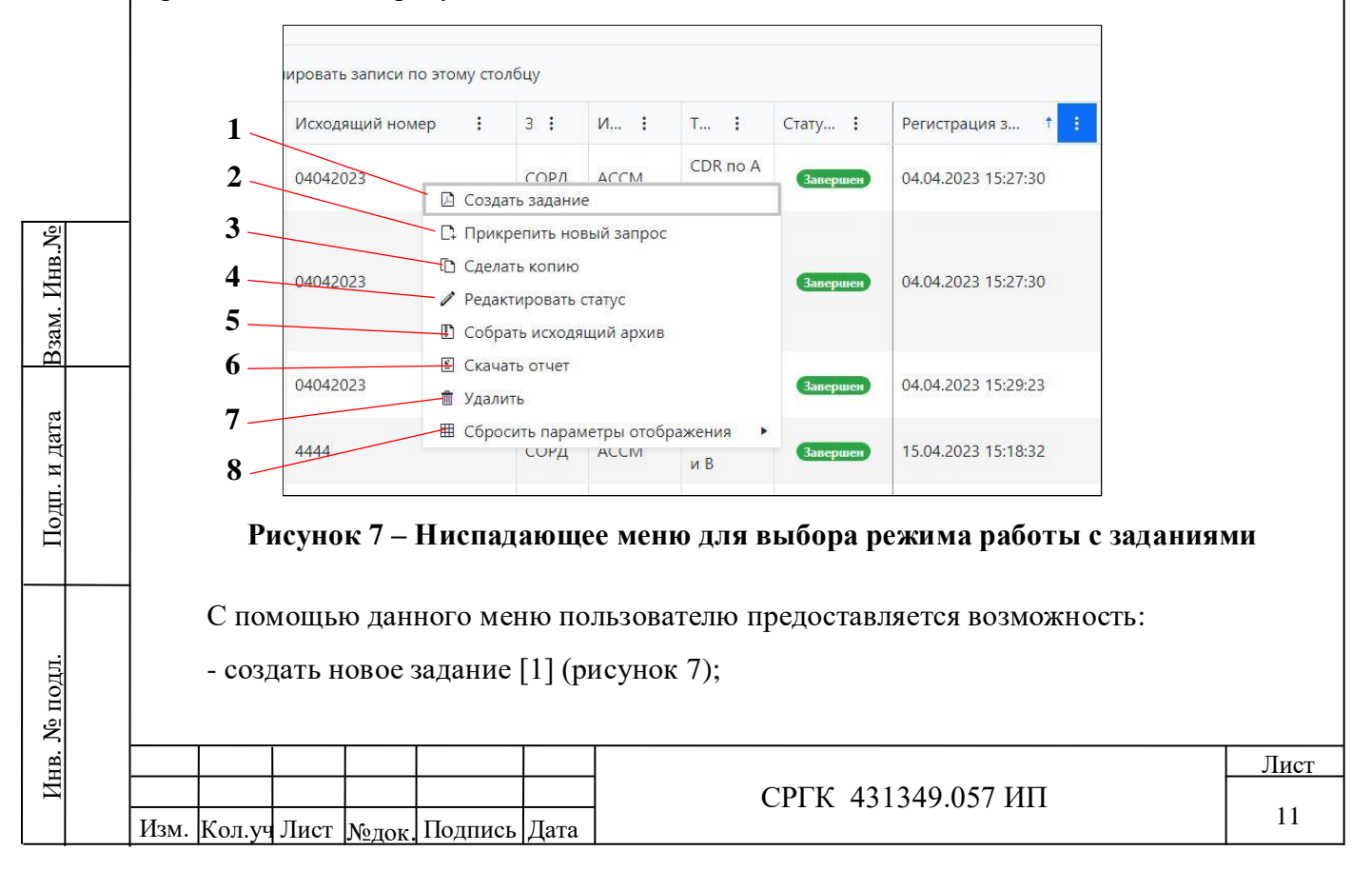

- прикрепить новый запрос к заданию [2] (рисунок 7);

- сделать копию задания [3] (рисунок 7);

- отредактировать статус задания [4] (рисунок 7);
- собрать исходящий архив [5] (рисунок 7);
- скачать отчет по заданию [6] (рисунок 7);
- удалить задание [7] (рисунок 7);
- сбросить параметры отображения [7] (рисунок 7).

В данном меню следует выбрать позицию «Создать задание» [1] (рисунок 7) или нажать кнопку «Добавить задание» [2] (рисунок 4), при этом на экран вызывается диалоговое окно «Регистрация документа» (рисунок 8), с помощью которого пользовать имеет возможность организовывать запросы к информационным системам оператора связи.

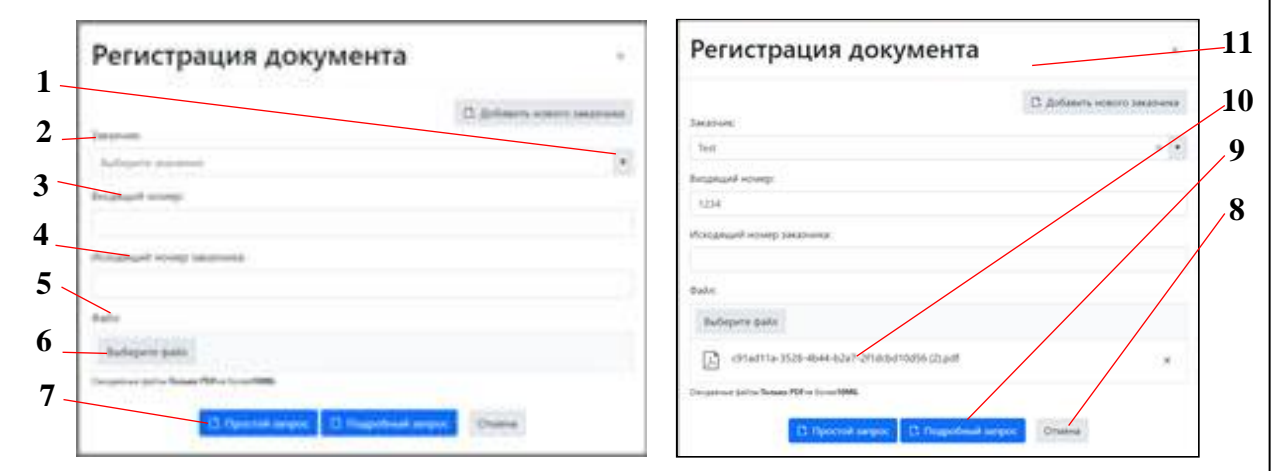

Рисунок 8 – Диалоговое окно регистрации задания

### 2.2.4 ФОРМИРОВАНИЕ ПРОСТОГО ЗАПРОСА ПО ЗАДАНИЮ

Для исполнения циркулярного запроса ко всем информационным системам оператора связи необходимо в диалоговом окне нажать кнопку простого запроса [7] (рисунок 8), при этом на экран вызывается диалоговое окно регистрации параметров запроса, представленное на рисунке 9. С помощью данного диалогового окна, следуя инструкции [1] (рисунок 9), пользователь должен последовательно ввести следующую информацию для организации запроса:

- наименование заказчика [3] (рисунок 9);

B3aM. HHB.Nº

Подп. и дата

Инв. № подл.

- входящий номер письма заказчика [4] (рисунок 9);
- исходящий номер письма заказчика [5] (рисунок 9);

|     |       |      |       |         |      |                    | Лист |
|-----|-------|------|-------|---------|------|--------------------|------|
|     |       |      |       |         |      | СРГК 431349.057 ИП |      |
| Изм | Колуч | Лист | Notor | Полпись | Лата |                    | 12   |

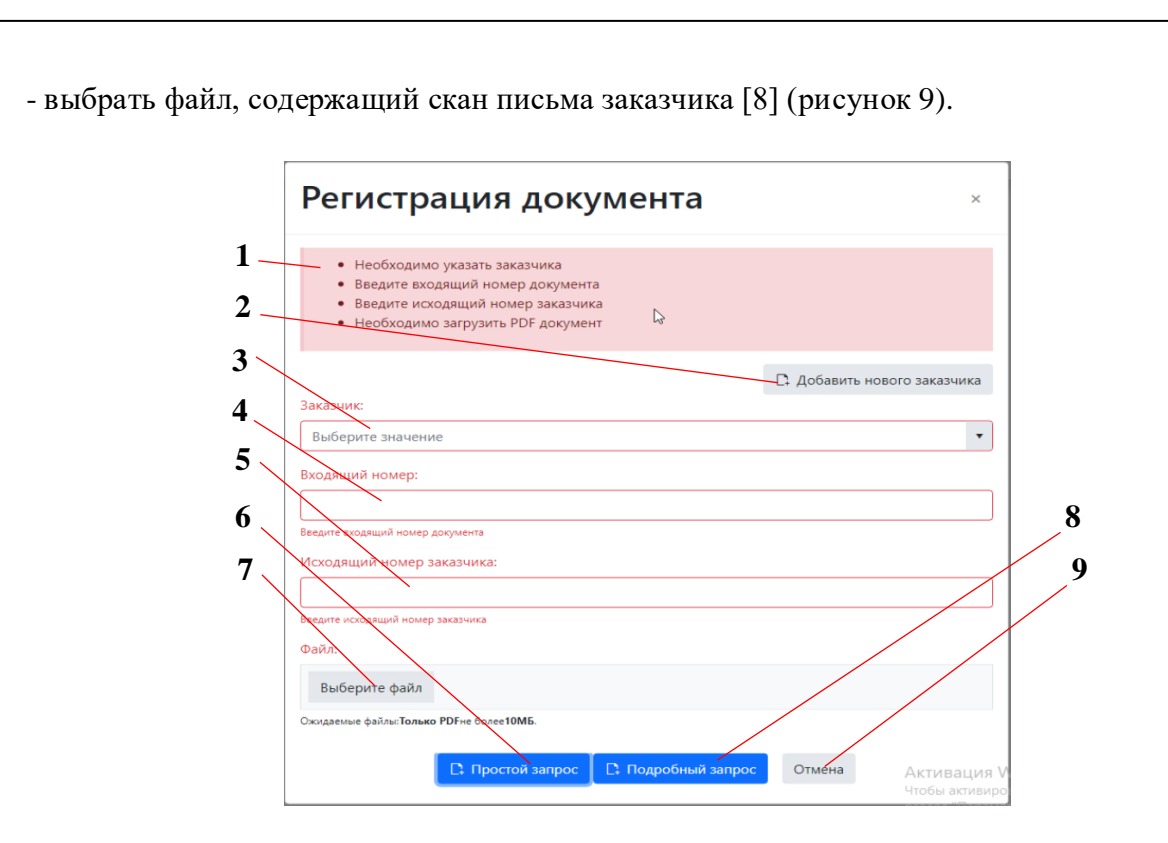

Рисунок 9 – Диалоговое окно ввода параметров задания

Наименование заказчика выбирается из списка, открывающегося нажатием кнопки «▼». При отсутствии в списке необходимого заказчика следует перейти в режим создания нового заказчик, нажав кнопку «Добавить нового заказчика» [2] (рисунок 9). В том случае, когда заказчик отсутствует на всплывающем меню, следует с помощью кнопки «Добавить нового заказчика» [11] (рисунок 11) перейти в режим задания нового заказчика (раздел 2.2.8 настоящего Руководства).

Поиск файла осуществляется нажатием кнопки «Выберите файл» [7] (рисунок 9), после чего с помощью проводника в базе данных приложения «ПУ-СОРД» пользователь находит файл, содержащий скан письма заказчика. Имя найденного файла отображается в окне [10] (рисунок 8), расположенном под кнопкой «Выберите файл». При необходимости ввода набранных данных следует нажать кнопку «Простой запрос» [6] (рисунок 9), а при отказе от ввода – кнопку «Отмена» [9] (рисунок 9).

После ввода данных запроса на экран вызывается рабочее окно формирования простого запроса, в левой части которого отображается скан задания, а в правой – форма для ввода параметров простого запроса по данному заданию [1] (рисунок 10). Пользователь по одному заданию может составить несколько запросов, поскольку в заданиях часто указывается несколько объектов контроля, разные интервалы времени и

| Изм. | Кол.уч | Лист | №лок | Полпись | Лата |
|------|--------|------|------|---------|------|

Лист

различные информационные источники, в которых требуется произвести поиск. Пользователь на основании сведений полученных из скана задания вводит следующие параметры простого запроса:

- дату начала и дату окончания интервала поиска [2 и 3] (рисунок 10);

- телефонный номер вызывающего абонента «А» и телефонный номер вызываемого абонента «В» [5 и 6] (рисунок 10).

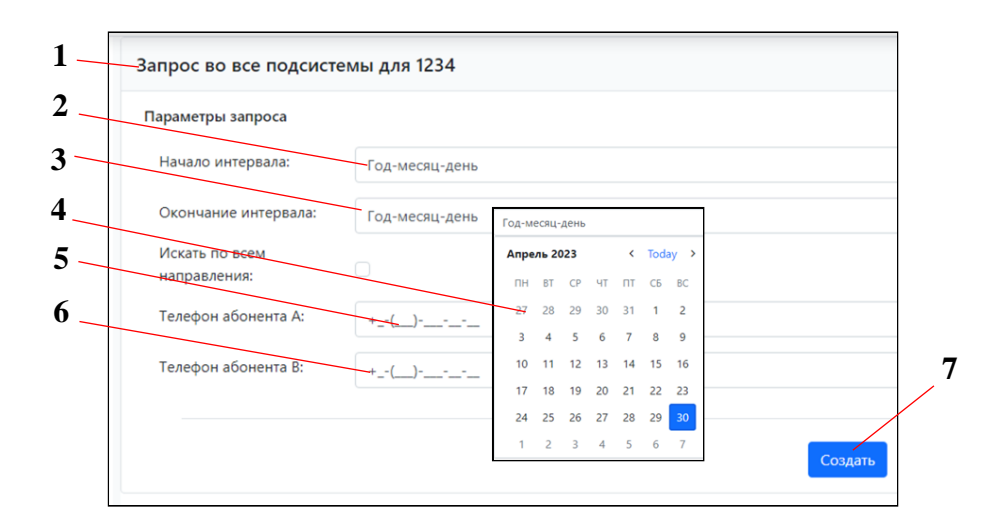

Рисунок 10 – Рабочее окно формирования параметров простого запроса

Дата и начала и окончания периода поиска задается с помощью всплывающего календаря [4] (рисунок 10). После ввода параметров следует нажать кнопку «Создать» [7] (рисунок 10), при этом таблица заданий будет дополнена новой строкой, содержащей параметры запроса, а в столбце «Статус запроса» строки установиться маркер новый . После того как сервер обнаружил новый запрос и находится в ожидании ответа от исполняющей системы маркер статуса запроса будет иметь вид Выполняется.

Сигналом о получении сервером данных от исполнительной системы является изменение вида маркера в статусе запроса завершен и установкой маркера (новый) в статусе отчета. В том случае, если в нормативное время сервер не получит данных от исполняющей системы, маркер статуса запроса приобретет вид Ошибка .

При необходимости формирования еще одного запроса по тому же заданию, следует щелкнуть **правой** кнопкой «мыши» по строке данного задания, а затем на всплывающем меню, выбрать позицию «Прикрепить новый запрос» [2] (рисунок 7). В этом случае на экран вызывается рабочее окно формирования параметров запроса (рисунок 9), в котором пользователь создаст еще один запрос по заданию.

| Изм. | Кол.уч | Лист | №лок. | Подпись | Дата |
|------|--------|------|-------|---------|------|

При получении информации об ошибке пользователь имеет возможность скопировать строку ошибочного запроса и попробовать отредактировать параметры запроса. Для этого следует щелкнуть **правой** кнопкой «мыши» по строке данного запроса, а затем на всплывающем меню, выбрать позицию «Сделать копию» [3] (рисунок 7), а затем повторить процедуру прикрепления копии к заданию, в процессе которой постараться найти и исправить допущенную ошибку.

### 2.2.5 ФОРМИРОВАНИЕ ПОДРОБНОГО ЗАПРОСА ПО ЗАДАНИЮ

Для исполнения подробного запроса к определенной информационной системе оператора связи необходимо в диалоговом окне нажать кнопку подробного запроса [9] (рисунок 8), при этом, так же как и при простом запросе, на экран вызывается диалоговое окно регистрации параметров запроса, представленное на рисунке 9. С помощью данного диалогового окна, следуя инструкции [1] (рисунок 9), пользователь должен последовательно ввести информацию для организации подробного запроса.

После ввода данных запроса на экран вызывается рабочее окно формирования подробного запроса, в левой части которого отображается скан задания, а в правой – форма для ввода параметров подробного запроса по данному заданию [1] (рисунок 11).

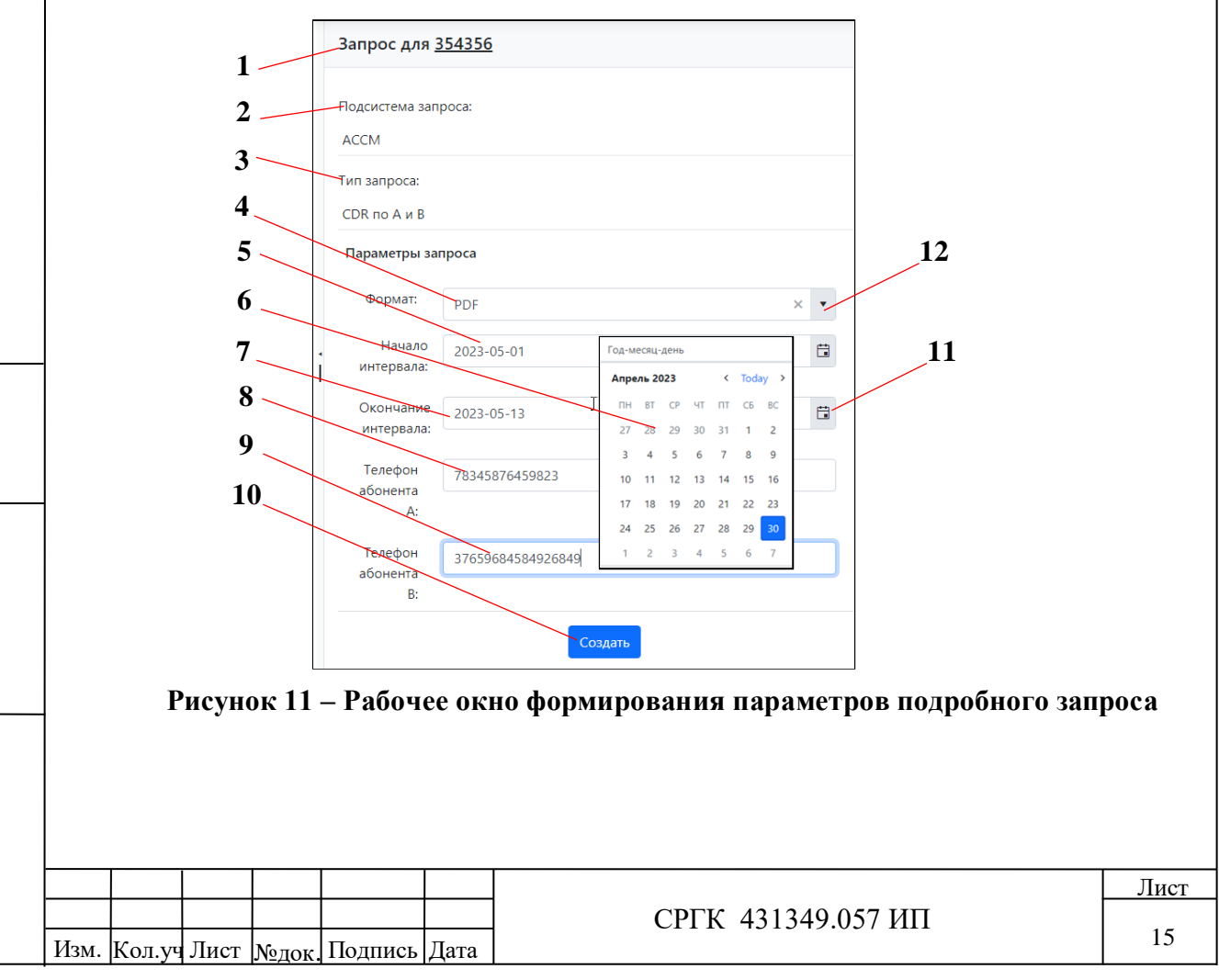

B3am. HHB.Nº

Подп. и дата

Инв. № подл

Пользователь на основании сведений полученных из скана задания вводит следующие параметры подробного запроса:

- наименование исполнительной системы, в которой должен производиться поиск информации [2] (рисунок 11);

- тип подробного запроса [3] (рисунок 11);

выбрать в списке файловых форматов, вызываемом на экран с помощью кнопки ▼
 [12] (рисунок 11), необходимый формат, в котором должна быть получена информация от исполнительной системы [4] (рисунок 11),

- дату начала и дату окончания периода поиска [5 и 7] (рисунок 11);

- телефонный номер вызывающего абонента «А» и телефонный номер вызываемого абонента «В» [8 и 9] (рисунок 11).

Дата и начала и окончания периода поиска, как и в простом запросе, может задаваться с помощью всплывающего календаря [6] (рисунок 11) при нажатии кнопки «Календарь» 📋 [11] (рисунок 11).

После ввода параметров следует нажать кнопку «Создать» [10] (рисунок 11), при этом таблица заданий будет дополнена новой строкой, содержащей параметры запроса, а в столбце «Статус запроса» строки установиться маркер (Новый). Остальные маркеры статуса запроса отображаются аналогично тому, как это происходит при простом запросе (п.2.2.4 настоящего руководства).

По одному заданию может составляться несколько запросов как простых, так и подробных, поскольку в заданиях часто указывается несколько объектов контроля, разные интервалы времени и различные информационные источники, в которых требуется произвести поиск.

### 2.2.6 ФОРМИРОВАНИЕ ОТЧЕТА ПО ЗАПРОСУ

Получив данные о завершении отчета (статус запроса – «Завершен», а статус отчета – «Новый») исполнитель может приступить к подготовке отчетов. С этой целью следует целкнуть **правой** кнопкой «мыши» по строке данного запроса, а затем на всплывающем меню, выбрать позицию «Скачать отчет» [6] (рисунок 7). В этом случае на экран вызывается окно проводника (рисунок 12), в котором пользователю следует отыскать файл отчета [1] (рисунок 12) по своему запросу и стандартным образом [2] (рисунок 12) открыть его для просмотра. После этого открывается окно, представленное на рисунке 13, в котором в виде таблицы Ехсеl отображены данные полученные от исполняющей

| Изм. | Колуч | Лист | Nonor | Полпись | Лата |
|------|-------|------|-------|---------|------|

B3aM. HHB.№

Подп. и дата

Инв. № подл.

| <image/>                                                                                                    | <image/>                                                                                                    | <image/> <section-header></section-header>                                                                                                    |                                                                                                    |                                                                                                    |                                                                                                    |                                                                                                    |                                                                                                    |                                                                                                    |                                                                                                    |                                                                                                    |                                                                                                    |                                                                                           |                                                                                                    |                                                                                                    |
|----------------------------------------------------------------------------------------------------|----------------------------------------------------------------------------------------------------|----------------------------------------------------------------------------------------------------|----------------------------------------------------------------------------------------------------|----------------------------------------------------------------------------------------------------|----------------------------------------------------------------------------------------------------|----------------------------------------------------------------------------------------------------|----------------------------------------------------------------------------------------------------|----------------------------------------------------------------------------------------------------|----------------------------------------------------------------------------------------------------|----------------------------------------------------------------------------------------------------|----------------------------------------------------------------------------------------------------|-------------------------------------------------------------------------------------------|----------------------------------------------------------------------------------------------------|----------------------------------------------------------------------------------------------------|
| <image/>                                                                                                    | <complex-block></complex-block>                                                                                                    | <complex-block></complex-block>                                                                                                    | 💿 Сохранен                                                                                                    | ие                                                                                                    |                                                                                                    |                                                                                                    |                                                                                                    |                                                                                                    |                                                                                                    |                                                                                                    |                                                                                                    |                                                                                           |                                                                                                    | ×                                                                                                    |
| <image/>                                                                                                    |                                                                                                    |                                                                                                    | $\leftarrow \rightarrow \cdot$                                                                                                    | 🛧 📙 > Это                                                                                                    | от компьютер                                                                                                    | » » Локальны                                                                                                    | ый диск (C:) → SORI                                                                                                    | D > FileServer > Ar                                                                                                    | swer > 2023 > 05 >                                                                                                    | 01                                                                                                    | v Ö ∏o                                                                                                    | иск: 01                                                                                   |                                                                                                    | ۹                                                                                                    |
| <image/>                                                                                                    | <complex-block></complex-block>                                                                                                    |                                                                                                    | Упорядочи                                                                                                    | ть 🔻 Нова                                                                                                    | я папка                                                                                                    | ^                                                                                                    |                                                                                                    | Лата изменения                                                                                                    | Tun                                                                                                    | Parsien                                                                                                    |                                                                                                    |                                                                                           |                                                                                                    | III - 🕄                                                                                                    |
|                                                                                                    |                                                                                                    | <image/> <section-header></section-header>                                                                                                    | 🖈 Быстр                                                                                                    | ый доступ                                                                                                    | имя<br>В Отчет1.                                                                                                    | .xlsx                                                                                                    |                                                                                                    | 01.05.2023 10:09                                                                                                    | Лист Microsoft Ex.                                                                                                    | 11 К                                                                                                    | 5                                                                                                    |                                                                                           |                                                                                                    |                                                                                                    |
| <form></form>                                                                                                    |                                                                                                    | <complex-block></complex-block>                                                                                                    | J 3arp                                                                                                    | чий стол 🖈                                                                                                    | 🗐 Отчет2.                                                                                                    | .xlsx                                                                                                    |                                                                                                    | 01.05.2023 10:11                                                                                                    | Лист Microsoft Ex.                                                                                                    | 11 Ki                                                                                                    | 5                                                                                                    |                                                                                           |                                                                                                    |                                                                                                    |
|                                                                                                    |                                                                                                    | Weighnessent       Origination       Description         0       0       0       0       0       0       0       0       0       0       0       0       0       0       0       0       0       0       0       0       0       0       0       0       0       0       0       0       0       0       0       0       0       0       0       0       0       0       0       0       0       0       0       0       0       0       0       0       0       0       0       0       0       0       0       0       0       0       0       0       0       0       0       0       0       0       0       0       0       0       0       0       0       0       0       0       0       0       0       0       0       0       0       0       0       0       0       0       0       0       0       0       0       0       0       0       0       0       0       0       0       0       0       0       0       0       0       0       0       0       0       0       0                                                                                                    | 🗎 Доку                                                                                                    | менты 🖈                                                                                                    | 0тчет3.<br>19 Отчет4.                                                                                                    | l.xlsx<br>l.xlsx                                                                                                    |                                                                                                    | 01.05.2023 10:11<br>01.05.2023 10:12                                                                                                    | Лист Microsoft Ex.<br>Лист Microsoft Ex.                                                                                                    | 11 KI<br>11 KI                                                                                                    | 5                                                                                                    |                                                                                           |                                                                                                    |                                                                                                    |
| Organisation of the second of the second of the s                                                                                                    |                                                                                                    | Image: State State Stat                                                                                                    | ■ Изоб                                                                                                    | іражения 🖈                                                                                                    | 🖪 Отчет5.                                                                                                    | i.xlsx                                                                                                    |                                                                                                    | 01.05.2023 10:12                                                                                                    | Лист Microsoft E                                                                                                    | Выбрать                                                                                                    |                                                                                                    |                                                                                           |                                                                                                    |                                                                                                    |
|                                                                                                    | Image: State in the state in the state                                                                                                    |                                                                                                    | 5 75                                                                                                    | \$5555555 202:                                                                                                    |                                                                                                    |                                                                                                    |                                                                                                    |                                                                                                    |                                                                                                    | Открыть                                                                                                    |                                                                                                    |                                                                                           |                                                                                                    |                                                                                                    |
|                                                                                                    | SORD(with logs)                                                                                                    |                                                                                                    |                                                                                                    |                                                                                                    |                                                                                                    |                                                                                                    |                                                                                                    |                                                                                                    |                                                                                                    | Создать<br>Печать                                                                                                    |                                                                                                    |                                                                                           |                                                                                                    |                                                                                                    |
|                                                                                                    | ■ Tor nonmarce       ■ Addearts a space.       ■ Addearts a space.       ■ Addearts a dedarts a d                                                                                                    | Image: Image: Image                                                                                                    | SORE                                                                                                    | O(with logo)                                                                                                    |                                                                                                    |                                                                                                    |                                                                                                    |                                                                                                    |                                                                                                    | Открыть с                                                                                                    | помощью                                                                                                    |                                                                                           |                                                                                                    |                                                                                                    |
| Стань файла: Отчен£абах<br>Тип файла: Отчен£абах<br>Тип файла: Отчен£абах<br>Тип файла: Соцентала: Отчен£абах<br>Тип файла: Соцентала: Отченбабах<br>Содать варлак<br>Задания<br>Содать варлак<br>Задания<br>Содать варлак<br>Задания<br>Содать варлак<br>Содать варлак<br>Содать варл                                                                                                    | Ces Control Control Co                                                                                                    | Crew Departs space request of the space space request of the space space request of the space space request of the space space request of the space space request of the space space request of the space space request of the space space sp                                                                                                    | 💻 Этот к                                                                                                    | омпьютер                                                                                                    |                                                                                                    |                                                                                                    |                                                                                                    |                                                                                                    |                                                                                                    | Добавить в<br>Побавить в                                                                                                    | з архив<br>а архив "Отнет/                                                                                                    | l rar"                                                                                    |                                                                                                    |                                                                                                    |
| Ина файла <u>отчет4.sta</u><br>ти файла: <u>отчет4.sta</u><br>ти файла: <u>ве файлая (*)</u><br>Содать ярлык<br>удалив<br>Переименееавъ<br>содать ярлык<br>удалив<br>Переименееавъ<br>содать ярлык<br>отчена<br>Содать ярлык<br>отчена<br>отчена<br>от                                                                                                    | Andrew append "Overstand" to ompassine no e-mail<br>Bupesaris<br>Konupoasine<br>Tur quarket Bee quarket (*)*       Bupesaris<br>Konupoasine<br>Oxpanserie<br>Vaarite<br>Tur quarket Bee quarket (*)*         A Cepters nance       Coxpanse (*)***********************************                                                                                                    | Image: Contract of the space of the space of the spa                                                                                                    | 💣 Сеть                                                                                                    |                                                                                                    |                                                                                                    |                                                                                                    |                                                                                                    |                                                                                                    |                                                                                                    | Добавить в                                                                                                    | в архив и отпра                                                                                                    | вить п                                                                                    | o e-mail                                                                                                    |                                                                                                    |
| Има файла: <u>тчет4.45x</u><br>тип файла: <u>тчет4.45x</u><br>тип файла: <u>тчет4.45x</u><br>тип файла: <u>тчет4.45x</u><br>тип файла: <u>тчет4.45x</u><br>тип файла: <u>тчет4.45x</u><br><u>Создать прлык</u><br><u>Далить</u><br><u>Создать прлык</u><br><u>Далить</u><br><u>Создать прлык</u><br><u>Далить</u><br><u>Создать прлык</u><br><u>Далить</u><br><u>Создать прлык</u><br><u>Далить</u><br><u>Создать прлык</u><br><u>Далить</u><br><u>Создать прлык</u><br><u>Далить</u><br><u>Тлеена</u><br><u>Создать прлык</u><br><u>Далить</u><br><u>Тлеена</u><br><u>Создать прлык</u><br><u>Далить</u><br><u>Тлеена</u><br><u>Создать прлык</u><br><u>Далить</u><br><u>Тлеена</u><br><u>Создать прлык</u><br><u>Далить</u><br><u>Тлеена</u><br><u>Создать прлык</u><br><u>Далить</u><br><u>Тлеена</u><br><u>Создать прлык</u><br><u>Далить</u><br><u>Тлеена</u><br><u>Создать прлык</u><br><u>Далить</u><br><u>Создать прлык</u><br><u>Далить</u><br><u>Создать прлык</u><br><u>Далить</u><br><u>Палите</u><br><u>Далить</u><br><u>Далить</u><br><u>Палите</u><br><u>Далите</u><br><u>Далить</u>                                                                                                    |                                                                                                    | Image and the space of the space of the                                                                                                    |                                                                                                    |                                                                                                    |                                                                                                    |                                                                                                    |                                                                                                    |                                                                                                    |                                                                                                    | 🂶 Добавить в                                                                                                    | в архив "Отчет4                                                                                                    | 1.rar" и                                                                                  | отправи                                                                                                    | пъ по e-mail                                                                                                    |
| Иния файла:         Оттеченалох         Оттеченалох         Создать врлык         Удалить           Тип файла:         Се файлы (*.*)         Создать врлык         Удалить         Переименовать         Сооранить         Отлеченалох           • Серить палог         Сохранить         Отлеченалох         Сохранить         Отлеченалох         Отлеченалох           Има файла:         Отлеченалох         Сохранить         Отлеченалох         Сохранить         Отлеченалох           • Серить палог         Сохранить         Отлеченалох         Сохранить         Отлеченалох         Отлеченалох                                                                                                    | Ина файла: Отчет4.dtx<br>Тип файла: Отчет4.dtx<br>Тип файла: Вее файлы (**)<br>содать палык<br>Содать палык<br>Содать пальк<br>Содать пальк<br>Содать пальк                                                                                                    | Image: Comparise and the second second se                                                                                                    |                                                                                                    |                                                                                                    |                                                                                                    |                                                                                                    |                                                                                                    |                                                                                                    |                                                                                                    | Восстанов                                                                                                    | ить прежнюю і                                                                                                    | версин                                                                                    | D                                                                                                    |                                                                                                    |
|                                                                                                    |                                                                                                    | Image: Contract of the space of the space of the spac                                                                                                    |                                                                                                    |                                                                                                    |                                                                                                    |                                                                                                    |                                                                                                    |                                                                                                    |                                                                                                    | Отправить                                                                                                    |                                                                                                    |                                                                                           |                                                                                                    |                                                                                                    |
| Muna quática:     Conquerte fundición       Turn quática:     Conquerte fundición       Coperter nancet     Corpetertra                                                                                                    |                                                                                                    |                                                                                                    |                                                                                                    |                                                                                                    |                                                                                                    |                                                                                                    |                                                                                                    |                                                                                                    |                                                                                                    | Вырезать<br>Копироват                                                                                                    | ъ                                                                                                    |                                                                                           |                                                                                                    |                                                                                                    |
| An un davine:<br>Turn davine:<br>Coperter nancet<br>Coperter nancet                                                                                                    | Ила файла:       Отченілія:       Уданть         Ти файла:       Все файлы (*)       Перенляеновать         • Серыть папсы       Сохранить       Отлена <b>Procynoc 12 – Окно проводника при поиске отчета по запросу для просмотра и оценки</b> • Серыть папсы       Отлена                                                                                                    | Variation       Variation         In repairing       Corporation         * Coparies names       Corporation         * Coparies names       Corporation         * Coparies       Corporation         * Coparies       Corporation         * Coparies       Corporation         * Coparies                                                                                                    |                                                                                                    |                                                                                                    |                                                                                                    |                                                                                                    |                                                                                                    |                                                                                                    |                                                                                                    | Создать яр                                                                                                    | лык                                                                                                    |                                                                                           |                                                                                                    |                                                                                                    |
| Тип файла: Все файлы (*.*)<br>Скрытъ папки Сокранитъ Отмена<br>Скрытъ папки Сокранитъ Отмена<br>Сокранитъ Отмена<br>Сокранитъ О                                                                                                    | Тит файла:       Все файлы (*.*)       Переименовать<br>Свойства         * Серыть палка       Сохранить       Отмена         РИСУНОК 12 – ОКНО ПРОВОДНИКА ПРИ ПОИСКЕ ОТЧЕТА ПО ЗАПРОСУ ДЛЯ<br>ПРОСМОТРА И ОЦЕНКА         Рисунок 12 – Окно проводника при поиске отчета по запросу для<br>просмотра и оценки         * Серыть палка         * Постани Голонована Такована Сокранита         Отмена         • Отмена         • Отмена                                                                                                    | Imperimentation       Imperimentation         * Ceptarts nanuer       Coopeants       Oracent         Bed pathine (**)       Coopeants       Coopeants       Oracent         Bed pathine (**)       Coopeants       Coopeants       Oracent         Bed pathine (**)       Coopeants       Coopeants       Oracent         Bed pathine (**)       Coopeants       Coopeants       Oracent         Bed pathine (**)       Coopeants       Coopeants       Oracent         Bed pathine (**)       Coopeants       Coopeants       Coopeants         Bed pathine (**)       Coopeants       Coopeants       Coopeants         Bed pathine (**)       Coopeants       Coopeants       Coopeants         Bed pathine (**)       Coopeants       Coopeants       Coopeants         Bed pathine (**)       Coopeants       Coopeants       Coopeants         Bed pathine (**)       Coopeants       Coopeants       Coopeants         Bed pathine (**)       Coopeants       Coopeants       Coopeants         Bed pathine (**)       Coopeants       Coopeants       Coopeants         Bed pathine (**)       Coopeants       Coopeants       Coopeants         Bed pathine (**)       Coopeants       Coopeants <t< td=""><td>Имя</td><td>файла: Отчет</td><td>4.xlsx</td><td></td><td></td><td></td><td></td><td>Удалить</td><td></td><td></td><td></td><td></td></t<>                                                                                                    | Имя                                                                                                    | файла: Отчет                                                                                                    | 4.xlsx                                                                                                    |                                                                                                    |                                                                                                    |                                                                                                    |                                                                                                    | Удалить                                                                                                    |                                                                                                    |                                                                                           |                                                                                                    |                                                                                                    |
| С сорыть папки<br>С сойства<br>Сокранить Отмена<br>С сойства<br>Сокранить Отмена<br>С сокранить Отмена<br>С сокранить                                                                                                    |                                                                                                    | • Cepters names       Corpanie       Corpanie       Ormeinio                                                                                                    | Тип                                                                                                    | файла: Все фа                                                                                                    | айлы (*.*)                                                                                                    |                                                                                                    |                                                                                                    |                                                                                                    |                                                                                                    | Переимен                                                                                                    | овать                                                                                                    |                                                                                           |                                                                                                    |                                                                                                    |
| Сохранить Отмена<br>Рисунок 12 – Окно проводника при поиске отчета по запросу для<br>просмотра и оценки                                                                                                    |                                                                                                    |                                                                                                    |                                                                                                    |                                                                                                    |                                                                                                    |                                                                                                    |                                                                                                    |                                                                                                    |                                                                                                    | Свойства                                                                                                    |                                                                                                    |                                                                                           |                                                                                                    |                                                                                                    |
| А В <u>D G H</u><br>N Номер А. Овератор А. Номер В. Время. Пис. Злят. Их одератор                                                                                                    | A         B         D         G         H           1         1         Πουτρ Λ         Πουτρ Β         0ατρατορ Β         Πραταρ         Τουπ         Συστ.         Ν         Ν                                                                                                    | A         B         O         B         Outputting J         Bases particip         B         Bases particip         B         Bases particip         B         Bases particip         B         B         Comparting         B         Comparting         B         Comparting         B         Comparting         B         Comparting         B         Comparting         Comparting         Com                                                                                                    |                                                                                                    | Рису                                                                                                    | лок 1                                                                                                    | 2 – 0                                                                                                    | <b>кно про</b>                                                                                                    | водника<br>просмот]                                                                                                    | при поие<br>ра и оцен                                                                                                    | ске отч<br>Іки                                                                                                    | чета п                                                                                                    | 03                                                                                        | апр                                                                                                    | оосу для                                                                                                    |
|                                                                                                    | 1         7         ПАО "Мобилована ТапСистрам" г. Мосяв и<br>Моссовска область         901         000 "T2 Mobilit" Чакобитсяка обл.         01.01.2023 0.01:14         17         541         MTC           2         2         000 "T2 Mobilit" (АКР) г. Мосява и<br>ОСО "T2 Mobilit" (АКР) г. Мосява и<br>ОСО "T2 Mobilit" (АКР) г. Мосява и<br>ОСО "T2 Mobilit" (АКР) г. Мосява и<br>ПАО "Мотирана" Глибонана" г. Мосява и<br>Моссовска область         01.01.2023 0.03:17         9         139         MCC           3         3         "Mathematical Company" (Company) (Company" (Company) (Company" (Company" (Com                                                                                                    | 1         7         ПАО "Modumans" TuneCurrens" r. Mocesa u         998         000 "T2 Modulin" Manshescas edu.         01.01.2023 0.01:1         17         541         MTC           2         2         000 "T2 Modulin" Manshescas edu.         01.01.2023 0.01:1         17         541         MTC           3         3         1         0.00 "T2 Modulin" Manshescas edu.         01.01.2023 0.01:1         17         541         MTC           4         4         7         0.00 "T2 Modulin" Manshes ToneCurrens" r. Mocesa u         991         FLAO "Modumanane ToneCurrens" r. Mocesa u         01.01.2023 0.01:0         20         37         MTC           4         4         7         0.00 "T2 Modulin" Modumane ToneCurrens" r. Mocesa u         991         FLAO "Modumane ToneCurrens" r. Mocesa u         01.01.2023 0.01:0         20         37         MTC           5         7         FLAO "Modulin" Modumane ToneCurrens" r. Mocesa u         991         FLAO "Modumane ToneCurrens" r. Mocesa u         01.01.2023 0.21:0         19         40         MCC           6         7         FLAO "Modulin" Modulin Modulin Modulin Manshes ToneCurrens" r. Mocesa u         994         Russia-mobile Rest         01.01.2023 0.21:0         19         140         MCC           7         7         FLAO "Modumane ToneCurrens" r. Mocesa u                                                                                                    |                                                                                                    | Рису                                                                                                    | иок 1                                                                                                    | 2 – 0                                                                                                    | <b>кно про</b>                                                                                                    | водника<br>просмот]                                                                                                    | при поис<br>ра и оцен                                                                                                    | ске отч<br>Іки                                                                                                    | чета п                                                                                                    | 03                                                                                        | апр                                                                                                    | оосу для                                                                                                    |
| 1 7. ПАО "Мобильные ТеляСистены" г. Мосява и 7908. ООО "Т2 Мобаша" Челябинская обл. 01.01.2023 0.01.14 17 541 МТС                                                                                                    | 2         COO T2 Modula" (MNP) r. Mockes at Mockoscan         7921         ПАО "MeruPon" Вологодская обл.         01.01.2023.0.03.37         9         139         MCC           3         3         COO T2 Modula" (MNP) r. Mockes at Mockoscan         791         ПАО "MeruPon" Вологодская обл.         01.01.2023.0.03.37         9         139         MCC           4         COO T2 Modula" (MNP) r. Mockes at Mockoscan         791         ПАО "MeruPon" Вологодская обл.         01.01.2023.0.05.10         20         37         MTC           4         COO T2 Modula" (MNP) r. Mockes at Mockoscan         791         ПАО "MeruPon" Вологодская облаг.         01.01.2023.0.05.10         20         37         MTC           4         COO T2 Modula" (MNP) r. Mockes at Mockoscan         791         ПАО "MeruPon" Вологодская облаг.         01.01.2023.0.05.10         20         37         MTC                                                                                                    | 2         0000 T2 Modulity Modulity         1921         TAO "Mere&en" Bonoroaccas oft.         01 01 2023 0.03.7         9         139         MCC           3         3         3         100 foldmans tonCertess" r. Mocesa u         791         1AO "Mere&en" Bonoroaccas oft.         01 01 2023 0.03.7         9         139         MCC           4         7         000 T2 Modulit" (MNP) r. Mocesa u         791         1AO "Mere&en" Bonoroaccas often: fr. Mocesa u         01 01 2023 0.05.10         20         37         MTC           4         7         000 T2 Modulit" (MNP) r. Mocesa u         791         1AO "Modumassi france:mem" r. Cease: note: note: n                                                                                                    | A Ros                                                                                                    | Рису                                                                                                    | инок 1                                                                                                    | 2 – 0                                                                                                    | <b>кно про</b><br>]                                                                                                    | ВОДНИКА<br>Просмот<br>Просмот                                                                                                    | при поис<br>ра и оцен                                                                                                    | ске отч<br>Іки                                                                                                    | ЧЕТА П                                                                                                    | <b>G</b>                                                                                  | апр                                                                                                    | оосу для                                                                                                    |
| 2 000 T2 Moduler (DAPP) r. Mocesa u Moceoseaa 7921 TAO 'Mersten Bonoroaceaa ofn. 01.01.2023.0.03.37 9 139 MCC                                                                                                    | 3         TAO "Modumane TarrGarenau" r. Moczas u<br>Moczosza ofsatz         901         TAO "Modumane TarrGarenau" r. Moczas u<br>Moczosza ofsatz         901         TAO "Modumane TarrGarenau" r. Moczas u<br>Moczosza ofsatz         901         100         100         100         20         37         MTC           4         7         Modumane TarrGarenau" r. Moczas u<br>4         700         TAO "Modumane TarrGarenau" r. Moczas u<br>100         101         202         0.51         20         37         MTC                                                                                                    | 3         3         3         3         1 AO "Modumanan TancCurrens" r. Mocxas и<br>Mocxoccasa oftacts:<br>OOO "T2 Mofalin" (AUNP) r. Mocxas и Mocxoccasa<br>oftacts:<br>oftacts:<br>0         791         1 AD "Modumanan TancCurrens" r. Mocxas и<br>Mocxoccasa oftacts:<br>1 AD "Modumanan TancCurrens" r. Cust:<br>Iterrephyper и. Линиеградская oftacts:<br>0         01012023 0.03:10         20         37         MTC           4         7         0         7         Mocxas an oftacts:<br>oftacts:         791         11         11AO "Modumanan TancCurrens" r. Cust:<br>Iterrephyper и. Линиеградская oftacts:         01012023 0.02:12         18         229         MCC           6         7         7         TAO "Modumanan TancCurrens" r. Mocxas и<br>OOO "T2 Mofalin" Moler" (AUP) r. Mocxas и<br>OOO "T2 Mofalin" Mocasa oftacts:         1012023 0.20:16         17         333         MCC           7         7         7         Mockar:<br>OOO "T2 Mofalin" Moler" (AUP) r. Mocxas и<br>Moccoccasa oftacts:         791         TAO "Mofumanan TancCurrens" r. Mocxas oftacts         101012023 0.21:0         19         140         MCC           7         7         7         Mockar:<br>Moccoccasa oftacts:         791         TAO "Mofumanan TancCurrens" r. Mocxas u         795         Russia-mobile Rest         01012023 0.21:32         23         848         MTC           8         74         7         795         AO "Boentreneses" r. O. Ceprites Tlocaa         0101                                                                                                    | 2 1 7                                                                                                    | Рису<br>ер Л Они                                                                                                    | инок 1<br>челта л<br>0° Мобеелен 7                                                                                                    | 2 – O                                                                                                    | <b>КНО ПРО</b> ]<br>]<br>]<br>Москва и 790                                                                                                    | ВОДНИКА<br>Просмот<br>мар <sup>3</sup> Онератор<br>2000 °722                                                                                                    | при поис<br>ра и оцен<br>Мобай <sup>, Чехновеска</sup> обл.                                                                                                    | СКЕ ОТЧ<br>ІКИ                                                                                                    | <b>ЧСТА П</b><br>рекя<br>101.2023 0:01:14                                                                                                    | G<br>G<br>Time<br>Ring<br>17                                                              | апр<br>лап<br>541                                                                                                    | оосу для<br>в. сеоратор<br>МТС                                                                                                    |
| 3         ПАО "Хобитанане Тенебастеная" г. Мосява н         791         ПАО "Кобитанане Тенебастеная" г. Мосява н         91.01.2023 0.0510         20         37         МГС                                                                                                    | 4 7. 2000 'T2 Module' (MNP) r. Moresa u Mocroscan 1911 Tarofforder March 2011 (2011) 1140 'Modumenus ParcCentum' r. Castr. 01.01.2023.01.21.21 18 229 MCC                                                                                                    | 4         7         000 °T2 Motidar" (MNP) r. Mockas at Mockasekas         7911         11A0 °Modumasan TanCurrens' r. Cases-<br>Interphyper at Indo °Modumasan TanCurrens' r. Cases-<br>Interphyper at Indo °Modumasan TanCurrens' r. Mockas at<br>Mockasekas offants         101 2023 0.12:12         18         229         MCC           6         74         TAO °Modumasan TanCurrens' r. Mockas at<br>Mockasekas offants         7911         TAO °Modumasan TanCurrens' r. Cases-<br>Interphyper at Indo °Modumasan TanCurrens' r. Mockas at<br>Mockasekas offants         101 2023 0.21:0         17         333         MCC           7         7         7         7         7         7         100 data'' (MNP) r. Mockas at<br>Mockasekas offants         7911         TAO °Modumasant TanCurrens' r. Mockas at<br>101 01 2023 0.21:0         19         140         MCC           7         7         7         7         7         100 data'' (MNP) r. Mockas at<br>100 data'' (MNP) r. Mockas at<br>100 data'' (MNP) r. Mockas at<br>100 data'' (MNP) r. Mockas at Mockasekas offants         7950         8         101 1023 0.21:0         19         140         MCC           9         7         7         7         7         100 data'' (MNP) r. Mockas at Mockasekas offants         7950         AO °Boerreneson' r.o. Ceprines Tlocaa         101 1023 0.37:56         12         232         MTC           9         7         7         7         7         7                                                                                                    | 1 1 7<br>2 2 2                                                                                                    | В Онсу                                                                                                    | инок 1<br>от может<br>от может<br>от та может<br>от та может<br>от та может                                                                                                    | 2 – O                                                                                                    | <b>КНО ПРО</b> ]<br>]<br>]<br>Москва и<br>а и Московская 192                                                                                                    | ВОДНИКА<br>Просмот<br>мар 1 Онератор<br>000 °Т22<br>1 Дло °Ме                                                                                                    | при поис<br>ра и оцен<br>мосы челования<br>чемо вологодская обе.                                                                                                    | ске отч<br>іки                                                                                                    | нета п<br>река<br>101.2023 0:01:14<br>1.01.2023 0:03:37                                                                                                    | G 3                                                                                       | апр<br>н<br>541<br>139                                                                                                    | оосу для<br>Б. сеерэтор<br>МТС<br>МСС                                                                                                    |
| 4 7 000 'T2 Modela' (MNP) r. Moreas a Mocroscaa<br>once b. 11A0' Modelara' Casar- 01 01 2023 0.12:12 18 229 MCC                                                                                                    | 110100/0/18 / JOINS 10                                                                                                    | 3         5         74         TAO "Modeman TanCurrens" r. Mocxas u         799         Russia-mobile Rest         01012023 0.20:16         17         333         MCC           6         7         7         7         7         7         7         7         7         7         7         7         7         7         7         7         7         7         7         7         7         7         7         7         7         7         7         7         7         7         7         7         7         7         7         7         7         7         7         7         7         7         7         7         7         7         7         7         7         7         7         7         7         7         7         7         7         7         7         7         7         7         7         7         7         7         7         7         7         7         7         7         7         7         7         7         7         7         7         100         MCC         7         7         7         7         7         7         7         7         7         7         7                                                                                                    | 1 N Base<br>2 2 2<br>3 3 3                                                                                                    | В<br>ер Л Сан<br>Ка<br>Ка<br>Ка<br>Ка                                                                                                    | инок 1<br>отлания<br>отлания<br>отлани | ТансСистема" г. ).<br>(МХР) г. Моска<br>ТансСистема" г. ).                                                                                                    | <b>КНО ПРО</b> ]<br>]<br>]<br>[]<br>[]<br>Москва и<br>а и Московская<br>[]<br>[]<br>[]<br>[]<br>[]<br>[]<br>[]<br>[]<br>[]<br>[]<br>[]<br>[]<br>[]                                                                                                    | ВОДНИКА<br>Просмот<br>мар 1 Расратор<br>осооте<br>1 До Тако Тако<br>1 До Тако Тако<br>1 До Тако<br>1 До Тако<br>1 До Та                                                                                                    | при поис<br>ра и оцен<br>Мобаю" Чакибинская обе.<br>Учон" Вологодская обе.<br>Учонаю" Гологодская обе.                                                                                                    | СКЕ ОТЧ<br>ІКИ<br>0<br>10сква и 0                                                                                                    | река<br>1012023 0:01:14<br>1012023 0:03:71<br>1012023 0:05:10                                                                                                    | G<br>Time<br>R17<br>9<br>20                                                               | апр<br>н<br><sup>Дляго</sup><br>541<br>139<br>37                                                                                                    | осу для<br>Б. сеоратор<br>МТС<br>МСС<br>МТС                                                                                                    |
| 5 TAG TAG TAG TAG TAG TAG TAG TAG TAG TAG                                                                                                    | 5 74 TAO 'Motramenes TeneCarrena'r Mocsaa a 1990 Russia-mobile Rest 01.01.2023 0.2016 17 333 MCC                                                                                                    | 6         74         000 °T.2 Modular (MNP) r. Mockas at Mockoscasta         791         IIAO "Moduramete TentCurrenses" Tymescast often.         01012023 0.21:00         19         140         MCC           7         7         7         7         7         7         7         7         8         7         9         7         7         7         8         7         9         7         8         7         8         7         8         7         10         7         8         7         8         7         9         7         8         7         10         10         1012023 0.24:34         23         848         MTC           9         7         7         7         7         7         8         7         10         1012023 0.27:58         12         232         MTC           9         7         7         7         7         7         7         10         1012023 0.37:58         12         232         MTC           9         7         7         7         10         10         1012023 0.32:05         11         30         MTC           10         7         140         Mockoscasant offanetrentessont" r. Mockasa         27012023 9:03:                                                                                                    | 1 N Han<br>2 1 7<br>3 3 4<br>4 4 7                                                                                                    | В Онису<br>вр. А Они<br>ПА<br>Ка<br>Собо<br>Особа<br>Особа<br>Особа                                                                                                    | инок 1<br>о'нока<br>о'лования<br>о'лования<br>оссе оссе оссе оссе<br>оссе оссе оссе оссе                                                                                                    | ТансСастана" г. 1<br>(МХР) г. Моска<br>(МХР) г. Моска<br>(МХР) г. Моска                                                                                                    | КНО ПРО<br>КНО ПРО<br>КНО ПРО                                                                                                    | ВОДНИКА<br>Просмот<br>просмот<br>про                                                                                                    | при поис<br>ра и оцен<br>Мобайт Чалябияская обл.<br>Чем Вологодская обл.<br>Бильяя Ток/Ситены? - 1.<br>9 область<br>Бильяя Ток/Ситены? - 2.                                                                                                    | СКЕ ОТ<br>ІКИ<br>ПКИ<br>о<br>о<br>о<br>о<br>о<br>о<br>о<br>о<br>о<br>о<br>о<br>о<br>о<br>о<br>о<br>о<br>о<br>о<br>о                                                                                                    | чета п<br>1012023 0:01:14<br>1012023 0:03:77<br>1012023 0:05:10<br>1012023 0:12:12                                                                                                    | G 3                                                                                       | н<br>лот<br>541<br>139<br>37<br>229                                                                                                    | осу для<br>Б. сеоратор<br>МТС<br>МСС                                                                                                    |
| 6 74 000 10 00 010 00 00 00 00 00 00 00 00 0                                                                                                    |                                                                                                    | 8         7         2         11AO "Мобильная Танс"сстема" г. Москва и<br>Московская область         7959         Резельствий         01012023 0.24.34         23         848         MTC           9         7         7         7         7         7         7         8         7         1012023 0.24.34         23         848         MTC           9         7         7         7         8         7         1012023 0.37.58         12         232         MTC           9         7         7         7         9         7         1012023 0.37.58         12         232         MTC           10         7         7         7         9         7         10         1012023 0.37.58         12         232         MTC           10         7         7         7         9         7         10         10         10         10         10         10         10         10         10         10         10         10         10         10         10         10         10         10         10         10         10         10         10         10         10         10         10         10         10         10         10         <                                                                                                    | 1 N Harr<br>2 1 7<br>3 2<br>4 3 7<br>5 5 7<br>4                                                                                                    | Рису<br>в Сан<br>области и Сан<br>области и Сан<br>обла                                                                                                    | инок 1<br>о'нок 1<br>о'нокими<br>о'то нокими<br>о'то нокими<br>основни<br>основни<br>о                                                                                                    | ТансСистема" г. )<br>(ЛУР) г. Моски<br>(ЛУР) г. Моски<br>ТансСистема" г. )                                                                                                    | КНО ПРО<br>КНО ПРО<br>КНО ПРО<br>КОСКВАН<br>КОСКВАН<br>КОССКВАН<br>КОСКВАН<br>СОССКВАН<br>СОСССКВАН<br>СОССКВАН<br>СОССКВАН<br>СОССКВАН<br>СОССКВАН<br>СОССКВАН<br>СОССКВАН<br>СОСССССКВАН<br>СОССКВАН<br>СОССКВАН<br>СОССССССССССССССССССССССССССССССССССС                                                                                                    | ВОДНИКА<br>Просмот<br>Просмот<br>Оста<br>Партин<br>Партин<br>Партин<br>Колекси<br>Казанов<br>Казанов                                                                                                    | при пона<br>ра и оцен<br>обана" Челябияская обл.<br>Зипана Тенусствия" г. №<br>избласть<br>Зипана Тенусствия" г. №<br>избласть<br>Зипана Тенусствия" г. №                                                                                                    | СКЕ ОТ<br>ІКИ<br>1600 00<br>-босква и 00<br>-босква и 0                                                                                                    | чета п<br>отрана<br>отрана<br>отран                                                                       | G 3<br>G 7<br>Rine<br>17<br>9<br>20<br>18                                                 | н<br><mark>Алин</mark><br>541<br>139<br>37<br>229<br>533                                                                                                    | осу для<br>Б. сеерэтор<br>МТС<br>МСС<br>МСС                                                                                                    |
| 1/10 PROVIDENTE VIEW AND A 1/10 PROVIDENTE VIEW AND A 1/10 PROVIDENTE VIEW                                                                                                    | 6 74 000 T2 Мобала" (MDP) г. Москва и Московская 791 000 ПАО "Мобальные ТепеСастены" Тульская обл. 01.01.2023 0.21.00 19 140 МСС                                                                                                    | 8         74         ПАО "МГТС" (МЛР) г. Москва и Московская область 7496         АО "Воентолеком" г. о. Сергиев Посаа         01012023 0.37:38         12         222         МГС           9         9         7         ПАО "Мобальная область 74/96         000 "T2 Moбala" Костроиская обла.         01012023 0.37:38         12         232         МГС           10         7         10         7         10         7         9         10         10         10         10         10         10         10         10         10         10         10         10         10         10         10         10         10         10         10         10         10         10         10         10         10         10         10         10         10         10         10         10         10         10         10         10         10         10         10         10         10         10         10         10         10         10         10         10         10         10         10         10         10         10         10         10         10         10         10         10         10         10         10         10         10         10         10 <td< td=""><td>1 N Harri<br/>2 1 7<br/>3 2<br/>4 3<br/>5 5<br/>5 7<br/>6 5 7<br/>6 7<br/>6 7</td><td>В Онсу<br/>ер Л Онсу<br/>ПА<br/>Осо<br/>Осо<br/>Осо<br/>Осо<br/>Осо</td><td>инок 1<br/>о "Мокетана<br/>о "Мокетана<br/>о "Мокета</td><td>ТансСистана" г. ).<br/>(МХР) г. Моска<br/>(МХР) г. Моска<br/>ТансСистана" г. ).<br/>(МХР) г. Моска<br/>ТансСистана" г. ).</td><td>КНО ПРО<br/>КНО ПРО<br/>КНО ПРО<br/>КОСКВА И<br/>КОСКВА И<br/>СОСКВА И<br/>СОСКВА И<br/>СОСКВА О<br/>СОСКВА О<br/>СОСКВА О<br/>СОСКВА И<br/>СОСКВА И<br/>СОСКВА О<br/>СОСКВА О<br/>СОСКВА И<br/>СОСКВА И<br/>СОСКВА О<br/>СОСКВА О<br/>СОСКВА О<br/>СОСКВА О<br/>СОСКВА О<br/>СОСКВА О<br/>СОСКВА О<br/>СОССКВА О<br/>СОССССССССКА<br/>СОСССВА<br/>СОССССССССССССССССССССССССССССССССССС</td><td>ВОДНИКА<br/>Просмот<br/>Просмот<br/>Осоронализации<br/>ПАО Массики<br/>ПАО Массики<br/>Казанана<br/>ПАО Массики<br/>Казанана<br/>ПАО Массики</td><td>при пона<br/>ра и оцен<br/>обаан Челябияская обл.<br/>жион Вологодская обл.<br/>Бильма ТелеСистема" г. №<br/>и область<br/>Бильма ТелеСистема Тур</td><td>СКЕ ОТУ<br/>ІКИ<br/>1602 ПО<br/>1002 ПО<br/>1002<br/>ПО<br/>1002 ПО<br/>1002<br/>ПО<br/>1002 ПО<br/>1002<br/>ПО<br/>1002 ПО<br/>1002<br/>ПО<br/>1002<br/>ПО<br/>1</td><td>чета п<br/>отрана<br/>отрана<br/>отран</td><td>G 3<br/>Find<br/>17<br/>9<br/>20<br/>18<br/>17<br/>19</td><td>н<br/>Хаме<br/>541<br/>139<br/>37<br/>229<br/>333<br/>140</td><td>осу для<br/>Б. сеерэтор<br/>МТС<br/>МСС<br/>МСС<br/>МСС</td></td<> | 1 N Harri<br>2 1 7<br>3 2<br>4 3<br>5 5<br>5 7<br>6 5 7<br>6 7<br>6 7                                                                                                    | В Онсу<br>ер Л Онсу<br>ПА<br>Осо<br>Осо<br>Осо<br>Осо<br>Осо                                                                                                    | инок 1<br>о "Мокетана<br>о "Мокетана<br>о "Мокета                                                                                                    | ТансСистана" г. ).<br>(МХР) г. Моска<br>(МХР) г. Моска<br>ТансСистана" г. ).<br>(МХР) г. Моска<br>ТансСистана" г. ).                                                                                                    | КНО ПРО<br>КНО ПРО<br>КНО ПРО<br>КОСКВА И<br>КОСКВА И<br>СОСКВА И<br>СОСКВА И<br>СОСКВА О<br>СОСКВА О<br>СОСКВА О<br>СОСКВА И<br>СОСКВА И<br>СОСКВА О<br>СОСКВА О<br>СОСКВА И<br>СОСКВА И<br>СОСКВА О<br>СОСКВА О<br>СОСКВА О<br>СОСКВА О<br>СОСКВА О<br>СОСКВА О<br>СОСКВА О<br>СОССКВА О<br>СОССССССССКА<br>СОСССВА<br>СОССССССССССССССССССССССССССССССССССС                                                                                                    | ВОДНИКА<br>Просмот<br>Просмот<br>Осоронализации<br>ПАО Массики<br>ПАО Массики<br>Казанана<br>ПАО Массики<br>Казанана<br>ПАО Массики                                                                                                    | при пона<br>ра и оцен<br>обаан Челябияская обл.<br>жион Вологодская обл.<br>Бильма ТелеСистема" г. №<br>и область<br>Бильма ТелеСистема Тур                                                                                                    | СКЕ ОТУ<br>ІКИ<br>1602 ПО<br>1002 ПО<br>1002<br>ПО<br>1002 ПО<br>1002<br>ПО<br>1002 ПО<br>1002<br>ПО<br>1002 ПО<br>1002<br>ПО<br>1002<br>ПО<br>1                        | чета п<br>отрана<br>отрана<br>отран                                                                       | G 3<br>Find<br>17<br>9<br>20<br>18<br>17<br>19                                            | н<br>Хаме<br>541<br>139<br>37<br>229<br>333<br>140                                                                                                    | осу для<br>Б. сеерэтор<br>МТС<br>МСС<br>МСС<br>МСС                                                                                                    |
| 7         7         7         7         7         959         Russia-mobile Rest         01.01.2023 0.24.34         23         848         MTC                                                                                                    | 6         7         000         71         Mocketseare downerse<br>ofmacts         91         IIAO "Modumente TeneCactenar" Tymeckan ofm.         01.01.2023 0.21:00         19         140         MCC           7         7         7         7         7         7         7         7         8         11.00 "Modumente TeneCactenar" Tymeckan ofm.         01.01.2023 0.21:00         19         140         MCC                                                                                                    | 9         7         ПАО "Мобщанаат Тонс"кстема" г. Москва и<br>Москваская область         000 "Т2 Мобяйн" Костронская область         01.01.2023 0.52.05         21         30         МТС           10         7         ПАО "Мобщанаят Тонс"кстема" г. Москва и<br>Москваская область         749         ПАО "Ростинеком" г. Москва         27.01.2023 9.03.09         0         103         МТС_МТМН_РТК_ЗОН                                                                                                    | A 100<br>2 1 7<br>3 2<br>4 3<br>4 4<br>5 5<br>6 5 74<br>6 7<br>8 7 2<br>8                                                                                                    | В они су области на селото на селото на<br>Селото на селото на селото на селото на селото на селото на селото на селото на селото на селото на селото на с<br>Селото на селото на селото на селото на селото на селото на селото на селото на селото на селото на селото на с                                                                                                    | инок 1<br>о "Мокемана<br>о "Мокемана<br>о "Мокема                                                                                                    | ТанСистема" г. )<br>(АПР) г. Моски<br>(АПР) г. Моски<br>(АПР) г. Моски<br>(АПР) г. Моски<br>(АПР) г. Моски<br>ТанСистема" г. )                                                                                                    | КНО ПРО<br>КНО ПРО<br>КНО ПРО<br>КОСКВАН<br>КОСКВАН<br>СОСКВАН<br>КОСКВАН<br>СОСКВАН<br>СОССКВАН<br>СОССВАН<br>СОССВАН<br>С                                                                                                    | ВОДНИКА<br>Просмот<br>просмот<br>Оста<br>1 Оста<br>1 Оста | при пона<br>ра и оцен<br>обана" Челябияская обл.<br>жбоя" Вологодская обл.<br>Зильяна ТолеСистеные" Туг<br>ин Лениградская область<br>ин Лениградская область<br>ин Лениградская область<br>ин Лениградская область<br>ин Лениградская область<br>ин Лениградская область<br>ин Лениградская область<br>ин Лениградская область<br>ин Лениградская область<br>ин Лениградская область<br>ин Лениградская область<br>ин Лениградская область<br>ин Лениградская область<br>ин Лениградская область<br>и Лениградская область<br>и Лениградская область                                                                                                    | СКЕ ОТУ<br>ІКИ<br>1000<br>10000000000000000000000000000000                                                                                                    | чета п<br>отрана<br>отрадование<br>отрадование<br>о                                                                                                    | G<br>G<br>Riac<br>17<br>9<br>20<br>18<br>17<br>19<br>23                                   | н<br>1000<br>1000<br>1000<br>1000<br>1000<br>1000<br>1000<br>10                                                                                                    | <b>В.: свератор</b><br>МТС<br>МСС<br>МСС<br>МСС<br>МСС<br>МСС<br>МСС                                                                                                    |
| 7         7         7         7         7         7         7         7         7         7         7         7         7         7         7         7         7         7         7         7         7         7         7         7         7         7         7         7         7         7         7         7         7         7         7         7         7         7         7         7         7         7         7         7         7         7         7         7         7         7         7         7         7         7         7         7         7         7         7         7         7         7         7         7         7         7         7         7         7         7         7         7         7         7         7         7         7         7         7         7         7         7         7         7         7         7         7         7         7         7         7         7         7         7         7         7         7         7         7         7         7         7         7 <th< th=""><td>6         7         7         7         7         7         7         7         7         7         7         7         7         7         7         7         7         7         7         7         7         7         7         7         7         7         7         7         7         7         7         7         7         7         7         7         7         7         7         7         7         7         7         7         7         7         7         7         7         7         7         7         7         7         7         7         7         7         7         7         7         7         7         7         7         7         7         7         7         7         7         7         7         7         7         7         7         7         7         7         7         7         7         7         7         7         7         7         7         7         7         7         7         7         7         7         7         7         7         7         7         7         7         7         7         7         7</td><td>10 IIAO 'Modumana TeneCucrana' r. Mockaa u 7/49. IIAO 'Pocteneson' r. Mockaa 27.01.2023 9.03:09 0 103 MTC_MTMH_PTR_3OH</td><td>A         Ion           1         N         Ion           2         1         7           3         2         2           4         3         7           4         4         7           5         5         74           6         5         74           7         6         7           8         7         2           9         8         74</td><td>Рису<br/>в очи<br/>как стан<br/>обл<br/>обл<br/>обл<br/>обл<br/>обл<br/>обл<br/>обл<br/>обл<br/>обл<br/>обл</td><td>VHOK 1<br/>0 "Molecume<br/>0 "Molecume<br/>0 "Theolecume<br/>0 "Theolecume<br/>0 "Theolecume<br/>0 "Theolecume<br/>0 "Theolecume<br/>0 "Theolecume<br/>0 "Molecume<br/>0 "Molecume</td><td>Тинсбитения" г. 1<br/>(МРР) г. Москв<br/>(МРР) г. Москв<br/>(МРР) г. Москв<br/>(МРР) г. Москв<br/>(МРР) г. Москв<br/>(МРР) г. Москв</td><td>КНО ПРО<br/>Москва и 99<br/>а и Московская 99<br/>Москва и 99<br/>а и Московская 99<br/>Москва и 99<br/>а и Московская 99<br/>Москва и 99<br/>а и Московская 99<br/>а и Московская 99</td><td>р<br/>просмот<br/>просмот<br/>во Онератор<br/>98 000 Т21<br/>11 ПАО ТАК<br/>11 ПАО ТАК<br/>11 ПАО ТАК<br/>11 ПАО ТАК<br/>11 ПАО ТАК<br/>11 ПАО ТАК<br/>11 ПАО ТАК<br/>12 ПАО ТАК<br/>13 ПАО ТАК<br/>13 ПАО ТАК<br/>14 ПАО ТАК</td><td>при поис<br/>ра и оцен<br/>и оцен<br/>модан" Челедияская оде.<br/>чебов" Бологодская оде.<br/>Бильмая ТолсКистема" г. р.<br/>че область<br/>Зильмая ТолсКистема" т. и<br/>че область<br/>зильмая ТолсКистема" т. и<br/>че область<br/>зильмая ТолсКистема" Тут<br/>и Алемит</td><td>СКЕ ОТУ<br/>ІКИ<br/>(КИ<br/>ог<br/>отосява и<br/>отосява и<br/>отосява и<br/>отосява ото<br/>посявая обл.<br/>отося<br/>а отося<br/>отося<br/>отос<br/>отос</td><td>чета п<br/>орани<br/>орани</td><td>G<br/>Find<br/>Ring<br/>17<br/>9<br/>20<br/>18<br/>17<br/>19<br/>23<br/>12</td><td>н<br/>139<br/>140<br/>845<br/>232</td><td><b>Ва: свератор</b><br/>МТС<br/>МСС<br/>МСС<br/>МСС<br/>МСС<br/>МСС<br/>МСС<br/>МСС</td></th<>                                                                                                    | 6         7         7         7         7         7         7         7         7         7         7         7         7         7         7         7         7         7         7         7         7         7         7         7         7         7         7         7         7         7         7         7         7         7         7         7         7         7         7         7         7         7         7         7         7         7         7         7         7         7         7         7         7         7         7         7         7         7         7         7         7         7         7         7         7         7         7         7         7         7         7         7         7         7         7         7         7         7         7         7         7         7         7         7         7         7         7         7         7         7         7         7         7         7         7         7         7         7         7         7         7         7         7         7         7         7         7                                                                                                    | 10 IIAO 'Modumana TeneCucrana' r. Mockaa u 7/49. IIAO 'Pocteneson' r. Mockaa 27.01.2023 9.03:09 0 103 MTC_MTMH_PTR_3OH                                                                                                    | A         Ion           1         N         Ion           2         1         7           3         2         2           4         3         7           4         4         7           5         5         74           6         5         74           7         6         7           8         7         2           9         8         74     | Рису<br>в очи<br>как стан<br>обл<br>обл<br>обл<br>обл<br>обл<br>обл<br>обл<br>обл<br>обл<br>обл                                                                                                    | VHOK 1<br>0 "Molecume<br>0 "Molecume<br>0 "Theolecume<br>0 "Theolecume<br>0 "Theolecume<br>0 "Theolecume<br>0 "Theolecume<br>0 "Theolecume<br>0 "Molecume<br>0 "Molecume                                                                                                    | Тинсбитения" г. 1<br>(МРР) г. Москв<br>(МРР) г. Москв<br>(МРР) г. Москв<br>(МРР) г. Москв<br>(МРР) г. Москв<br>(МРР) г. Москв                                                                                                    | КНО ПРО<br>Москва и 99<br>а и Московская 99<br>Москва и 99<br>а и Московская 99<br>Москва и 99<br>а и Московская 99<br>Москва и 99<br>а и Московская 99<br>а и Московская 99                                                                                                    | р<br>просмот<br>просмот<br>во Онератор<br>98 000 Т21<br>11 ПАО ТАК<br>11 ПАО ТАК<br>11 ПАО ТАК<br>11 ПАО ТАК<br>11 ПАО ТАК<br>11 ПАО ТАК<br>11 ПАО ТАК<br>12 ПАО ТАК<br>13 ПАО ТАК<br>13 ПАО ТАК<br>14 ПАО ТАК                                                                                                    | при поис<br>ра и оцен<br>и оцен<br>модан" Челедияская оде.<br>чебов" Бологодская оде.<br>Бильмая ТолсКистема" г. р.<br>че область<br>Зильмая ТолсКистема" т. и<br>че область<br>зильмая ТолсКистема" т. и<br>че область<br>зильмая ТолсКистема" Тут<br>и Алемит                                                                                                    | СКЕ ОТУ<br>ІКИ<br>(КИ<br>ог<br>отосява и<br>отосява и<br>отосява и<br>отосява ото<br>посявая обл.<br>отося<br>а отося<br>отося<br>отос<br>отос | чета п<br>орани<br>орани | G<br>Find<br>Ring<br>17<br>9<br>20<br>18<br>17<br>19<br>23<br>12                          | н<br>139<br>140<br>845<br>232                                                                                                    | <b>Ва: свератор</b><br>МТС<br>МСС<br>МСС<br>МСС<br>МСС<br>МСС<br>МСС<br>МСС                                                                                                    |
| 7         3         0fmkrib<br>TLAO "Modumense TeneCurrence" r. Moczas u<br>Moczasca odnicti.         7959         Russis-mobile Rest         01.01.2023 0.24.34         23         848         MTC           8         7         3         TAO "Modumense TeneCurrence" r. Moczas u<br>Moczasca odnicti.         7959         Russis-mobile Rest         01.01.2023 0.24.34         23         848         MTC           9         3         TLAO "Modumense TeneCurrence" r. Moczas u<br>Moczasca odnicti.         7959         AO "Boernenecos" r.0. Cepraes Tlocaz         01.01.2023 0.37.58         12         232         MTC           9         3         TLAO "Modumense TeneCurrence" r. Moczas u<br>Moczasca odnicti.         7950         000 "T2 Module" Korpowczas odni.         01.01.2023 0.52.05         21         30         MTC                                                                                                    | 6         7         ООО ТУ Мобаша" (MNP) г. Москва и Московская область         91         ПАО "Мобашльные Телесистеныс" Тульская обл.         01.0.1.2023 0.21:00         19         140         МСС           8         7         7         ПАО "Мобашльные Телесистеныс" Тульская обл.         01.01.2023 0.21:00         19         140         МСС           9         8         7         7         ПАО "Мобашльные Телесистеныс" г. Москва и Московская область         7496         АО "Воентонеком" г.о. Сергиев Посад         01.01.2023 0.37:58         12         232         МТС           9         8         74         ПАО "Мобашльные Телесистеныс" г. Москва и Московская область         7496         АО "Воентонеком" г.о. Сергиев Посад         01.01.2023 0.37:58         12         232         МТС           9         9         7         ПАО "Мобашльные Телесистеныс" г. Москва и Московская область         7950         000 "Т2 Мобаш" Костронская обл.         01.01.2023 0.37:58         12         232         МТС           10         9         7         ПАО "Мобашльные Телесистеныс" г. Москва и Московская область         7950         000 "Т2 Мобаш" Костронская обл.         01.01.2023 0.52:05         21         30         МТС                                                                                                    |                                                                                                    | A         Here           1         1           2         1           3         2           4         3           5         5           6         5           7         6           8         7           9         9           10         9                                                                                                    |                                                                                                    | VHOK 1<br>O "Motensian<br>O "Motensian<br>O "Motensian<br>O "Distance<br>O "TA Motelia" (<br>Motensian<br>O "Motelia" (<br>Motelia")<br>O "Motelia" (<br>Motelia")<br>O "Motelia" (<br>Motelia")<br>O "Motelia" (<br>Motelia")<br>O "Motelia" (<br>O "Motelia")<br>O "Motelia" (<br>Motelia")<br>O "Motelia" (<br>Motelia")<br>O "Motelia" (<br>Motelia")<br>O "Motelia" (<br>Motelia")<br>O "Motelia" (<br>Motelia")<br>O "Motelia")<br>O "Motelia"<br>O "Motelia")<br>O "Motelia"                                                                                                    | ТинсСистема" г. )<br>(MNP) г. Москв<br>(MNP) г. Москв<br>(MNP) г. Москв<br>(MNP) г. Москв<br>(MNP) г. Москв<br>(MNP) г. Москв<br>ТинсСистема" г. )<br>(MNP) г. Москв<br>ТинсСистема" г. )<br>(MNP) г. Москв<br>ТинсСистема" г. )<br>(MNP) г. Москв<br>ТинсСистема" г. )<br>(MNP) г. Москв<br>(MNP) г. Москв                                                                                                    | КНО ПРО<br>КНО ПРО<br>КНО ПРО<br>КОСКВАН<br>МОСКВАН<br>В И МОСКОВСКАЯ<br>И МОСКВАН<br>В И МОСКОВСКАЯ<br>И МОСКВАН<br>В И МОСКОВСКАЯ<br>ОССКВАН<br>ОССКВАН<br>ОСССКВАН<br>ОСССКВАН<br>ОСССКВАН<br>ОССКВАН<br>ОССКВАН<br>ОСССКВАН<br>ОСССКВАН<br>ОСССКВАН<br>ОСССКВАН<br>ОССССКВАН<br>ОССССКВАН<br>ОСССКВАН<br>ОСССВАН<br>ОСССВАН<br>О                                                                                                    | р<br>просмот<br>просмот<br>просмот<br>просмот<br>просмот<br>по<br>по<br>по<br>по<br>па<br>па<br>па<br>па<br>па<br>па<br>па<br>па<br>па<br>па<br>па<br>па<br>па                                                                                                    | при поис<br>ра и оцен<br>и оцен<br>Модан" Челебияская обл.<br>абона" Колебияская обл.<br>Зильная ТолсКастеная" г. №<br>Зильная ТолсКастеная" г. №<br>зильная ТолсКастеная" г. №<br>зильная ТолсКастеная" т. №<br>и ланите толсКастеная ". №<br>и ланите толсКастеная" т. №<br>и ланите толсКастеная ". №<br>и ланите толсКастеная" т. №<br>и ланите толсКастеная ". №<br>и ланите толсКастеная" т. №<br>и на толсКастеная ". №<br>и на толсКастеная" г. №<br>и на толсКастеная ". №<br>и на толсКастеная ". №<br>и на толсКастеная" и поска<br>и на толсКастеная ". №<br>и на толсКастеная ". № №<br>и на толсКастеная ". № №<br>и на толсКастеная ". № №<br>и на толсКастеная" поска<br>и на толсКастеная ". № №<br>и на толсКастеная ". № №<br>и на толсКастеная ". № №<br>и на толсКастеная ". № №<br>и на толсКастеная" поска<br>и на толсКастеная ". № №<br>и на толсКастеная" поска<br>и на толсКастеная ". № №<br>и на толсКастеная ". № №<br>и на толсКастеная" поска<br>и на толсКастеная ". № №<br>и на толсКастеная" поска<br>и на толсКастеная ". № №<br>и на толсКастеная" поскастеная ". № №<br>и на толсКастеная" поскастеная ". № №<br>и на толсКастеная" поскастеная ". № №<br>и на толсКастеная ". № №<br>и на толсКастеная ". № №<br>и на толсКастеная ". № № №<br>и на толсКастеная" поскастеная ". № № №<br>и на толсКастеная ". № № № №<br>и на толсКастеная" поскастеная ". № № № № № № № № № № № № № № № № № №                                                                                                    | СКЕ ОТУ<br>ІКИ<br>(КИ<br>(осель н о)<br>(осель н о)<br>(                                                                                                    | чета п<br>орани<br>орани | G 3<br>Fine<br>17<br>9<br>20<br>18<br>17<br>19<br>23<br>12<br>21                          | н<br>2саяс<br>541<br>139<br>333<br>140<br>848<br>232<br>30                                                                                                    | <b>Ва: свератор</b><br>МТС<br>МСС<br>МСС<br>МСС<br>МСС<br>МСС<br>МСС<br>МСС                                                                                                    |
| 1         7.4         ПАО "Мобыльные ТелеСистемы" г. Москва и         7908.         ООО "Т2 Мобайл" Челебликская обл.         01.01.2023 0:01:14         17         541         МТС                                                                                                    | 2         Moccosca dottaria         01.01.2023 0.03.37         9         139         MCC           3         3         The Water Bandware State State St                                                                                                    | 2         0000 TX Modura (MNP) r. Mocras a         1921         IAO "Mere/on" Boneroaccas edu.         01.01.2023 0.03.71         9         139         MCC           3         3         100 Odart (MNP) r. Mocras a         1910         IAO "Mere/on" Boneroaccas edu.         01.01.2023 0.03.71         9         139         MCC           4         4         7         000 TX Modura (MNP) r. Mocras a         1910         IAO "Meduranae TeneCurrense" r. Mocras a         01.01.2023 0.05.10         20         37         MTC           4         7         000 TX Modura (MNP) r. Mocras a         1911         IAO "Meduranae TeneCurrense" r. Mocras a         01.01.2023 0.05.10         20         37         MTC           6         7         000 TX Modura (MNP) r. Mocras a         1911         IAO "Meduranae TeneCurrense" r. Canstr.         01.01.2023 0.21.01         18         229         MCC           6         7         IAO "Moduranae TeneCurrense" r. Mocras a         100 TMecureace detacts         01.01.2023 0.21.01         19         140         MCC           7         7         IAO "Moduranae TeneCurrense" r. Mocras a         101.2023 0.21.00         19         140         MCC           8         74         IAO "Moduranae TeneCurrense" r. Mocras a         101.2023 0.27.02.10         19         140                                                                                                    |                                                                                                    | Рису                                                                                                    | инок 1                                                                                                    | 2 – 0                                                                                                    | <b>кно про</b>                                                                                                    | водника<br>просмот]                                                                                                    | при пои<br>ра и оцен                                                                                                    | ске отч<br>Іки                                                                                                    | чета п                                                                                                    | 03                                                                                        | апр                                                                                                    | осу дл                                                                                                    |
| 6 Tagenti Dooler 20 Moles (ANP) r. Morea a Moreaceae 61 and 12 "Molestance Tagent's Tagent's                                                                                                    |                                                                                                    | 7         0         область         7         0         ПАО "Мобилаване ТелеСистеная" г. Москва и<br>Московская область         7959         Russia-mobile Rest         01.01.2023 0.24.34         23         848         MTC           8         7         7         7         7         7         7         7         7         7         8         7         10.01.2023 0.24.34         23         848         MTC           9         7         7         7         7         7         7         7         7         7         8         7         7         7         7         7         7         7         7         7         7         7         7         7         7         7         7         7         7         7         7         7         7         7         7         7         7         7         7         7         7         7         7         7         7         7         7         7         7         7         7         7         7         7         7         7         7         7         7         7         7         7         7         7         7         7         7         7         7         7                                                                                                    | A 5<br>2 2<br>3 3<br>4 4<br>4 7<br>5 5 5 5 5                                                                                                    | Рису<br>*** А Он<br>Ме<br>Остан<br>ПА<br>Ме                                                                                                    | читер А<br>О "Мобильные Т<br>селосата область<br>О "Мобильные Т<br>селосата область<br>О "Мобильные Т<br>селосата область<br>О "Побавит"<br>о Т 20 Моби<br>сать<br>О "О Мобильные Т                                                                                                    | 2 – O                                                                                                    | КНО ПРО<br>КНО ПРО                                                                                                    | ВОДНИКА<br>ПРОСМОТ<br>иросмот<br>иросмот<br>иросмот<br>иросмот<br>ило ме<br>истор<br>ило ме<br>истор<br>ило ме<br>истор<br>ило ме                                                                                                    | при поис<br>ра и оцен<br>ра и оцен<br>иобай" Чаловиская обл.<br>заталая Танобаствая" г. N.<br>и область<br>зиланае Танобаствая" г. С.<br>и ловасть<br>и ловасть                                                                                                    | СКЕ ОТУ<br>ІКИ<br>0<br>40сста н 0<br>2анет- 0                                                                                                    | рения<br>1.01.2023 0:01:14<br>1.01.2023 0:05:10<br>1.01.2023 0:12:12<br>1.01.2023 0:20:16                                                                                                    | G 3<br>G<br>Tinut<br>Rine<br>17<br>9<br>20<br>18<br>17                                    | н<br>139<br>37<br>229                                                                                                    | <b>Вс. окератор</b><br>МТС<br>МСС<br>МСС                                                                                                    |
| 6 2 MOXX05CR8 0578276 (MPP) r. MOXX08 # MOXX05CR8 701                                                                                                    | h Joevopersa officers                                                                                                    | 7         0         0         0         0         0         0         0         0         0         0         0         0         0         0         0         0         0         0         0         0         0         0         0         0         0         0         0         0         0         0         0         0         0         0         0         0         0         0         0         0         0         0         0         0         0         0         0         0         0         0         0         0         0         0         0         0         0         0         0         0         0         0         0         0         0         0         0         0         0         0         0         0         0         0         0         0         0         0         0         0         0         0         0         0         0         0         0         0         0         0         0         0         0         0         0         0         0         0         0         0         0         0         0         0         0         0                                                                                                    | 1 N 200<br>2 1 7<br>3 2<br>4 4 7<br>5 5 7 74                                                                                                    | Рису<br>ер Л Он<br>ПА<br>Бор<br>Соловита<br>Кор<br>Соловита<br>Кар<br>Соловита<br>Кар<br>Соловита<br>Кар<br>Соловита<br>Соловита<br>Солови<br>Соловито<br>Соловита<br>Соловито<br>Соловито<br>Соловита<br>Соловито<br>Соло | чилор А<br>О Модельные Т<br>сонская область<br>о Т. Модельные Т<br>о Модельные Т<br>о П. Модельные Т<br>о Модельные Т                                                                                                    | Тенсистена" г.<br>Колур г. Моски<br>Тенсистена" г.<br>Колур г. Моски<br>Тенсистена" г.                                                                                                    | КНО ПРО<br>КНО ПРО<br>КНО ПРО<br>КОСКВА И<br>КОСКВА И<br>СОСКВА И<br>СОСКВА И<br>СОСКВА О<br>СОСКВА О<br>СОСКВА О<br>СОСКВА О<br>СОССКВА О<br>СОСКВА О<br>СОССКВА О<br>СОССКВА О<br>СОССКВА О<br>СОССКВА О<br>СОССКВА О<br>СОССКВА О<br>СОССКВА О<br>СОССКВА О<br>СОССКВА О<br>СОССКВА О<br>СОССКРОССКВА<br>СОССКВА О<br>СОССКВА О<br>С                                                                                                    | ВОДНИКА<br>Просмот<br>просмот<br>осотт<br>пло ме<br>пло ме<br>пло ме<br>пло ме<br>пло ме<br>пло ме<br>пло ме                                                                                                    | при поис<br>ра и оцен<br>ра и оцен<br>и оцен<br>моак чала облата<br>за облата<br>запала ТанеСистема" г. О.<br>и облата<br>запала ТанеСистема" г. О.<br>и облата                                                                                                    | СКЕ ОТУ<br>ІКИ<br>В 0<br>0<br>0<br>0<br>0<br>0<br>0<br>0<br>0<br>0<br>0<br>0<br>0<br>0<br>0<br>0<br>0<br>0<br>0                                                                                                    | река<br>I.01.2023 0:01:14<br>I.01.2023 0:03:71<br>I.01.2023 0:05:10<br>I.01.2023 0:12:12<br>I.01.2023 0:20:16                                                                                                    | G 3                                                                                       | н<br>139<br>37<br>229<br>333                                                                                                    | <b>ОССУ ДЛЯ</b><br><b>В. свератор</b><br>МТС<br>МСС<br>МСС<br>МСС                                                                                                    |
| 6 74 000 "T2 Modalin" (MNP) r. Mockera H. Mockera R. 701" TAO "Modurana Tang Distances of 10 10 2022 0 21 00 10 140 Mode                                                                                                    |                                                                                                    | 7         7         7         7         7         7         7         7         7         7         7         7         7         7         7         7         7         7         7         7         7         7         7         7         7         7         7         7         7         7         7         7         7         7         7         7         7         7         7         7         7         7         7         7         7         7         7         7         7         7         7         7         7         7         7         7         7         7         7         7         7         7         7         7         7         7         7         7         7         7         7         7         7         7         7         7         7         7         7         7         7         7         7         7         7         7         7         7         7         7         7         7         7         7         7         7         7         7         7         7         7         7         7         7         7         7         7                                                                                                            | A Have<br>1 N Have<br>2 2 3<br>3 3<br>4 3<br>5 5<br>6 5 74                                                                                                    | Рису<br>в они<br>в А они<br>пла<br>пла<br>пла<br>пла<br>пла<br>пла<br>пла<br>пла<br>пла<br>пла                                                                                                    | инок 1<br>о "Мокемана<br>о Тобоналана<br>о Тобоналана<br>о Тобона<br>о Тобона<br>С Тобона<br>О Тобона<br>О Тобона<br>С<br>С<br>О Тобона<br>О Тобона<br>О Тобона<br>О Тобона<br>О Тобона<br>О Тобона<br>О Тобона<br>С<br>С<br>С<br>С<br>С<br>С<br>С<br>С<br>С<br>С<br>С<br>С<br>С<br>С<br>С<br>С<br>С<br>С<br>С                                                                                                    | ТансСистема" г.).<br>(MNP) г. Москв<br>(MNP) г. Москв<br>(MNP) г. Москв<br>ТансСистема" г.).                                                                                                    | КНО ПРО<br>КНО ПРО<br>КНО ПРО<br>КОСКВАН<br>КОСКВАН<br>В И МОСКОВСКАЯ<br>ОССЕВАН<br>КОСКВАН<br>КОСКВАН<br>КОСКВАН<br>КОСКВАН<br>КОСКВАН<br>КОСКВАН<br>КАКО<br>КАКО<br>КАСО<br>КАКО<br>КАКО<br>КАС<br>КАС<br>КАС<br>КАС<br>КАС<br>КАС<br>КАС<br>КАС | ВОДНИКА<br>Просмот<br>просмот<br>оста<br>оста<br>пло тме<br>пло тме<br>пло тме<br>пло тме<br>пло тме<br>пло тме<br>пло тме<br>пло тме<br>пло тме                                                                                                    | при пона<br>ра и оцен<br>Модан" Челябияская обл.<br>жФон" Вологодская обл.<br>Бильмая ТелеСастема" г. №<br>50 область<br>Бильмая ТелеСастема" г. С.<br>и левинтрадская область<br>и левинтрадская область<br>и левинтрадская область                                                                                                    | СКЕ ОТ<br>ІКИ<br>1622 ан<br>1000 ан<br>1002 ан<br>1002 ан<br>1000<br>1000 ан<br>1000<br>1000 ан<br>1000<br>1000<br>1000<br>1000<br>1000<br>1000<br>1000<br>10                                                                                                    | чета п<br>0.1.2023 0.01.14<br>0.1.2023 0.03.77<br>0.1.2023 0.05.10<br>0.1.2023 0.05.10<br>0.1.2023 0.12.12<br>0.1.2023 0.20.16                                                                                                    | G 3<br>G 7<br>Fine<br>Risc<br>17<br>9<br>20<br>18<br>17                                   | н<br><u>Ване</u><br>541<br>139<br>37<br>229<br>333                                                                                                    | осу для<br>Б. свератор<br>МТС<br>МСС<br>МСС<br>МСС                                                                                                    |
| 111/34 (VIA) (VIA) (VIA) (VIA) (VIA) (VIA) (VIA)                                                                                                    | 6 74 0000 0171 Modeller (MP) r. Movera # Movorceas 011 0101 0101 0101 0101 0101 0101 010                                                                                                    | 8         74         74         74         74         74         74         74         74         74         74         74         74         74         74         74         74         74         74         74         74         74         74         74         74         74         74         74         74         74         74         74         74         74         74         74         74         74         74         74         74         74         74         74         74         74         74         74         74         74         74         74         74         74         74         74         74         74         74         74         74         74         74         74         74         74         74         74         74         74         74         74         74         74         74         74         74         74         74         74         74         74         74         74         74         74         74         74         74         74         74         74         74         74         74         74         74         74         74         74         74         74 </td <td>A         Jan           1         N         Jan           2         1         7           3         3         3           4         4         7           5         5         7           6         4         7</td> <td>Рису<br/>в оп<br/>па<br/>ме<br/>обл<br/>обл<br/>обл<br/>обл<br/>обл<br/>обл<br/>обл<br/>обл</td> <td>VHOK 1<br/>VHOK 1<br/>O "Modemans"<br/>conceas offsets<br/>o "Modemans"<br/>conceas offsets<br/>o "Modemans"<br/>conceas offsets<br/>o "Modemans"<br/>conceas offsets<br/>o "Modemans"</td> <td>TensCarensa" r. )<br/>(ADP) - Moess<br/>(ADP) - Moess<br/>TensCarensa" r. )<br/>5<br/>(ADP) - Moess<br/>TensCarensa" r. )<br/>5<br/>(ADP) - Moess</td> <td>КНО ПРО<br/>КНО ПРО<br/>КОРО<br/>КОСЛИ<br/>КОРО<br/>КОРО<br/>КОРО<br/>КОРО<br/>КОРО<br/>КОРО<br/>КОРО<br/>КОЛО<br/>КОРО<br/>КОРО<br/>КОРО<br/>КОРО<br/>КОРО<br/>КОРО<br/>КОРО<br/>КОРО<br/>КОРО<br/>КОРО</td> <td>ВОДНИКА<br/>ПРОСМОТ<br/>ПОСМОТ<br/>ОССООНТИИНАТИИ<br/>ПАО ТМА<br/>ПАО ТМА<br/>ПАО ТМА<br/>ПАО ТМА<br/>ПАО ТМА<br/>ПАО ТМА<br/>ПАО ТМА<br/>ПАО ТМА<br/>ПАО ТМА</td> <td>при поис<br/>ра и оцен<br/>Мобайт Чекибинская обл.<br/>чФот Волгонская обл.<br/>и область<br/>Вильмая Теор Система", г. С.<br/>и л. Ленинградская область<br/>ий вежа</td> <td>СКЕ ОТУ<br/>ІКИ<br/>(Соста н от<br/>от<br/>от<br/>от<br/>от<br/>от<br/>от<br/>от<br/>от<br/>от<br/>от</td> <td>река<br/>ПО1.2023 0:01:14<br/>1.01.2023 0:03:37<br/>1.01.2023 0:05:10<br/>1.01.2023 0:20:16<br/>1.01.2023 0:20:16<br/>1.01.2023 0:20:16</td> <td>G<br/>Time<br/>Ring<br/>20<br/>18<br/>17<br/>19</td> <td>н<br/>хот.<br/>541<br/>139<br/>37<br/>229<br/>333</td> <td>осу для<br/>Ва: овератор<br/>МГС<br/>МГС<br/>МСС<br/>МСС<br/>МСС</td>                                                                                                    | A         Jan           1         N         Jan           2         1         7           3         3         3           4         4         7           5         5         7           6         4         7                                                                                                    | Рису<br>в оп<br>па<br>ме<br>обл<br>обл<br>обл<br>обл<br>обл<br>обл<br>обл<br>обл                                                                                                    | VHOK 1<br>VHOK 1<br>O "Modemans"<br>conceas offsets<br>o "Modemans"<br>conceas offsets<br>o "Modemans"<br>conceas offsets<br>o "Modemans"<br>conceas offsets<br>o "Modemans"                                                                                                    | TensCarensa" r. )<br>(ADP) - Moess<br>(ADP) - Moess<br>TensCarensa" r. )<br>5<br>(ADP) - Moess<br>TensCarensa" r. )<br>5<br>(ADP) - Moess                                                                                                    | КНО ПРО<br>КНО ПРО<br>КОРО<br>КОСЛИ<br>КОРО<br>КОРО<br>КОРО<br>КОРО<br>КОРО<br>КОРО<br>КОРО<br>КОЛО<br>КОРО<br>КОРО<br>КОРО<br>КОРО<br>КОРО<br>КОРО<br>КОРО<br>КОРО<br>КОРО<br>КОРО                                                                                                    | ВОДНИКА<br>ПРОСМОТ<br>ПОСМОТ<br>ОССООНТИИНАТИИ<br>ПАО ТМА<br>ПАО ТМА<br>ПАО ТМА<br>ПАО ТМА<br>ПАО ТМА<br>ПАО ТМА<br>ПАО ТМА<br>ПАО ТМА<br>ПАО ТМА                                                                                                    | при поис<br>ра и оцен<br>Мобайт Чекибинская обл.<br>чФот Волгонская обл.<br>и область<br>Вильмая Теор Система", г. С.<br>и л. Ленинградская область<br>ий вежа                                                                                                    | СКЕ ОТУ<br>ІКИ<br>(Соста н от<br>от<br>от<br>от<br>от<br>от<br>от<br>от<br>от<br>от<br>от                                                                                                    | река<br>ПО1.2023 0:01:14<br>1.01.2023 0:03:37<br>1.01.2023 0:05:10<br>1.01.2023 0:20:16<br>1.01.2023 0:20:16<br>1.01.2023 0:20:16                                                                                                    | G<br>Time<br>Ring<br>20<br>18<br>17<br>19                                                 | н<br>хот.<br>541<br>139<br>37<br>229<br>333                                                                                                    | осу для<br>Ва: овератор<br>МГС<br>МГС<br>МСС<br>МСС<br>МСС                                                                                                    |
| 1710 NOORDERN UNIC / 1100 NOORDERNE / 1100 NOORDERNE / 1100 NOORDERNE / 1100 NOORDERNE / 1100 NOORDERNE / 1100 NOO                                                                                                    | 6 74 ООО Т2 Мобильные телеСистены Тульская обл. 01.01.2023 0.21:00 19 140 МСС                                                                                                    | 6         74         ГАО "МПТС" (Л.О.Р) г. Москва и Московская область 7499         АО "Вонтельской" г. 0. Сергиев Посад         01012023 0.37:56         12         232         МГС           9         9         74         ПАО "Мойшамая Тонс"сстам" г. Москва и<br>Московская область         7950         000 "T2 Мобайл" Костроиская обл.         01012023 0.37:56         12         232         МГС           10         74         ПАО "Мойшамая Тонс"сстам" г. Москва и<br>Московская область         7950         000 "T2 Мобайл" Костроиская обл.         01012023 0.52:05         21         30         МГС           10         74         ПАО "Мойшамая Тонс"сстам" г. Москва и<br>Московская область         749         ПАО "Рестаняком" г. Москва         27:012023 9:03:09         0         103         МГС_МГМЦ РТК_ЗОН                                                                                                    | A Harris<br>2 1 74<br>2 2 4<br>3 3 7<br>4 3 7<br>5 6 5 74<br>7 6 74                                                                                                    | В Онсу<br>ер Л Онсу<br>ПА<br>Осо<br>Осо<br>Осо<br>Осо<br>Осо                                                                                                    | инок 1<br>о "Мокетана<br>о "Мокетана<br>о "Мокета                                                                                                    | ТансСистана" г. ).<br>(МХР) г. Моска<br>(МХР) г. Моска<br>ТансСистана" г. ).<br>(МХР) г. Моска<br>ТансСистана" г. ).                                                                                                    | КНО ПРО<br>КНО ПРО<br>КНО ПРО<br>КОСКВА И<br>КОСКВА И<br>СОСКВА И<br>СОСКВА И<br>СОСКВА О<br>СОСКВА О<br>СОСКВА О<br>СОСКВА И<br>СОСКВА И<br>СОСКВА О<br>СОСКВА О<br>СОСКВА И<br>СОСКВА О<br>СОСКВА О<br>СОСКВА О<br>СОСКВА О<br>СОСКВА О<br>СОСКВА О<br>СОСКВА О<br>СОСКВА О<br>СОССКВА О<br>СОСКВА О<br>СОСКВА О<br>СОСКВА О<br>СОССКВА О<br>СОССКВА О<br>СОССКВА О<br>СОССКВА О<br>СОССКВА О<br>СОССКВА О<br>СОССКВА О<br>СОССКВА О<br>СОССКВА О<br>СОССКВА О<br>СОССКВА О<br>СОССКВА О<br>СОССКВА О<br>СОССКВА О<br>СОССКВА О<br>СОССКВА О<br>СОССКВА О<br>СОССКВА О<br>СОССКВА О<br>СОССКВА О<br>СОССКВА О<br>СОССКВА<br>СОССКВА<br>СОСССКВА<br>СОССССССССССССССССССССССССССССССССССС                                                                                                    | ВОДНИКА<br>Просмот<br>Просмот<br>Осоронализации<br>ПАО Массики<br>ПАО Массики<br>Казанана<br>ПАО Массики<br>Казанана<br>ПАО Массики                                                                                                    | при пона<br>ра и оцен<br>обасть и оператории<br>мозант Челябияская обл.<br>забасть<br>Зильане ТеогСистема" т. Ул<br>и область<br>зи область<br>зи опосисноми т. Ул                                                                                                    | СКЕ ОТУ<br>ІКИ<br>яки<br>босква и ого<br>босква и ого<br>поская обл. ого                                                                                                    | чета п<br>отрана<br>отрана<br>отран                                                                       | G 3<br>Find<br>17<br>9<br>20<br>18<br>17<br>19                                            | н<br>Хаме<br>541<br>139<br>37<br>229<br>333<br>140                                                                                                    | осу для<br>Б. сеерэтор<br>МТС<br>МСС<br>МСС<br>МСС                                                                                                    |
| 1         2         3         3         4         4         5         4         7         1         1         1         1         1         1         1         1         1         1         1         1         1         1         1         1         1         1         1         1         1         1         1         1         1         1         1         1         1         1         1         1         1         1         1         1         1         1         1         1         1         1         1         1         1         1         1         1         1         1         1         1         1         1         1         1         1         1         1         1         1         1         1         1         1         1         1         1         1         1         1         1         1         1         1         1         1         1         1         1         1         1         1         1         1         1         1         1         1         1         1         1         1         1 <th1< th=""> <th1< th=""> <th1< th=""> <th1< th=""></th1<></th1<></th1<></th1<>                                                                                                    | 6         7         7         7         7         7         7         100 TM oblight (MNP) r. Mockets at Mocketscan         991 TM OT Modure state of the state of the sta                                                                                                    | 9         7         10         10         10         10         10         10         10         10         10         10         10         10         10         10         10         10         10         10         10         10         10         10         10         10         10         10         10         10         10         10         10         10         10         10         10         10         10         10         10         10         10         10         10         10         10         10         10         10         10         10         10         10         10         10         10         10         10         10         10         10         10         10         10         10         10         10         10         10         10         10         10         10         10         10         10         10         10         10         10         10         10         10         10         10         10         10         10         10         10         10         10         10         10         10         10         10         10         10         10         10 <td>A         Base           1         N         Base           2         1         7           3         2         4           4         3         7           5         5         3           6         5         3           7         7         7</td> <td></td> <td>Party A<br/>O Moderman T<br/>concern officer<br/>area<br/>o T Moder of<br/>the<br/>o T Moder of<br/>the<br/>o T Moder of<br/>the<br/>o T Moder of<br/>the<br/>o T Moder of<br/>the<br/>the<br/>the<br/>the<br/>the<br/>the<br/>the<br/>the</td> <td>Топсистона" г. )<br/>(ОПУР) г. Моски<br/>(ОПУР) г. Моски<br/>(ОПУР) г. Моски<br/>(ОПУР) г. Моски<br/>(ОПУР) г. Моски</td> <td>КНО ПРО<br/>КНО ПРО<br/>КОСЛО<br/>КОСО<br/>КОСЛО<br/>КО<br/>СРО<br/>КО<br/>СРО<br/>КО<br/>СРО<br/>КО<br/>СРО<br/>КО<br/>СРО</td> <td>ВОДНИКА<br/>просмот<br/>просмот<br/>осоота:<br/>пло тме<br/>пло тме<br/>пло тме<br/>пло тме<br/>пло тме<br/>пло тме<br/>пло та<br/>пло те<br/>пло те<br/>пло те</td> <td>при поис<br/>ра и оцен<br/>ра и оцен<br/>и оцен<br/>и оцен<br/>и оцен<br/>и оцен<br/>и оцен<br/>и оцен<br/>и оцен<br/>и оцен<br/>и оцен<br/>и оцен<br/>и оцен<br/>и оцен<br/>и оцен<br/>и оцен<br/>и оцен<br/>и<br/>и оцен<br/>и<br/>и оцен<br/>и<br/>и<br/>и<br/>и<br/>и<br/>и<br/>и<br/>и<br/>и<br/>и<br/>и<br/>и<br/>и<br/>и<br/>и<br/>и<br/>и<br/>и<br/>и</td> <td>СКЕ ОТУ<br/>ІКИ<br/>ІКИ<br/>акт-<br/>пская обл.<br/>о</td> <td>реня<br/>ПО12023 0:01:14<br/>1.01.2023 0:01:14<br/>1.01.2023 0:01:10<br/>1.01.2023 0:12:12<br/>1.01.2023 0:21:10<br/>1.01.2023 0:21:10<br/>1.01.2023 0:21:10</td> <td>G 3<br/>G Tune<br/>Ring<br/>17<br/>9<br/>20<br/>18<br/>17<br/>19<br/>23</td> <td>н<br/>ховек<br/>541<br/>139<br/>333<br/>140<br/>648</td> <td>осу для<br/>в свератор<br/>МТС<br/>МСС<br/>МСС<br/>МСС<br/>МСС<br/>МСС</td>                                                                                                    | A         Base           1         N         Base           2         1         7           3         2         4           4         3         7           5         5         3           6         5         3           7         7         7                                                                                                    |                                                                                                    | Party A<br>O Moderman T<br>concern officer<br>area<br>o T Moder of<br>the<br>o T Moder of<br>the<br>o T Moder of<br>the<br>o T Moder of<br>the<br>o T Moder of<br>the<br>the<br>the<br>the<br>the<br>the<br>the<br>the                                                                                                    | Топсистона" г. )<br>(ОПУР) г. Моски<br>(ОПУР) г. Моски<br>(ОПУР) г. Моски<br>(ОПУР) г. Моски<br>(ОПУР) г. Моски                                                                                                    | КНО ПРО<br>КНО ПРО<br>КОСЛО<br>КОСО<br>КОСЛО<br>КО<br>СРО<br>КО<br>СРО<br>КО<br>СРО<br>КО<br>СРО<br>КО<br>СРО                                                                                                    | ВОДНИКА<br>просмот<br>просмот<br>осоота:<br>пло тме<br>пло тме<br>пло тме<br>пло тме<br>пло тме<br>пло тме<br>пло та<br>пло те<br>пло те<br>пло те                                                                                                    | при поис<br>ра и оцен<br>ра и оцен<br>и оцен<br>и оцен<br>и оцен<br>и оцен<br>и оцен<br>и оцен<br>и оцен<br>и оцен<br>и оцен<br>и оцен<br>и оцен<br>и оцен<br>и оцен<br>и оцен<br>и оцен<br>и<br>и оцен<br>и<br>и оцен<br>и<br>и<br>и<br>и<br>и<br>и<br>и<br>и<br>и<br>и<br>и<br>и<br>и<br>и<br>и<br>и<br>и<br>и<br>и                                                                                                    | СКЕ ОТУ<br>ІКИ<br>ІКИ<br>акт-<br>пская обл.<br>о                                                                                                    | реня<br>ПО12023 0:01:14<br>1.01.2023 0:01:14<br>1.01.2023 0:01:10<br>1.01.2023 0:12:12<br>1.01.2023 0:21:10<br>1.01.2023 0:21:10<br>1.01.2023 0:21:10                                                                                                    | G 3<br>G Tune<br>Ring<br>17<br>9<br>20<br>18<br>17<br>19<br>23                            | н<br>ховек<br>541<br>139<br>333<br>140<br>648                                                                                                    | осу для<br>в свератор<br>МТС<br>МСС<br>МСС<br>МСС<br>МСС<br>МСС                                                                                                    |
| 7         7         7         7         7         959         Russia-mobile Rest         01.01.2023 0.24.34         23         848         MTC                                                                                                    | 6         7         7         7         7         7         7         7         7         7         7         7         7         7         7         7         7         7         7         7         7         7         7         7         7         7         7         7         7         7         7         7         7         7         7         7         7         7         7         7         7         7         7         7         7         7         7         7         7         7         7         7         7         7         140         MCC           8         7         7         7         7         10.0         30.01.023.0.21.01         19         140         MCC                                                                                                    | 9         7         ПАО "Мобильная тенс". Москва и<br>Москваская общасть         000 "T2 Mofalin" Костронская обл.         01.01.2023 0.32:05         21         30         МГС           10         10         ГАО "Мобильная область         749         ПАО "Ростиневом" г. Москва и<br>Москваская область         01.01.2023 0.32:05         21         30         МГС           11         10         ГАО "Мобильная область         749         ПАО "Ростиневом" г. Москва         27.01.2023 9.03:09         0         103         МГС_МГМЕ // РГК_ЗОН                                                                                                    | A 100<br>1 N 100<br>2 1 7<br>3 2<br>4 3<br>4 7<br>6 5 7<br>6 7<br>8 7 2                                                                                                    | В они су области на селото на селото на<br>Селото на селото на селото на селото на селото на селото на селото на селото на селото на селото на селото на с<br>Селото на селото на селото на селото на селото на селото на селото на селото на селото на селото на селото на с                                                                                                    | инок 1<br>о "Мокемана<br>о "Мокемана<br>о "Мокема                                                                                                    | ТанСистема" г. )<br>(МРР) г. Моски<br>(МРР) г. Моски<br>(МРР) г. Моски<br>(МРР) г. Моски<br>(МРР) г. Моски<br>(МРР) г. Моски                                                                                                    | КНО ПРО<br>КНО ПРО<br>КНО ПРО<br>КОСКВАН<br>КОСКВАН<br>СОСКВАН<br>СОСКВАН<br>СОСКВАН<br>СОССКВАН<br>СОССВАН<br>СОССВАН<br>С                                                                                                    | ВОДНИКА<br>Просмот<br>просмот<br>Оста<br>1 Оста<br>1 Оста | при пона<br>ра и оцен<br>обана" Челябияская обл.<br>жбоя" Вологодская обл.<br>Зильяна ТолеСистеные" Туг<br>ин Лениградская область<br>ин Лениградская область<br>ин Лениградская область<br>ин Лениградская область<br>ин Лениградская область<br>ин Лениградская область<br>ин Лениградская область<br>ин Лениградская область<br>ин Лениградская область<br>ин Лениградская область<br>ин Лениградская область<br>ин Лениградская область<br>ин Лениградская область<br>ин Лениградская область<br>и Лениградская область<br>и Лениградская область                                                                                                    | СКЕ ОТУ<br>ІКИ<br>1000<br>10000000000000000000000000000000                                                                                                    | чета п<br>отрана<br>отрадование<br>отрадование<br>о                                                                                                    | G<br>G<br>Riac<br>17<br>9<br>20<br>18<br>17<br>19<br>23                                   | н<br>1000<br>1000<br>1000<br>1000<br>1000<br>1000<br>1000<br>10                                                                                                    | <b>В.: своратор</b><br>МТС<br>МСС<br>МСС<br>МСС<br>МСС<br>МСС<br>МСС                                                                                                    |
| 7         7         7         7         7         7         7         7         7         999         Russia-mobile Rest         01.01.2023 0.24.34         23         848         MTC           8         7.4         74         74         74         74         74         74         74         74         74         74         74         74         74         74         74         74         74         74         74         74         74         74         74         74         74         74         74         74         74         74         74         74         74         74         74         74         74         74         74         74         74         74         74         74         74         74         74         74         74         74         74         74         74         74         74         74         74         74         74         74         74         74         74         74         74         74         74         74         74         74         74         74         74         74         74         74         74         74         74         74         74         74 <t< th=""><td>6         3         000         71         700         71         700         71         700         71         700         700         700         700         700         700         700         700         700         700         700         700         700         700         700         700         700         700         700         700         700         700         700         700         700         700         700         700         700         700         700         700         700         700         700         700         700         700         700         700         700         700         700         700         700         700         700         700         700         700         700         700         700         700         700         700         700         700         700         700         700         700         700         700         700         700         700         700         700         700         700         700         700         700         700         700         700         700         700         700         700         700         700         700</td><td>10 10 100 Головски сонки толко тако толкова и 149 ПАО "Ростелеком" г. Москва 27.01.2023 9.03.09 0 103 МТС_МГМН_РТК_ЗОН<br/>11 10 ПАО "Мобильные ТелеСистемы" г. Москва и 149</td><td>A         Norm           1         Norm         Norm           2         1         7           3         2         1           4         3         7           5         5         7           6         6         7           7         7         2           8         8         7</td><td></td><td>чилов 1<br/>О Модельная<br/>О Модельная<br/>О Модельная<br/>Сомосо област<br/>о Модельная<br/>Сомосо област<br/>о Модельная<br/>О Модельная<br/>Сомосо област<br/>о Модельная<br/>Сомосо област<br/>о Модельная<br/>Сомосо област<br/>о Модельная<br/>Сомосо област<br/>о Модельная<br/>О Модельная<br/>Сомосо област<br/>о Модельная<br/>Сомосо област<br/>о Модельная<br/>Сомосо<br/>Сомосо<br/>Сомос<br/>Сомосо<br/>Со<br/>Сомосо<br/>Сомос<br/>Сомосо<br/>Сомос<br/>Сомосо<br/>Сомос<br/>Сомосо<br/>Сомо</td><td>ТанСаства" г. ).<br/>(МРУ) г. Москв<br/>ТанСаства" г. ).<br/>(МРУ) г. Москв<br/>ТанСаства" г. ).<br/>(МРУ) г. Москв<br/>ТанСаства" г. ).</td><td>КНО ПРО<br/>КНО ПРО<br/>КНО ПРО<br/>КОСКВА<br/>КОСКВА<br/>СОСКВА<br/>СОСКВА<br/>СОССКВА<br/>СОССКВА<br/>СОССКВА<br/>СОССКВА<br/>СОССКВА<br/>СОССКВА<br/>СОССКВА<br/>СОССКВА<br/>СОССКВА<br/>СОССКВА<br/>СОССКВА<br/>СОССКВА<br/>СОССКВА<br/>СОССКВА<br/>СОССКВА<br/>СОССКВА<br/>СОССКВА<br/>СОССКВА<br/>СОССКВА<br/>СОССКВО</td><td>ВОДНИКА<br/>ПРОСМОТ<br/>ПРОСМОТ<br/>ПОСМОТ<br/>ПОСМОТ<br/>ПАСТА<br/>ПАСТА<br/>ПОСТА<br/>ПОСТА<br/>П</td><td>при пона<br/>ра и оцен<br/>обасть и обасть<br/>и лението ток сетема обл.<br/>по обасть<br/>и лението ток сетема т. и<br/>и обасть<br/>и лението ток сетема т. и<br/>и лението ток сетема т. и<br/>и лението ток сетема т. и<br/>и лението ток сетема т. и<br/>и лението ток сетема т. и<br/>и лението ток сетема т. и<br/>и лението ток сетема т. и<br/>и лението ток сетема т. и<br/>и по обасть</td><td>СКЕ ОТУ<br/>(КИ<br/>(КИ<br/>(Соква и соста)<br/>(Соква и соста)<br/>(Соква)<br/>(Соква)<br/>(Соква)<br/>(Соква)<br/>(Соква)<br/>(Соква)<br/>(Соква)<br/>(Соква)<br/>(Соква)<br/>(Сокв</td><td>река<br/>1.01.2023 0:01:14<br/>1.01.2023 0:03:17<br/>1.01.2023 0:05:10<br/>1.01.2023 0:21:12<br/>1.01.2023 0:21:10<br/>1.01.2023 0:21:44<br/>1.01.2023 0:23:58</td><td>G 3<br/>G Tune<br/>17<br/>9<br/>20<br/>18<br/>17<br/>19<br/>23<br/>12</td><td>н<br/>2009<br/>541<br/>139<br/>37<br/>229<br/>533<br/>140<br/>845<br/>232</td><td><b>Вс сверухор</b><br/>МТС<br/>МСС<br/>МСС<br/>МСС<br/>МСС<br/>МСС<br/>МСС<br/>МСС<br/>МСС<br/>МСС</td></t<> | 6         3         000         71         700         71         700         71         700         71         700         700         700         700         700         700         700         700         700         700         700         700         700         700         700         700         700         700         700         700         700         700         700         700         700         700         700         700         700         700         700         700         700         700         700         700         700         700         700         700         700         700         700         700         700         700         700         700         700         700         700         700         700         700         700         700         700         700         700         700         700         700         700         700         700         700         700         700         700         700         700         700         700         700         700         700         700         700         700         700         700         700         700         700                                                                                                    | 10 10 100 Головски сонки толко тако толкова и 149 ПАО "Ростелеком" г. Москва 27.01.2023 9.03.09 0 103 МТС_МГМН_РТК_ЗОН<br>11 10 ПАО "Мобильные ТелеСистемы" г. Москва и 149                                                                                                    | A         Norm           1         Norm         Norm           2         1         7           3         2         1           4         3         7           5         5         7           6         6         7           7         7         2           8         8         7                                                                   |                                                                                                    | чилов 1<br>О Модельная<br>О Модельная<br>О Модельная<br>Сомосо област<br>о Модельная<br>Сомосо област<br>о Модельная<br>О Модельная<br>Сомосо област<br>о Модельная<br>Сомосо област<br>о Модельная<br>Сомосо област<br>о Модельная<br>Сомосо област<br>о Модельная<br>О Модельная<br>Сомосо област<br>о Модельная<br>Сомосо област<br>о Модельная<br>Сомосо<br>Сомосо<br>Сомос<br>Сомосо<br>Со<br>Сомосо<br>Сомос<br>Сомосо<br>Сомос<br>Сомосо<br>Сомос<br>Сомосо<br>Сомо                                           | ТанСаства" г. ).<br>(МРУ) г. Москв<br>ТанСаства" г. ).<br>(МРУ) г. Москв<br>ТанСаства" г. ).<br>(МРУ) г. Москв<br>ТанСаства" г. ).                                                                                                    | КНО ПРО<br>КНО ПРО<br>КНО ПРО<br>КОСКВА<br>КОСКВА<br>СОСКВА<br>СОСКВА<br>СОССКВА<br>СОССКВА<br>СОССКВА<br>СОССКВА<br>СОССКВА<br>СОССКВА<br>СОССКВА<br>СОССКВА<br>СОССКВА<br>СОССКВА<br>СОССКВА<br>СОССКВА<br>СОССКВА<br>СОССКВА<br>СОССКВА<br>СОССКВА<br>СОССКВА<br>СОССКВА<br>СОССКВА<br>СОССКВО                                                                                                    | ВОДНИКА<br>ПРОСМОТ<br>ПРОСМОТ<br>ПОСМОТ<br>ПОСМОТ<br>ПАСТА<br>ПАСТА<br>ПОСТА<br>ПОСТА<br>П                                                                                                    | при пона<br>ра и оцен<br>обасть и обасть<br>и лението ток сетема обл.<br>по обасть<br>и лението ток сетема т. и<br>и обасть<br>и лението ток сетема т. и<br>и лението ток сетема т. и<br>и лението ток сетема т. и<br>и лението ток сетема т. и<br>и лението ток сетема т. и<br>и лението ток сетема т. и<br>и лението ток сетема т. и<br>и лението ток сетема т. и<br>и по обасть                                                                                                    | СКЕ ОТУ<br>(КИ<br>(КИ<br>(Соква и соста)<br>(Соква и соста)<br>(Соква)<br>(Соква)<br>(Соква)<br>(Соква)<br>(Соква)<br>(Соква)<br>(Соква)<br>(Соква)<br>(Соква)<br>(Сокв                                                                                                    | река<br>1.01.2023 0:01:14<br>1.01.2023 0:03:17<br>1.01.2023 0:05:10<br>1.01.2023 0:21:12<br>1.01.2023 0:21:10<br>1.01.2023 0:21:44<br>1.01.2023 0:23:58                                                                                                    | G 3<br>G Tune<br>17<br>9<br>20<br>18<br>17<br>19<br>23<br>12                              | н<br>2009<br>541<br>139<br>37<br>229<br>533<br>140<br>845<br>232                                                                                                    | <b>Вс сверухор</b><br>МТС<br>МСС<br>МСС<br>МСС<br>МСС<br>МСС<br>МСС<br>МСС<br>МСС<br>МСС                                                                                                    |
| 7         Odmarts         Oldmarts         Old                                                                                                    | 6         3         000         71         000         71         010         700         100         700         700         100         700         700         700         700         700         700         700         700         700         700         700         700         700         700         700         700         700         700         700         700         700         700         700         700         700         700         700         700         700         700         700         700         700         700         700         700         700         700         700         700         700         700         700         700         700         700         700         700         700         700         700         700         700         700         700         700         700         700         700         700         700         700         700         700         700         700         700         700         700         700         700         700         700         700         700         700         700         700         700         700         700         700                                                                                                    |                                                                                                    | A         Max           1         No         Max           2         1         7           3         2         1           4         3         7           4         4         7           5         5         7           6         6         7           7         6         3           9         8         3           9         9         7       |                                                                                                    | чилов 1<br>О Модельны Т<br>состал область<br>о Т. Модельны Т<br>состал область<br>о Т. Модельны Т<br>состал область<br>о Т. Модельны Т<br>состал область<br>о Т. Модельны Т<br>состал область<br>о Т. Модельны Т<br>состал область<br>о Т. Модельны Т<br>состал область<br>о Т. Модельны Т<br>состал область<br>о Т. Модельны Т<br>состал область<br>о Т. Модельны Т<br>состал область<br>о Т. Модельны Т<br>состал область<br>о Т. Модельны Т<br>состал область<br>о Т. Модельны Т<br>состал область<br>о Т. Модельны Т<br>состал область<br>о Модельны Т<br>состал область<br>о Модельны Т<br>состал область<br>о Модельны Т<br>состал область<br>о Модельны Т<br>состал область<br>о Модельны Т<br>состал область<br>о Модельны Т<br>состал область<br>о Модельны Т                                                                                                    | Тенсистова" г.)<br>молур г. Москва<br>Тенсистова" г.)<br>молур г. Москва<br>Тенсистова" г.)<br>молур г. Москва<br>Тенсистова" г.)<br>молур г. Москва<br>Тенсистова" г.)<br>молур г. Москва<br>Тенсистова" г.)<br>молур г. Москва<br>Тенсистова" г.)                                                                                                    | КНО ПРО<br>КНО ПРО<br>КНО ПРО<br>КОСКВА<br>КОСКВА<br>СОСКВА<br>СОСКВА<br>СОСКВА<br>СОСКВА<br>СОСКВА<br>СОСКВА<br>СОСКВА<br>СОСКВА<br>СОСКВА<br>СОСКВА<br>СОСКВА<br>СОСКВА<br>СОСКВА<br>СОСКВА<br>СОСКВА<br>СОСКВА<br>СОСКВА<br>СОСКВА<br>СОСКВА<br>СОСКВА<br>СОССКВА<br>СОССКВА<br>СОССВА<br>СОССВА                                                                                                    | ВОДНИКА<br>ПРОСМОТ<br>ПРОСМОТ<br>ОСОСТСИ<br>ОСОСТСИ<br>ОСОСТСИ<br>ОСОСТСИ<br>ОСОСТСИ<br>ОСОСТСИ<br>ОСОСТСИ<br>ОСОСТСИ<br>ОСОСТСИ<br>ОСОСТСИ<br>ОСОСТСИ<br>ОСОСТСИ                                                                                                    | при пона<br>ра и оцен<br>ра и оцен<br>и оцен<br>о<br>оцен<br>и оцен<br>о<br>оцен<br>о<br>о<br>оцен<br>и оцен<br>о<br>о<br>о<br>о<br>о<br>о<br>о<br>о<br>о<br>о<br>о<br>о<br>о | СКЕ ОТУ<br>ІКИ<br>ІКИ<br>1000000000000000000000000000000000000                                                                                                    | река<br>1.01.2023 0:01:14<br>1.01.2023 0:03:17<br>1.01.2023 0:05:10<br>1.01.2023 0:21:12<br>1.01.2023 0:21:10<br>1.01.2023 0:21:00<br>1.01.2023 0:25:5                                                                                                    | G 3<br>G 7<br>Time<br>Rine<br>17<br>9<br>20<br>18<br>17<br>19<br>23<br>12<br>21           | н<br>лог.<br>541<br>139<br>37<br>229<br>333<br>140<br>848<br>232<br>30                                                                                                    | <b>Ва. свератор</b><br>МТС<br>МСС<br>МСС<br>МСС<br>МСС<br>МСС<br>МСС<br>МСС<br>МСС<br>МСС                                                                                                    |
| 7         Областва<br>ПАО         Областва<br>Можновская областва<br>1         7         Областва<br>ПАО         7         Областва<br>ПАО         7         1         1         1         1         1         1         1         1         1         1         1         1         1         1         1         1         1         1         1         1         1         1         1         1         1         1         1         1         1         1         1         1         1         1         1         1         1         1         1         1         1         1         1         1         1         1         1         1         1         1         1         1         1         1         1         1         1         1         1         1         1         1         1         1         1         1         1         1         1         1         1         1         1         1         1         1         1         1         1         1         1         1         1         1         1         1         1         1         1         1         1         1         1         1         1 <th1< t<="" th=""><th>6         7         7         7         7         7         7         7         7         7         7         7         7         7         7         7         7         7         7         7         7         7         7         7         7         7         7         7         7         7         7         7         7         7         7         7         7         7         7         7         7         7         7         7         7         7         7         7         7         8         7         7         7         8         8         8         7         7         8         7         7         140         Mccreatures         9         9         8         7         8         8         8         7         8         8         8         7         7         140         Mccreatures         9         9         9         7         140         Mccreatures         9         9         9         7         140         Mccreatures         140         Mccreatures         100         100         100         100         100         100         100         100         100         100         100<!--</th--><th></th><th>A         Max           2         1         7           3         2         2           4         3         7           5         5         7           6         6         7           9         8         7           9         9         7           10         10         7           11         10         7</th><th></th><th>PLANCE 1<br/>PLANCE 1<br/>O "Modeman I<br/>O "Modeman I<br/>O "Modeman I<br/>O "Modeman I<br/>O "Modeman I<br/>O "Modeman I<br/>O "Modeman I<br/>O Modeman I<br/>O Modeman I<br/>O Modeman I<br/>Concorta diamana I<br/>O Modeman I<br/>O Modeman I<br/>O Modeman I<br/>O Modeman I<br/>O Modeman I<br/>O Modeman I<br/>O Modeman I<br/>O Modeman I<br/>Concorta diama I<br/>O Modeman I<br/>O Modeman I<br/>Concorta diama I<br/>O Modeman I<br/>Concorta diama I<br/>O Modeman I<br/>Concorta diama I<br/>O Modeman I<br/>O Modeman I<br/>Concorta diama I<br/>O Modeman I<br/>O Modeman I<br/>Concorta diama I<br/>O Modeman I<br/>Concorta diama I<br/>O Modeman I<br/>Concorta diama I<br/>Concorta diama I<br/>Concorta di<br/>Concorta diama I<br/>Concorta diama I<br/>Conco</th><th>Тенскитена" г.)<br/>((МПР) г. Москва<br/>((МПР) г. Москва<br/>((МПР) г. Москва<br/>((ППР) г. Москва<br/>тенскитенаа" г.)<br/>в<br/>тенскитенаа" г.)<br/>в</th><th>КНО ПРО<br/>КНО ПРО<br/>КОСЛИ<br/>КОСЛИ<br/>КОСЛИ<br/>КОСЛИ<br/>КОСЛИ<br/>КОСЛИ<br/>КОСЛИ<br/>КОСЛИ<br/>КОСЛИ<br/>КО</th><th>ВОДНИКА<br/>Просмот<br/>просмот<br/>по<br/>по<br/>по<br/>по<br/>по<br/>по<br/>по<br/>по<br/>по<br/>по</th><th>При поис<br/>ра и оцен<br/>и оцен<br/>Модал" Челябинская обл.<br/>Зильнат Елексистена" г. С.<br/>Улизнат ТелеСистена" г. С.<br/>Улизнат ТелеСистена" г. С.<br/>Улизнат ТелеСистена" г. С.<br/>Улизнат ТелеСистена" г. С.<br/>История Солското Солското<br/>и в Разс<br/>и Россиона Солското Солското<br/>и в Разс<br/>и Россиона Солското Солското<br/>и С. С. Сергиев Поска<br/>Мобайа" Костронская обл.<br/>полеком" г. Москва</th><th>СКЕ ОТУ<br/>ІКИ<br/>ІКИ<br/>Фосква н<br/>Фосква н<br/>ОС н<br/>ОС н<br/>Фосква н<br/>Посква н<br/>ОС н<br/>ОС н<br/>По<br/>Посква н<br/>ОС н<br/>ОС н<br/>ОС н<br/>ОС н<br/>ОС н<br/>П</th><th>PPNN<br/>1.01.2023 0.01:14<br/>1.01.2023 0.01:14<br/>1.01.2023 0.01:10<br/>1.01.2023 0.21:10<br/>1.01.2023 0.21:00<br/>1.01.2023 0.21:00<br/>1.01.2023 0.21:30<br/>1.01.2023 0.24:34<br/>1.01.2023 0.25:05<br/>7.01.2023 9.03:09</th><th>G 3<br/>Flink<br/>Rice<br/>17<br/>9<br/>20<br/>18<br/>17<br/>19<br/>23<br/>12<br/>21<br/>0</th><th>н<br/>хантр<br/>хант<br/>541<br/>139<br/>37<br/>229<br/>333<br/>140<br/>548<br/>848<br/>848<br/>848<br/>103</th><th>ООСУ ДЛЯ<br/>Ва овератор<br/>МГС<br/>МГС<br/>МСС<br/>МСС<br/>МСС<br/>МСС<br/>МСС<br/>МГС<br/>МГ</th></th></th1<>                                                                                                    | 6         7         7         7         7         7         7         7         7         7         7         7         7         7         7         7         7         7         7         7         7         7         7         7         7         7         7         7         7         7         7         7         7         7         7         7         7         7         7         7         7         7         7         7         7         7         7         7         7         8         7         7         7         8         8         8         7         7         8         7         7         140         Mccreatures         9         9         8         7         8         8         8         7         8         8         8         7         7         140         Mccreatures         9         9         9         7         140         Mccreatures         9         9         9         7         140         Mccreatures         140         Mccreatures         100         100         100         100         100         100         100         100         100         100         100 </th <th></th> <th>A         Max           2         1         7           3         2         2           4         3         7           5         5         7           6         6         7           9         8         7           9         9         7           10         10         7           11         10         7</th> <th></th> <th>PLANCE 1<br/>PLANCE 1<br/>O "Modeman I<br/>O "Modeman I<br/>O "Modeman I<br/>O "Modeman I<br/>O "Modeman I<br/>O "Modeman I<br/>O "Modeman I<br/>O Modeman I<br/>O Modeman I<br/>O Modeman I<br/>Concorta diamana I<br/>O Modeman I<br/>O Modeman I<br/>O Modeman I<br/>O Modeman I<br/>O Modeman I<br/>O Modeman I<br/>O Modeman I<br/>O Modeman I<br/>Concorta diama I<br/>O Modeman I<br/>O Modeman I<br/>Concorta diama I<br/>O Modeman I<br/>Concorta diama I<br/>O Modeman I<br/>Concorta diama I<br/>O Modeman I<br/>O Modeman I<br/>Concorta diama I<br/>O Modeman I<br/>O Modeman I<br/>Concorta diama I<br/>O Modeman I<br/>Concorta diama I<br/>O Modeman I<br/>Concorta diama I<br/>Concorta diama I<br/>Concorta di<br/>Concorta diama I<br/>Concorta diama I<br/>Conco</th> <th>Тенскитена" г.)<br/>((МПР) г. Москва<br/>((МПР) г. Москва<br/>((МПР) г. Москва<br/>((ППР) г. Москва<br/>тенскитенаа" г.)<br/>в<br/>тенскитенаа" г.)<br/>в</th> <th>КНО ПРО<br/>КНО ПРО<br/>КОСЛИ<br/>КОСЛИ<br/>КОСЛИ<br/>КОСЛИ<br/>КОСЛИ<br/>КОСЛИ<br/>КОСЛИ<br/>КОСЛИ<br/>КОСЛИ<br/>КО</th> <th>ВОДНИКА<br/>Просмот<br/>просмот<br/>по<br/>по<br/>по<br/>по<br/>по<br/>по<br/>по<br/>по<br/>по<br/>по</th> <th>При поис<br/>ра и оцен<br/>и оцен<br/>Модал" Челябинская обл.<br/>Зильнат Елексистена" г. С.<br/>Улизнат ТелеСистена" г. С.<br/>Улизнат ТелеСистена" г. С.<br/>Улизнат ТелеСистена" г. С.<br/>Улизнат ТелеСистена" г. С.<br/>История Солското Солското<br/>и в Разс<br/>и Россиона Солското Солското<br/>и в Разс<br/>и Россиона Солското Солското<br/>и С. С. Сергиев Поска<br/>Мобайа" Костронская обл.<br/>полеком" г. Москва</th> <th>СКЕ ОТУ<br/>ІКИ<br/>ІКИ<br/>Фосква н<br/>Фосква н<br/>ОС н<br/>ОС н<br/>Фосква н<br/>Посква н<br/>ОС н<br/>ОС н<br/>По<br/>Посква н<br/>ОС н<br/>ОС н<br/>ОС н<br/>ОС н<br/>ОС н<br/>П</th> <th>PPNN<br/>1.01.2023 0.01:14<br/>1.01.2023 0.01:14<br/>1.01.2023 0.01:10<br/>1.01.2023 0.21:10<br/>1.01.2023 0.21:00<br/>1.01.2023 0.21:00<br/>1.01.2023 0.21:30<br/>1.01.2023 0.24:34<br/>1.01.2023 0.25:05<br/>7.01.2023 9.03:09</th> <th>G 3<br/>Flink<br/>Rice<br/>17<br/>9<br/>20<br/>18<br/>17<br/>19<br/>23<br/>12<br/>21<br/>0</th> <th>н<br/>хантр<br/>хант<br/>541<br/>139<br/>37<br/>229<br/>333<br/>140<br/>548<br/>848<br/>848<br/>848<br/>103</th> <th>ООСУ ДЛЯ<br/>Ва овератор<br/>МГС<br/>МГС<br/>МСС<br/>МСС<br/>МСС<br/>МСС<br/>МСС<br/>МГС<br/>МГ</th> |                                                                                                    | A         Max           2         1         7           3         2         2           4         3         7           5         5         7           6         6         7           9         8         7           9         9         7           10         10         7           11         10         7                                      |                                                                                                    | PLANCE 1<br>PLANCE 1<br>O "Modeman I<br>O "Modeman I<br>O "Modeman I<br>O "Modeman I<br>O "Modeman I<br>O "Modeman I<br>O "Modeman I<br>O Modeman I<br>O Modeman I<br>O Modeman I<br>Concorta diamana I<br>O Modeman I<br>O Modeman I<br>O Modeman I<br>O Modeman I<br>O Modeman I<br>O Modeman I<br>O Modeman I<br>O Modeman I<br>Concorta diama I<br>O Modeman I<br>O Modeman I<br>Concorta diama I<br>O Modeman I<br>Concorta diama I<br>O Modeman I<br>Concorta diama I<br>O Modeman I<br>O Modeman I<br>Concorta diama I<br>O Modeman I<br>O Modeman I<br>Concorta diama I<br>O Modeman I<br>Concorta diama I<br>O Modeman I<br>Concorta diama I<br>Concorta diama I<br>Concorta di<br>Concorta diama I<br>Concorta diama I<br>Conco                                                                                                    | Тенскитена" г.)<br>((МПР) г. Москва<br>((МПР) г. Москва<br>((МПР) г. Москва<br>((ППР) г. Москва<br>тенскитенаа" г.)<br>в<br>тенскитенаа" г.)<br>в                                                                                                    | КНО ПРО<br>КНО ПРО<br>КОСЛИ<br>КОСЛИ<br>КОСЛИ<br>КОСЛИ<br>КОСЛИ<br>КОСЛИ<br>КОСЛИ<br>КОСЛИ<br>КОСЛИ<br>КО                                                                                                    | ВОДНИКА<br>Просмот<br>просмот<br>по<br>по<br>по<br>по<br>по<br>по<br>по<br>по<br>по<br>по                                                                                                    | При поис<br>ра и оцен<br>и оцен<br>Модал" Челябинская обл.<br>Зильнат Елексистена" г. С.<br>Улизнат ТелеСистена" г. С.<br>Улизнат ТелеСистена" г. С.<br>Улизнат ТелеСистена" г. С.<br>Улизнат ТелеСистена" г. С.<br>История Солското Солското<br>и в Разс<br>и Россиона Солското Солското<br>и в Разс<br>и Россиона Солското Солското<br>и С. С. Сергиев Поска<br>Мобайа" Костронская обл.<br>полеком" г. Москва                                                                                                    | СКЕ ОТУ<br>ІКИ<br>ІКИ<br>Фосква н<br>Фосква н<br>ОС н<br>ОС н<br>Фосква н<br>Посква н<br>ОС н<br>ОС н<br>По<br>Посква н<br>ОС н<br>ОС н<br>ОС н<br>ОС н<br>ОС н<br>П                                                                                                    | PPNN<br>1.01.2023 0.01:14<br>1.01.2023 0.01:14<br>1.01.2023 0.01:10<br>1.01.2023 0.21:10<br>1.01.2023 0.21:00<br>1.01.2023 0.21:00<br>1.01.2023 0.21:30<br>1.01.2023 0.24:34<br>1.01.2023 0.25:05<br>7.01.2023 9.03:09                                                                                                    | G 3<br>Flink<br>Rice<br>17<br>9<br>20<br>18<br>17<br>19<br>23<br>12<br>21<br>0            | н<br>хантр<br>хант<br>541<br>139<br>37<br>229<br>333<br>140<br>548<br>848<br>848<br>848<br>103                                                                                                    | ООСУ ДЛЯ<br>Ва овератор<br>МГС<br>МГС<br>МСС<br>МСС<br>МСС<br>МСС<br>МСС<br>МГС<br>МГ                                                                                                    |
| ранование сиссима с учисти с и состати с и состати с и состати с учисти с и состати с учисти с и состати с и состати с и состати с и состати с и состати с и состати с и состати с и состати с и состати с и состати с и состати с и состати с и состати с и состати с и состати с и состати с и состати с и состати с и с и с и с и с и с и с и с и с и с                                                                                                    | россти Мобала (МКР) г. Москва и Московская (111) ПЛО "Мобальные ТенеСистема" Тульская обл. 01.01.2023 0.21:00 19 140 МСС<br>область Область ПЛО "Мобальные ТенеСистема" г. Москва и 1993 Пака и 1993 Пака и 10.12.023 0.21:00 19 140 МСС<br>11 ПЛО "Мобальные ТенеСистема" г. Москва и 1993 Пака и 1993 Пака и 1993 Пака и 10.12.023 0.21:00 19 140 МСС<br>11 ПЛО "Мобальные ТенеСистема" г. Москва и 1993 Пака и 1993 Пака и 1993 Пака и 10.12.023 0.21:00 19 140 МСС<br>11 ПЛО "Мобальные ТенеСистема" г. Москва и 1993 Пака и 1993 Пака и 1993 Пака и 1993 Пака и 10.12.023 0.21:00 19 140 МСС<br>11 ПЛО "Мобальные ТенеСистема" г. Москва и 1993 ОСО "Т2 Мобали" Костронская обл. 01.01.2023 0.21:00 12 222 МГС<br>10 ПАС "Мобальные ТенеСистема" г. Москва и 1993 ОСО "Т2 Мобали" Костронская обл. 01.01.2023 0.92:05 21 30 МГС<br>10 Мссковская область 1993 ОСО "Т2 Мобаль" и 10.0 "Ростинеком" г. Москва и 27.01.2023 9.03:09 0 103 МГС МГМН_РТК 30H<br>10 Мссковская область 1993 ОСО "Т2 Мобаль и 1993 ОСО "Т2 Мобаль" и 10.0 "Ростинеком" г. Москва и 27.01.2023 9.03:09 0 103 МГС МГМН_РТК 30H<br>10 Мссковская область 1993 ОСО "Т2 Мобаль и 1993 ОСО "Т2 Мобаль" и 10.0 "Ростинеком" г. Москва 27.01.2023 9.03:09 0 103 МГС МГМН_РТК 30H<br>10 Мссковская область 1993 ОСО "Т2 Мобаль" и 10.0 "Ростинеком" г. Москва 27.01.2023 9.03:09 0 103 МГС МГМН_РТК 30H<br>10 Мссковская область 1993 ОСО "Т2 Мобаль" и 10.0 "Ростинеком" г. Москва 27.01.2023 9.03:09 0 103 МГС МГМН_РТК 30H<br>10 Мссковская область 1993 ОСО "Т2 Мобаль" и 10.0 "Ростинеком" г. Москва 27.01.2023 9.03:09 0 103 МГС МГМН_РТК 30H<br>10 Мссковская область 1993 ОСО "Т2 Мобаль" и 10.0 "Ростинеком" г. Москва и 10.0 "Ростинеком" г. Москва 27.01.2023 9.03:09 0 103 МГС МГМН_РТК 30H<br>10 Мссковская область 10 ИСС И 10.0 ПСС И И 10.0 "Ростинеком" г. Москва и 10.0 "Ростинеком" г. Москва и 10.0 "Ростинеком" г. Москва и 10.0 "Ростинеком" г. Москва и 10.0 "Ростинеком" г. Москва и 10.0 "Ростинеком" г. Москва и 10.0 "Ростинеком" г. Москва и 10.0 "Ростинеком" г. Москва и 10.0 "Ростинеком" г. Москва и 10.0 "Ростинеком" г. Москва и 10.                                                                                                    | Рисунок 13 – Данные, полученные от исполнительной системы                                                                                                    | A         Horizonta           1         No         Horizonta           2         1         2           3         3         1           4         4         7           6         5         7           7         6         3           9         9         3           10         7         10           11         10         10                      | Рису<br>в силония<br>партика<br>партика<br>пар                                                                                                    | Party A<br>O "Motensin T<br>Control of the second<br>of the second of the second<br>of the second of the second of the second<br>of the second of the second of                                                                                                    | Тансантама" г. 1<br>(MNP) г. Моска<br>(MNP) г. Моска<br>(MN                                                                                                    | КНО ПРО<br>КНО ПРО<br>1<br>1<br>1<br>1<br>1<br>1<br>1<br>1<br>1<br>1<br>1<br>1<br>1                                                                                                    | р<br>просмот<br>просмот<br>просмот<br>просмот<br>по<br>по<br>по<br>по<br>по<br>пао<br>пао<br>пао<br>пао                                                                                                    | при поис<br>ра и оцен<br>ра и оцен<br>Модан" Чалябияская обл.<br>забок" Вологодская обл.<br>Зильная ТолсКистены" г. М.<br>и область<br>Зильная ТолсКистены" т. Ул<br>и собласть<br>Зильная ТолсКистены" Тул<br>и Лепитералская область<br>и Лепитералская область<br>и Лепитералская обла                                                                                                    | СКЕ ОТУ<br>ІКИ<br>(КИ<br>алет-<br>поская обл.<br>алет-<br>поская обл.<br>обл.<br>обл.<br>обл.<br>обл.<br>обл.<br>обл.<br>обл.                                                                                                    | чета п<br>ната п<br>1012023 0.01:14<br>1012023 0.03:17<br>1012023 0.05:10<br>1012023 0.20:16<br>1012023 0.20:16<br>1012023 0.20:17<br>1012023 0.20:17<br>1012020 0.20:17<br>1012000 0.20:17<br>1012000 0.20:17<br>101200                                                                                                    | G 3<br>Ture<br>Ringe<br>17<br>9<br>20<br>18<br>17<br>19<br>23<br>12<br>21<br>0<br>>HO     | н<br>2500<br>541<br>139<br>37<br>229<br>333<br>140<br>848<br>232<br>30<br>103                                                                                                    | ОСУ ДЛЯ  Сосу ДЛЯ  Сосу Д |
| ранов посклана сулосано областа<br>ПОС Мобаланано ТаноСистова" г. Моская и 1999 Валинано сискалана сулосано обл. 1997 100 302100 197 100 1000 000 197 100 1000 000 197 100 1000 000 197 100 1000 000 197 100 1000 10                                                                                                    | росстя Мойановано (МКР) г. Москва и Московская (РИП) ПЛО "Мойальные ТелеСистема" Тульская обл. 01.01.2023 0.21.50 19 140 МСС<br>область ПЛО "Мобальные ТелеСистема" г. Москва и РУЗ Пакановская область 496 АО Воентелеком" г. Сертиев Посад 01.01.2023 0.24.34 23 444 МГС<br>ПЛО "Мобальные ТелеСистема" г. Москва и Московская область 496 АО Воентелеком" г. Сертиев Посад 01.01.2023 0.27.58 12 252 МГС<br>10 ПЛО "Мобальные ТелеСистема" г. Москва и Московская область 496 АО Воентелеком" г. Сертиев Посад 01.01.2023 0.27.58 12 252 МГС<br>10 Моссовская область 1990 ООО "Т2 Мобаль" (ПЛО "Москва и 1990 ООО "Т2 Мобаль" (Сертиев ОЛ. 01.01.2023 0.27.58 12 252 МГС<br>10 Моссовская область 1990 ООО "Т2 Мобаль 10.01.2023 0.27.58 12 252 МГС<br>10 Моссовская область 1990 ООО "Т2 Мобаль 10.01.2023 0.27.58 12 252 МГС<br>10 Моссовская область 1990 ООО "Т2 Мобаль 10.01.2023 0.27.58 12 252 МГС<br>10 Моссовская область 1990 ООО "Т2 Мобаль 10.01.2023 0.27.58 12 252 МГС<br>10 Моссовская область 2000 "Т2 Мобаль 10.01.2023 0.27.58 12 252 МГС<br>10 Моссовская область 2000 "Т2 Мобаль 10.01.2023 0.27.58 12 10.01.1023 0.27.58 12 10.01.1023                                                                                                    | Рисунок 13 – Данные, полученные от исполнительной системы                                                                                                    | A         Non           1         Non         Non           2         1         2           3         2         1           4         7         3           5         5         7           6         5         7           7         6         3           9         9         3           10         7         10           12         12         12 | Рису<br>В Сису<br>Сос<br>Сос<br>Сос<br>Сос<br>Сос<br>Сос<br>Сос<br>Сос                                                                                                    | чнок 1<br>о "Мокизан<br>о "Мокизан<br>о "                                                                                                    | Тансбаствая" г. )<br>(MNP) г. Москя<br>(MNP) г. Москя<br>(MNP) г. Москя<br>(MNP) г. Москя<br>(MNP) г. Москя<br>(MNP) г. Москя<br>Тансбаствая" г. )<br>(MNP) г. Москя<br>Тансбаствая" г. )<br>(MNP) г. Москя<br>(MNP) г. Москя<br>(MNP                                                                                                    | КНО ПРО<br>КНО ПРО<br>КНО ПРО<br>КНО ПРО<br>КОСКВАН<br>КОСКВАН<br>КОССКВАН<br>КОСКВАН<br>КОСКВАН<br>КОСКВАН<br>СОССКВАН<br>КОСКВАН<br>КОСКВАН<br>КОСКВАН<br>КОСКВАН<br>КОСКВАН<br>КОСКВАН<br>КОСКВАН<br>КОСКВАН<br>КОСКВАН<br>КОСКВАН<br>СОССКВАН<br>СОССКВАН<br>СОССКВАН<br>СОССКВАН<br>СОССКВАН<br>СОССКВАН<br>СОССКВАН<br>СОССКВАН<br>СОССКВАН<br>СОССКВАН<br>СОССКВАН<br>СОССКВАН<br>СОССКВАН<br>СОСССКВАН<br>СОСССКВАН<br>СОССКВАН<br>СОССКВАН<br>СОССКВАН<br>СОССКВАН<br>СОССКВАН<br>СОСССКВАН<br>СОСССКВАН<br>СОССКВАН<br>СОССКВАН<br>СОССКВАН<br>СОСССССКВАН<br>СОСССКВАН<br>СОСССКВАН<br>СОССССССКВАН<br>СОССССССКВАН<br>СОССССССССССССССССССССССССССССССССКВАН<br>СОССССССССССССССССССС                                                                                                    | р<br>просмот<br>просмот<br>просмот<br>пости<br>пости<br>пости<br>пасти<br>пасти                                                                                                    | при поис<br>ра и оцен<br>обаст.<br>Чобай" Чалябинская обл.<br>Чобаст.<br>Зизмая ТолсСиствый" г. М.<br>обаст.<br>Зизмая ТолсСиствый " Г.<br>Зизмая ТолсСиствый" г.<br>Зизмая ТолсСиствый " Туг<br>и Rest<br>иненсой " л. Сергият Поса<br>Мобайт" Костроастая обл.<br>Типерсон Соргания Поса<br>Мобайт Костроастая обл.<br>Типерсон Соргания Поса<br>Мобайт Костроастая обл.<br>Типерсон Соргания Поса<br>Мобайт Костроастая обл.                                                                                                    | СКЕ ОТУ<br>ІКИ<br>(КИ<br>()<br>()<br>()<br>()<br>()<br>()<br>()<br>()<br>()<br>()<br>()<br>()<br>()                                                                                                    | чета п<br>ната п<br>101.2023 0.01.14<br>101.2023 0.03.77<br>101.2023 0.05.10<br>101.2023 0.20.16<br>101.2023 0.20.16<br>101.2023 0.20.16<br>101.2023 0.24.34<br>101.2023 0.25.205<br>7.01.2023 9.03.09<br>ПИТЕЛІН                                                                                                    | G<br>Ture<br>Ringe<br>17<br>9<br>20<br>18<br>17<br>19<br>23<br>12<br>21<br>0<br>>HO       | н<br>2500<br>541<br>139<br>37<br>229<br>333<br>140<br>545<br>232<br>30<br>103                                                                                                    | осу для<br>мте<br>мте<br>мсе<br>мсе<br>мсе<br>мте<br>мте<br>мте<br>мте<br>мте<br>мте<br>мте<br>мт                                                                                                    |
| рание и последние от исполнители и последние и последние и послед                                                                                                    | По резули татам просмотра исполнитации присорание с изущение с исполнительной системы по исполнительной системы по исполнительной и исполнительной и исполнительной и исполнительной и исполнительной и исполнительной и исполни и исполнительной и исполнительной и исполни и исполнительной и исполни и исполнительной и исполни и исполни и исполни и исполнии и исполни и исполнии и исполни и исполнии и исполни и исполнии и исполни и исполнии и исполнии и и исполнии и исполнии и исполнии и исполнии и исполнии и исполнии и исполнии и исполнии и исполнии и исполнии и исполнии и исполнии и исполнии и исполнии и исполнии и исполнии и                                                                                                    | Рисунок 13 – Данные, полученные от исполнительной системы                                                                                                    | A       Har         1       1         2       1         3       2         4       7         5       5         6       6         7       7         8       3         10       10         12       10                                                                                                    | Рису                                                                                                    | чнок 1<br>о "можеми<br>о "можеми<br>о такования<br>о такования<br>о таковани<br>такования<br>о такования<br>о так                                                                                                    | ТанСаствая" г. 1<br>(МРР) г. Москв<br>(МРР) г. Москв<br>ТанСаствая" г. 1<br>(МРР) г. Москв<br>ТанСаствая" г. 1<br>(МРР) Г. Москв<br>(МРР) Г. Москв<br>(МРР) Г. Москв<br>(МРР) Г. Москв<br>(МРР) Г. Москв<br>(МРР) Г. Москв<br>(МРР) (МРР)                                                                                                    | КНО ПРО<br>КНО ПРО<br>КОПО<br>КОСЛОВО<br>КОСЛОВО<br>КОСЛОВО<br>КОСЛОВО<br>КОСЛОВО<br>КОСЛО                                                                                                    | ВОДНИКА<br>просмот                                                                                                    | при пона<br>ра и оцен<br>обасть<br>мозан Челябияская обл.<br>жбоя Вологодская обл.<br>учения Челябияская обл.<br>учения ТелеСистеныя г. р.<br>область<br>учения ТелеСистеныя г. р.<br>область<br>учения ТелеСистеныя г. р.<br>область<br>учения ТелеСистеныя г. р.<br>область<br>учения ТелеСистеныя г. р.<br>область<br>учения ТелеСистеныя г. р.<br>область<br>учения ТелеСистеныя г. р.<br>область<br>учения ТелеСистеныя г. р.<br>область<br>ин Лениеродская область<br>ин Лениеродская область<br>ин Лениеродская область<br>и Лениеродская область<br>и Лениеродская обла                                                                                                    | СКЕ ОТУ<br>ІКИ<br>1 (КИ<br>1 (КИ<br>1 (КИ<br>1 (СПОЛН<br>1 (СПОЛН                                                                                                    | чета п<br>1012023 0.01:14<br>1012023 0.03:37<br>1012023 0.05:10<br>1012023 0.05:10<br>1012023 0.20:434<br>1012023 0.21:43<br>1012023 0.22:434<br>1012023 0.22:434<br>1012023 0.25:454<br>1012023 0.25:454<br>1012023                                                                                                    | G<br>Turn<br>17<br>9<br>20<br>18<br>17<br>19<br>23<br>12<br>21<br>0                       | н<br>2009<br>541<br>139<br>377<br>229<br>333<br>140<br>648<br>232<br>30<br>103<br>Й С                                                                                                    | осудля<br>Консудля<br>Мтс<br>Мтс<br>Мтс<br>Мтс<br>Мтс<br>Мтс<br>Мтс<br>Мтс                                                                                                    |
| Рисунок 13 – Данные, полученные от исполнительной системы Рисунок 13 – Данные, полученные от исполнительной системы Голинание системи системи системи системи системи системи системи системи системы                                                                                                    | 1       1       1       1       1       1       1       1       1       1       1       1       1       1       1       1       1       1       1       1       1       1       1       1       1       1       1       1       1       1       1       1       1       1       1       1       1       1       1       1       1       1       1       1       1       1       1       1       1       1       1       1       1       1       1       1       1       1       1       1       1       1       1       1       1       1       1       1       1       1       1       1       1       1       1       1       1       1       1       1       1       1       1       1       1       1       1       1       1       1       1       1       1       1       1       1       1       1       1       1       1       1       1       1       1       1       1       1       1       1       1       1       1       1       1       1       1       1       1                                                                                                          | Рисунок 13 – Данные, полученные от исполнительной системы<br>По результатам просмотра, исполнитель присваивает каждому их отчетов с                                                                                                    | а<br>1<br>1<br>1<br>1<br>1<br>1<br>1<br>1<br>1<br>1                                                                                                    | Рису                                                                                                    | читая А<br>о "Мобаньная Г<br>о "Мобаньная Г<br>о "Та Мобан" (<br>ата)<br>о "Мобаньная Г<br>соносая областьо<br>о "Мобаньная Г<br>соносая областьо<br>о "Мобаньная Г<br>соносая областьо<br>о "Мобаньная Г<br>соносая областьо<br>о "Мобаньная Г<br>соносая областьо<br>суннок<br>суннок<br>цтам Г                                                                                                    | 12 — О<br>ТанСистана" г. 1<br>(МРУ) г. Москя<br>ТанСистана" г. 1<br>(МРУ) г. Москя<br>ТанСистана" г. 1<br>(МРУ) г. Москя<br>ТанСистана" г. 1<br>(ПРУ) г. Москя<br>ТанСистана" г. 1<br>(ПРУ) г. Москя<br>ТанСистана" г. 1<br>(ПРУ) г. Москя<br>ТанСистана" г. 1<br>(ПРУ) г. Москя<br>ТанСистана" г. 1<br>(ПРУ) г. Москя<br>ТанСистана" г. 1<br>(ПРУ) г. Москя<br>ТанСистана" г. 1<br>(ПРУ) г. Москя<br>ТанСистана" г. 1<br>(ПРУ) г. Москя<br>ТанСистана" г. 1<br>(ПРУ) г. Москя<br>ТанСистана" г. 1<br>(ПРУ) г. Москя<br>ТанСистана" г. 1<br>(ПРУ) г. 1<br>(ПРУ) Г. 1<br>(ПРУ) Г. 1<br>(ПРУ) Г. 1 | КНО ПРО<br>КНО ПРО<br>КО                                                                                                    | водника<br>просмот<br>просмот<br>по<br>по<br>по<br>по<br>по<br>по<br>по<br>по<br>по<br>по<br>по<br>по<br>по                                                                                                    | при поис<br>ра и оцен<br>Осодан" Чекибинская обл.<br>чибот Чекибинская обл.<br>чибот Чекибинская обл.<br>та общит Чекибинская обл.<br>пользоная ТоноСистениа" г.<br>у ленинстрадская область<br>и в общит Косстроисская обл.<br>тонски тон Систениа" Туг<br>чибодайт Косстроисская обл.<br>тепенски т. о. Сергиев Поса<br>Иобадат Косстроисская обл.<br>тепенски т. о. Сергиев Поса<br>Иобадат Косстроисская обл.<br>велекой т. о. Сергиев Поса<br>Иобадат Косстроисская обл.                                                                                                    | СКЕ ОТУ<br>ІКИ<br>алектан О<br>алектан О<br>алектан                                                                                                    | чета п<br>                                                                                                    | 6 3<br>Find<br>17<br>9<br>20<br>18<br>17<br>19<br>23<br>12<br>21<br>0<br>SHO<br>OM        | н<br>хич<br>541<br>139<br>37<br>229<br>333<br>140<br>548<br>543<br>139<br>37<br>37<br>333<br>140<br>103<br>545<br>103<br>545<br>103<br>545<br>103<br>545<br>103<br>545<br>103<br>545<br>103<br>545<br>103<br>545<br>103<br>545<br>103<br>545<br>103<br>545<br>103<br>545<br>103<br>103<br>103<br>103<br>103<br>103<br>103<br>103 | осу для                                                                                                    |
| Рисунок 13 – Данные, полученные от исполнительной системы<br>местокая объекая объекая объекая и посистеми т. Моская и посисае объека объека посисае и посисае и посис                                                                                                    | водо стазмение одоостазмение система:       разование толочной власти тупоская и моссеекая       разование толочной власти тупоская и моссеекая       разование толочной власти толочной власти толочной власти толочной власти толочной власти толочной власти толочной власти толочной власти толочной власти толочной власти толочной власти толочной толочной власти толочной власти толочной власти толочной власти толочной власти толочной власти толочной власти толочной власти толочной власти толочной власти толочной власти толочной власти толочной власти толочной власти толочной власти толочной власти толочной власти толочной власти толочни толочни толочни толочни толочни толочни толо                                                                                                    | Рисунок 13 – Данные, полученные от исполнительной системы<br>По результатам просмотра, исполнитель присваивает каждому их отчетов с<br>исполнения. Для этого необходимо щелкнуть <b>правой</b> кнопкой «мыши» по строке да                                                                                                    | а<br>а<br>а<br>а<br>а<br>а<br>а<br>а<br>а<br>а<br>а<br>а<br>а<br>а                                                                                                    | Рису<br>В Соб<br>Соб<br>Соб<br>Соб<br>Соб<br>Соб<br>Соб<br>Соб                                                                                                    | чнок 1<br>о Мовета<br>о Мовета<br>о Повет<br>о Повет<br>о Побет<br>о Повет<br>о Повет<br>о Повет<br>о Повет<br>о Повет<br>о Повет<br>о Побет<br>о Повет<br>о Повет<br>о                                                                                                    | Тансбаетная" г. 1<br>(ЛУР) г. Моска<br>(ЛУР) г. Моска<br>(ЛУР) Г. Моска<br>(ЛУР) Г. Моска<br>(ЛУР) Г. Моска<br>(ЛУР) (ЛУР) (ЛУР) (ЛУР) (ЛУР)<br>(ЛУР) (ЛУР) (ЛУР) (ЛУР) (ЛУР)<br>(ЛУР) (ЛУР) (ЛУР) (ЛУР) (ЛУР) (ЛУР)<br>(ЛУР) (ЛУР) (                                                                                                    | КНО ПРО<br>КНО ПРО<br>КНО ПРО<br>КНО ПРО<br>КОСКВАН<br>КОСКВАН<br>КО                                                                                                    | водника<br>просмот                                                                                                    | при поис<br>ра и оцен<br>У<br>Модан" Челябияская обл.<br>акона " Нелябияская обл.<br>Зильная ТолсСистена" г. С.<br>из таките толсСистена" г. С.<br>из Танитеракая область<br>за Реки<br>изпаная ТолсСистена" т. Т.<br>из Танитеракая область<br>из Танитеракая область<br>из Танитеракая область<br>из Танитеракая область<br>из Танитеракая область<br>из Танитеракая область<br>из Танитеракая область<br>из Танитеракая область<br>из Танитеракая область<br>из Танитеракая область<br>из Танитеракая область<br>из Танитеракая область<br>из Танитеракая<br>и Панитеракая<br>и Панитеракая<br>и Панитеракая<br>и Панитеракая<br>и Панитеракая<br>и Панитеракая<br>и Панитеракая<br>и Панитеракая<br>и Панитеракая<br>и Панитеракая<br>и Панитеракая<br>и Панитеракая область<br>и Панитеракая<br>и Панитеракая<br>и Паните                                                                                                    | СКЕ ОТУ<br>(КИ                                                                                                    | чета п<br>по 2023 0.01.14<br>101.2023 0.01.14<br>101.2023 0.05.10<br>101.2023 0.20.16<br>101.2023 0.20.16<br>101.2023 0.20.16<br>101.2023 0.20.16<br>101.2023 0.20.434<br>101.2023 0.20.434<br>101.2023 0.20.434<br>101.2023 0.03.78<br>ПО 2023 9.03.09<br>ПИТЕЛН<br>Кажда<br>ОЙ «МЕ                                                                                                    | G<br>Turner<br>17<br>9<br>20<br>18<br>17<br>19<br>23<br>12<br>21<br>0<br>SHO<br>OM<br>SHO | н<br>2009<br>541<br>139<br>37<br>229<br>533<br>140<br>544<br>232<br>30<br>103<br>103                                                                                                    | осудля<br>мтс<br>мсс<br>мсс<br>мсс<br>мсс<br>мсс<br>мсс<br>мсс                                                                                                    |
| Рисунок 13 – Данные, полученные от исполнительной системы<br>и от отчетов от исполнительной системы<br>и от отчетов от<br>исс. от исполнительной системы<br>и от отчетов от<br>исс. от исполнительной системы<br>и от отчетов от<br>исполнительной системы<br>и отчетов от<br>исполнительной системы<br>и отчетов от<br>исполнительной отчетов от<br>исполнительной от отчетов от<br>исполнительной от отчетов от<br>исполнительной от отчетов от<br>исполнительной отчетов от отчетов от<br>исполнительной отчетов от отчетов от<br>исполнительной отчетов от отчетов от отчетов от<br>исполнительной отчетов от отчетов от отчетов от отчетов от отчетов от отчетов от отчетов<br>и отчетов от отчетов от отчетов от отчетов от отчетов от отчетов от отчетов от отчетов от отчетов от отчетов от отчетов от отчетов от отчетов от отчетов отчетов от отчетов от отчетов от отчетов от отчетов отчетов от отчетов от отчетов от отчетов от от                                                                                                    | 1       1       1       1       1       1       1       1       1       1       1       1       1       1       1       1       1       1       1       1       1       1       1       1       1       1       1       1       1       1       1       1       1       1       1       1       1       1       1       1       1       1       1       1       1       1       1       1       1       1       1       1       1       1       1       1       1       1       1       1       1       1       1       1       1       1       1       1       1       1       1       1       1       1       1       1       1       1       1       1       1       1       1       1       1       1       1       1       1       1       1       1       1       1       1       1       1       1       1       1       1       1       1       1       1       1       1       1       1       1       1       1       1       1       1       1       1       1       1                                                                                                          | Рисунок 13 – Данные, полученные от исполнительной системы<br>По результатам просмотра, исполнитель присваивает каждому их отчетов о<br>сполнения. Для этого необходимо щелкнуть <b>правой</b> кнопкой «мыши» по строке да                                                                                                    | По реполнени                                                                                                    | Рису<br>В Соб<br>Соб<br>Соб<br>Соб<br>Соб<br>Соб<br>Соб<br>Соб                                                                                                    | чнок 1 О'Нок 1 О'Ноки 1 О'Нокимана О'Нокимана О'Нокимана О'Покимана О'Покиманана О'Покимана О'Покимана О'Покимана О'Покимана О'Покимана О'Покимана О'Покимана О'Покимана О'Покимана О'Покиманана О'Покиманана О'Покиманана О'Покиманана О'Покиманана О'Покиманана О'Покиманана О'Покимананананананананананананананананананан                                                                                                    | ТанСаства" г.)<br>(МХР) г. Моска<br>ТанСаства" г.)<br>(МХР) г. Моска<br>ТанСаства" г.)<br>(МХР) г. Моска<br>ТанСаства" г.)<br>(МХР) г. Моска<br>ТанСаства" г.)<br>(МХР) г. Моска<br>ТанСаства" г.)<br>(МХР) г. Моска<br>ТанСаства" г.)<br>(МХР) г. Моска<br>ТанСаства" г.)<br>(МХР) г. Моска<br>ТанСаства" г.)<br>(МХР) г. Моска<br>ТанСаства" г.)<br>(МХР) г. Моска<br>ТанСаства" г.)<br>(МХР) г. Моска<br>ТанСаства" г.)<br>(МХР) г. Моска<br>ТанСаства" г.)<br>(МХР) г. Моска<br>(МХР) г. Моска<br>(МХР) Г. Моска<br>(МХР) Г. Моска<br>(МХР) (МХР) (МХР) (МХР)<br>(МХР) (МХР) (МХР) (МХР)<br>(МХР) (МХР) (МХР)<br>(МХР) (МХР) (МХР) (МХР)<br>(МХР) (МХР) (МХР) (МХР)<br>(МХР) (МХР) (МХР) (МХР)<br>(МХР) (МХР) (МХР) (МХР)<br>(МХР) (МХР) (МХР) (МХР) (МХР)<br>(МХР) (МХР) (МХР) (МХР) (МХР) (МХР)<br>(МХР) (МХР) (М                                                                                                    | КНО ПРО                                                                                                    | водника<br>просмот                                                                                                    | при поис<br>ра и оцен<br>Модай" Челедияская ода.<br>чебов" Вологодская ода.<br>чебов" Вологодская ода.<br>Тильная ТолеСистеные" г. №<br>область<br>Зильянае ТолеСистеные" Туг<br>ий Rest<br>поколого ТолеСистеные" Туг<br>ий Rest<br>поколого ТолеСистеные" Туг<br>ий Rest<br>поколого ТолеСистеные" Туг<br>ий Rest<br>поколого ТолеСистеные" Туг<br>ий Rest<br>поколого ТолеСистеные" Туг<br>ий Rest<br>поколого ТолеСистеные" Туг<br>ий Rest<br>поколого ТолеСистеные" Туг<br>ий Rest<br>поколого ТолеСистеные" Туг<br>ий Rest<br>поколого ТолеСистеные" Туг<br>ий Rest<br>поколого ТолеСистеные "Туг<br>ий Rest<br>поколого ТолеСистеные" Туг<br>ий Rest<br>поколого ТолеСистеные "Туг<br>ий Rest<br>поколого ТолеСистеные" Туг<br>ий Rest<br>поколого ТолеСистеные "Туг<br>ий Rest<br>поколого ТолеСистеные" Туг<br>ий Rest<br>поколого ТолеСистеные "Туг<br>ий Rest<br>поколого ТолеСистеные" Туг<br>ий Rest<br>поколого ТолеСистеные "Туг<br>и Поколого ТолеСистеные "Туг<br>поколого ТолеСистеные "ТолеСистеные" Туг<br>и Поколого ТолеСистеные "Туг<br>поколого ТолеСистеные "Туг<br>поколого ТолеСистеные "Туг<br>поколого ТолеСистеные" Туг<br>и Поколого ТолеСистеные "Туг<br>поколого ТолеСистеные "Туг<br>поколого ТолеСистеные "Туг<br>поколого ТолеСистеные "Туг<br>поколого ТолеСистеные" "Туг<br>поколого ТолеСистеные "Туг<br>и Поколого ТолеСистеные "Туг<br>поколого ТолеСистеные "Туг<br>поколого ТолеСистеные "Т                                                                                                    | СКЕ ОТУ<br>(КИ                                                                                                    | чета п<br>1012023 0.01.14<br>1012023 0.03.37<br>1012023 0.0510<br>1012023 0.0510<br>1012023 0.0510<br>1012023 0.2100<br>1012023 0.22100<br>1012023 0.22434<br>1012023 0.25205<br>7.012023 0.25205<br>1012023 0.25205<br>1012020<br>1012020<br>1012020                                                                                                    | 6 3<br>THEN<br>17<br>9<br>20<br>18<br>17<br>19<br>23<br>12<br>21<br>0<br>                 | н<br>2009<br>541<br>139<br>37<br>229<br>533<br>140<br>648<br>232<br>30<br>103<br>0<br>й С<br>У И<br>U≫ I                                                                                                    | осудля<br>мтс<br>мсс<br>мсс<br>мсс<br>мсс<br>мсс<br>мсс<br>мтс<br>мт                                                                                                    |

Подп. и дата Взам. Инв. №

<u>Инв. № подл.</u>

(рисунок 7). При этом в строке запроса на ячейке «Статус отчета» открывается ниспадающее меню, в котором пользователь имеет возможность выбрать один из предложенных статусов:

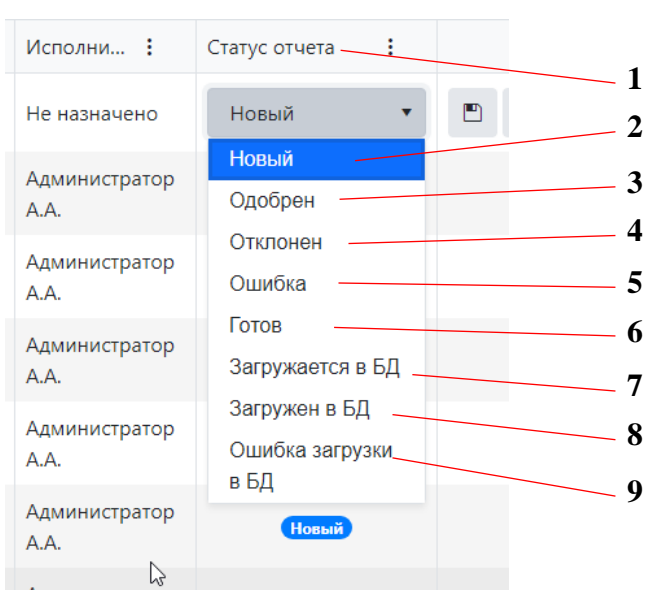

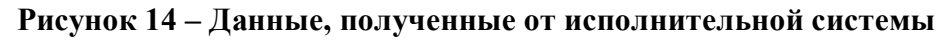

- «Новый» [2] (рисунок 14);
- «Одобрен» [3] (рисунок 14);
- «Отклонен» [4] (рисунок 14);
- «Ошибка» [5] (рисунок 14);
- «Готов» [6] (рисунок 14);
- «Загружается в БД» [7] (рисунок 14);
- «Загружен в БД» [8] (рисунок 14);
- «Ошибка загрузки в БД» [9] (рисунок 14).

После редактирования статуса, соответствующий маркер устанавливается в столбце «Статус отчета» строки редактируемого запроса [16] (рисунок 4).

Для получения более подробных параметров, в системе предусмотрена опция «Детализация запроса», которая вызывается на экран двойным щелчком левой кнопки «мыши» по строке интересующего запроса. С помощью данной экранной формы исполнитель имеет возможность просмотреть и частично отредактировать данные запроса, в том числе:

- статус запроса [17] (рисунок 15);

- входящий номер письма заказчика [16] (рисунок 15);

|  |      |        |      |      |         |      |                    | Лист |
|--|------|--------|------|------|---------|------|--------------------|------|
|  |      |        |      |      |         |      | СРГК 431349.057 ИП |      |
|  | Изм. | Кол.уч | Лист | №лок | Полпись | Лата |                    | 18   |

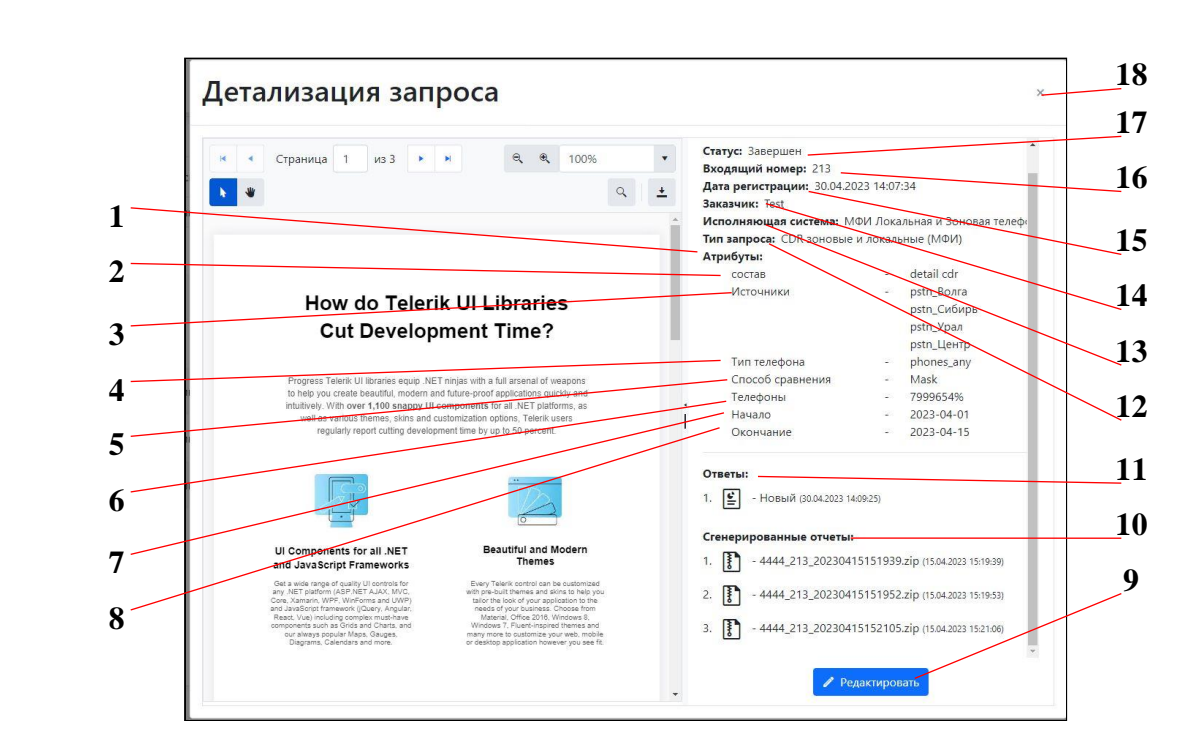

Рисунок 15 – Окно просмотра детализации запроса

- дата и время регистрации запроса [15] (рисунок 15);
- наименование заказчика [14] (рисунок 15);
- наименование исполняющей системы [13] (рисунок 15);
- тип запроса [12] (рисунок 15);
- состав данных [2] (рисунок 15);
- источники информации [3] (рисунок 15);
- тип телефонной связи [4] (рисунок 15);
- способ сравнения [5] (рисунок 15);
- телефонные номера [6] (рисунок 15);
- дата начала поиска [7] (рисунок 15);
- дата завершения поиска [8] (рисунок 15);
- наименование файла, содержащего ответ на запрос [11] (рисунок 15);
- наименование файлов, содержащих отчеты по запросу [10] (рисунок 15).

Для изменения данных в окне «Детализация запроса» необходимо использовать кнопку «Редактировать» [9] (рисунок 15). Изменению подлежат только параметры, находящиеся в области «Атрибуты» [1] (рисунок 15). После внесения изменений в атрибуты запрос необходимо нажать кнопку «Сохранить», которая вызывается на экран вместо кнопки «Редактировать». Выход из режима детализации запроса осуществляется стандартным способом по кнопке × [18] (рисунок 15).

|      |        |      |       |         |      |                    | Лист |
|------|--------|------|-------|---------|------|--------------------|------|
|      |        |      |       |         |      | СРГК 431349.057 ИП | 19   |
| Изм. | Кол.уч | Лист | №док. | Подпись | Дата |                    |      |

Инв. № подл. Подп. и дата Взам. Инв.№

### 2.2.7 ПОДГОТОВКА ОТВЕТА ПО ЗАДАНИЮ

Подготовив все отчеты по заданию, статусы которых имеют маркеры «Одобрен» [2] (рисунок 15) исполнитель может приступить к оформлению ответа на задание СОРД. С этой целью следует щелкнуть **правой** кнопкой «мыши» по строке данного запроса, а затем на всплывающем меню, выбрать позицию «Собрать исходящий архив» [5] (рисунок 7). В этом случае на экран вызывается окно проводника (рисунок 12), в котором пользователю следует указать место сохранения архива файлов, содержащих отчеты по заданию [1] (рисунок 16) по своему запросу и нажать кнопку «Сохранить» [3] (рисунок 16). После этого следует щелкнуть правой кнопкой «мыши» по архиву файлов [1] (рисунок 16) и на экран вызывается содержимое данного архива, состоящее из титульного листа письма [3] (рисунок 17) и отчета о результатах поиска [2] (рисунок 17).

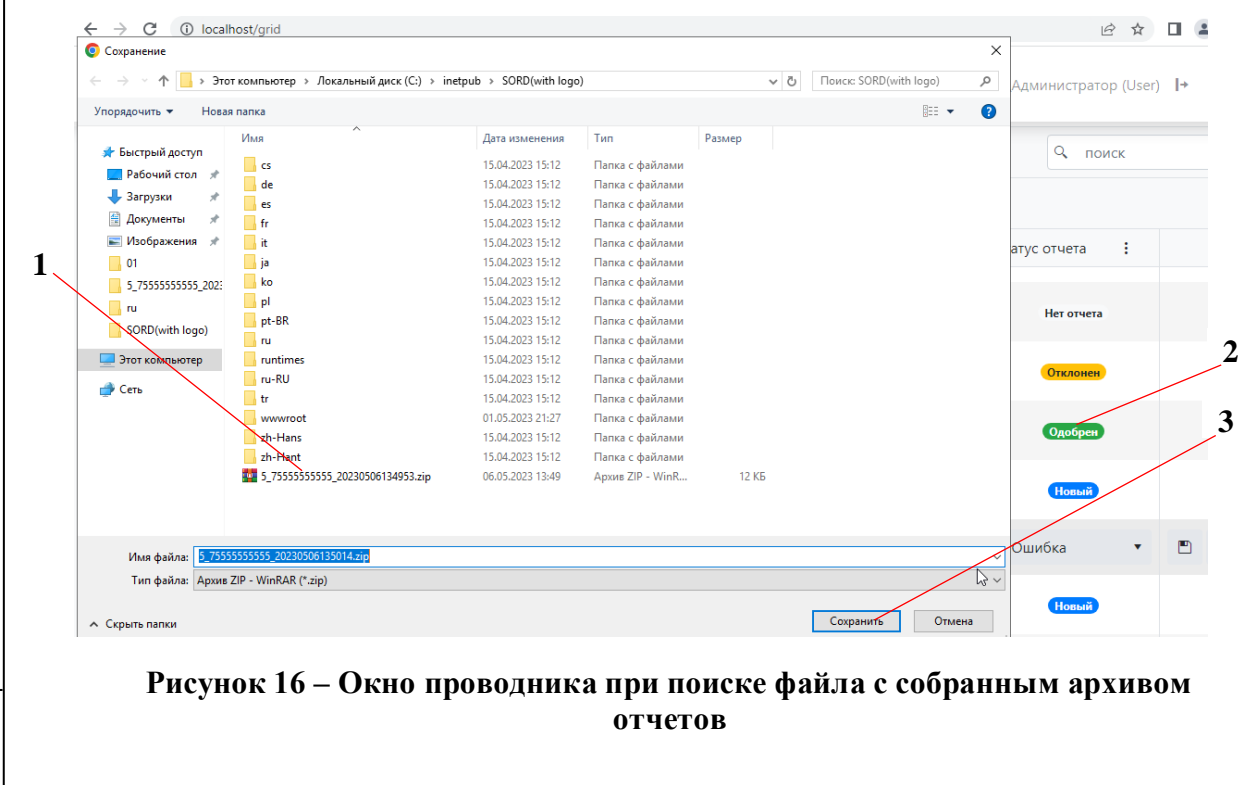

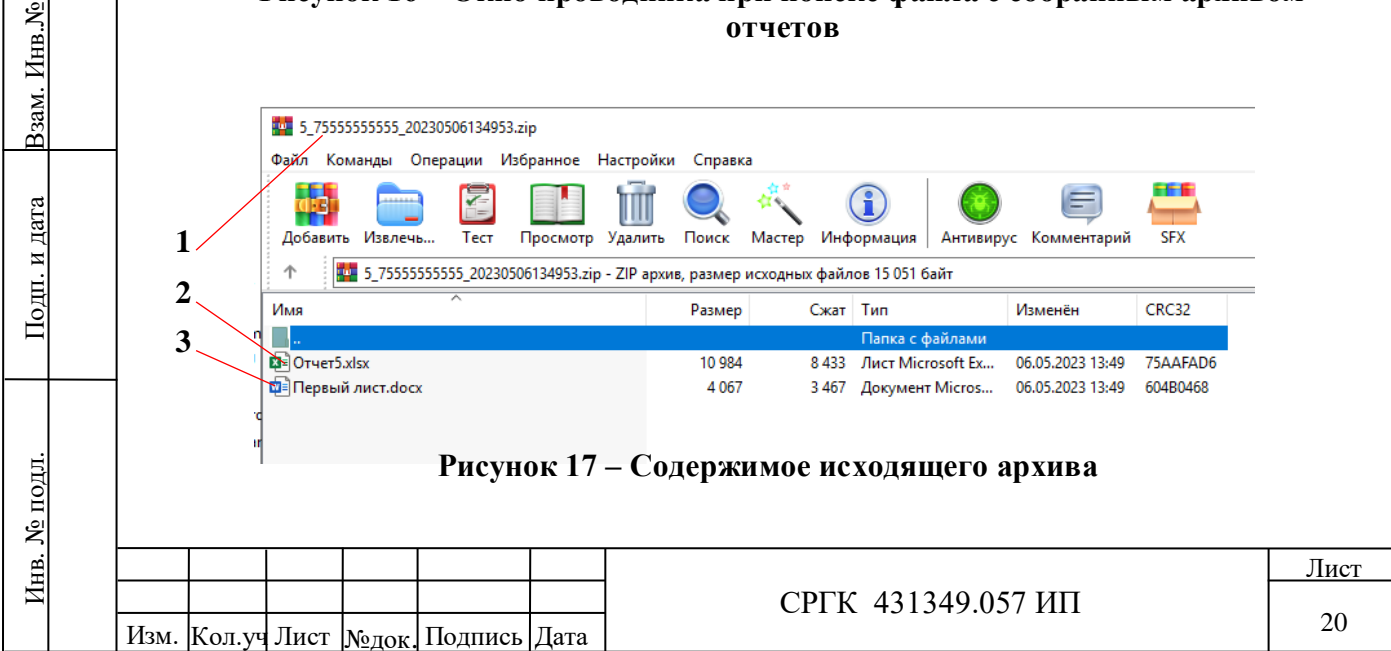

Титульный лист открывается в редакторе «Word» [1] (рисунок 18) и с его помощью исполнитель готовит ответное письмо в подразделение СОРД. Подготовленное письмо распечатывается стандартными средствами редактора «Word» через закладку «Файл» [1] (рисунок 18).

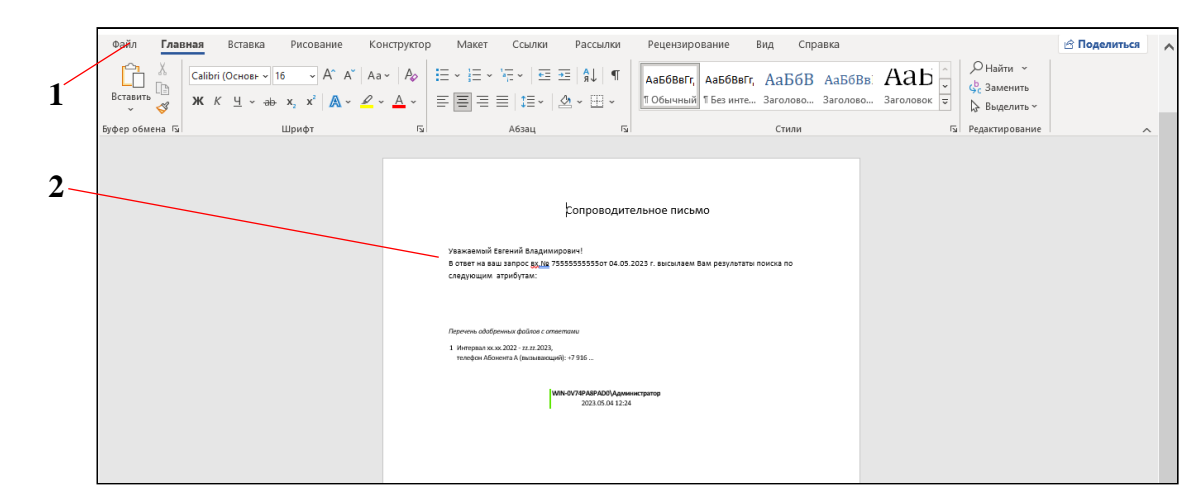

Рисунок 18 – Бланк письма для ответа СОРД по заданию

Собранная информация по запросу СОРД открывается в редакторе «Excel» [2] (рисунок 19) и распечатывается стандартными средствами редактора «Word» через закладку «Файл» [1] (рисунок 19). Все распечатанные в редакторе «Excel» отчеты являются приложениями к ответному письму на задание СОРД.

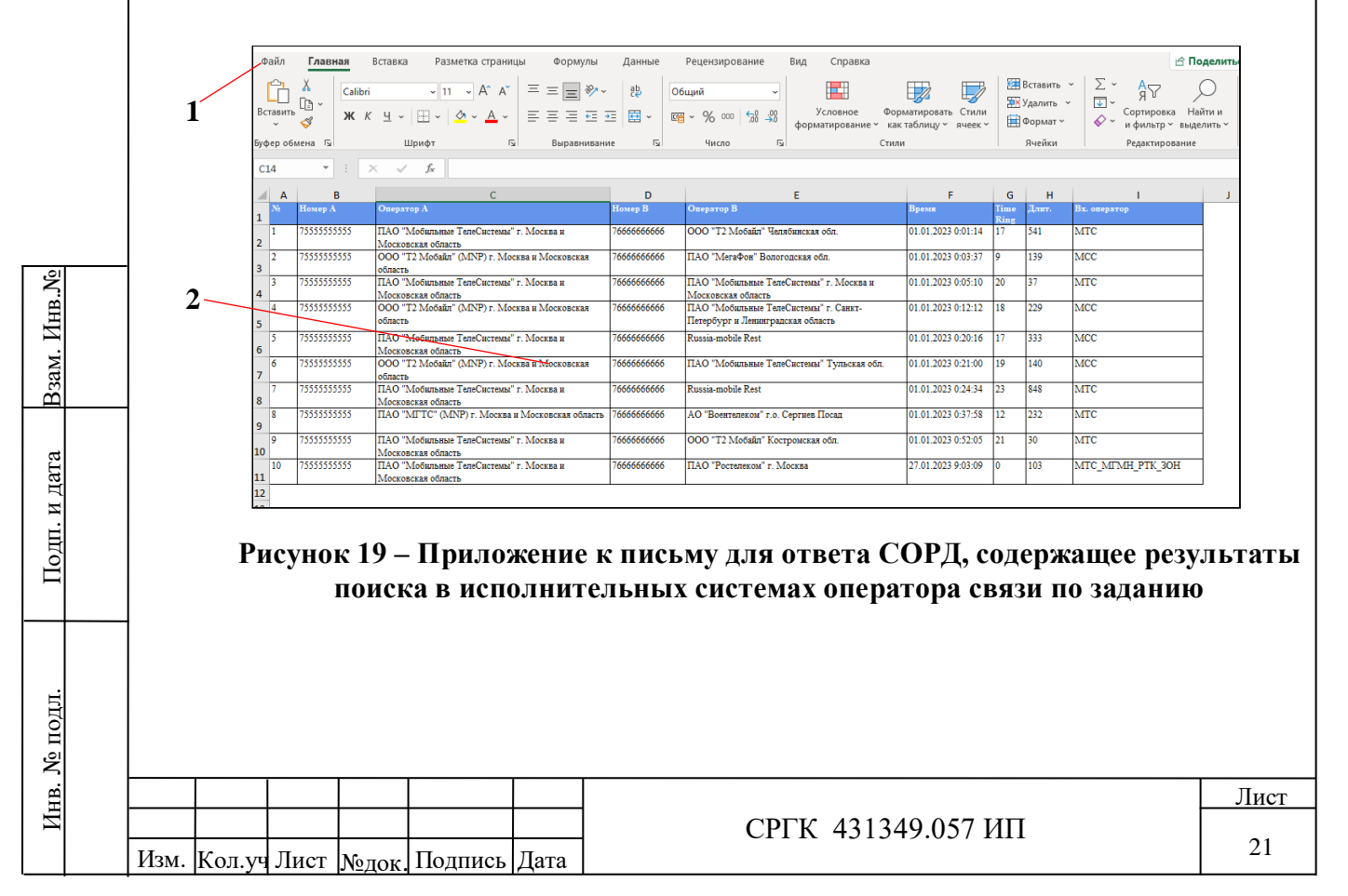

### 2.2.8 РАБОТА СО СПИСКОМ ЗАКАЗЧИКОВ

Для работы со списком заказчиков следует в главном меню выбрать закладку «Заказчики» [1] (рисунок 20). На данной экранной форме отображается список заказчиков в виде таблицы, столбцы которой имеют следующие заголовки:

- идентификатор заказчика [3] (рисунок 20);
- наименование заказчика [5] (рисунок 20);
- ФИО заказчика [6] (рисунок 20);
- адрес заказчика [7] (рисунок 20);
- город заказчика [11] (рисунок 20).

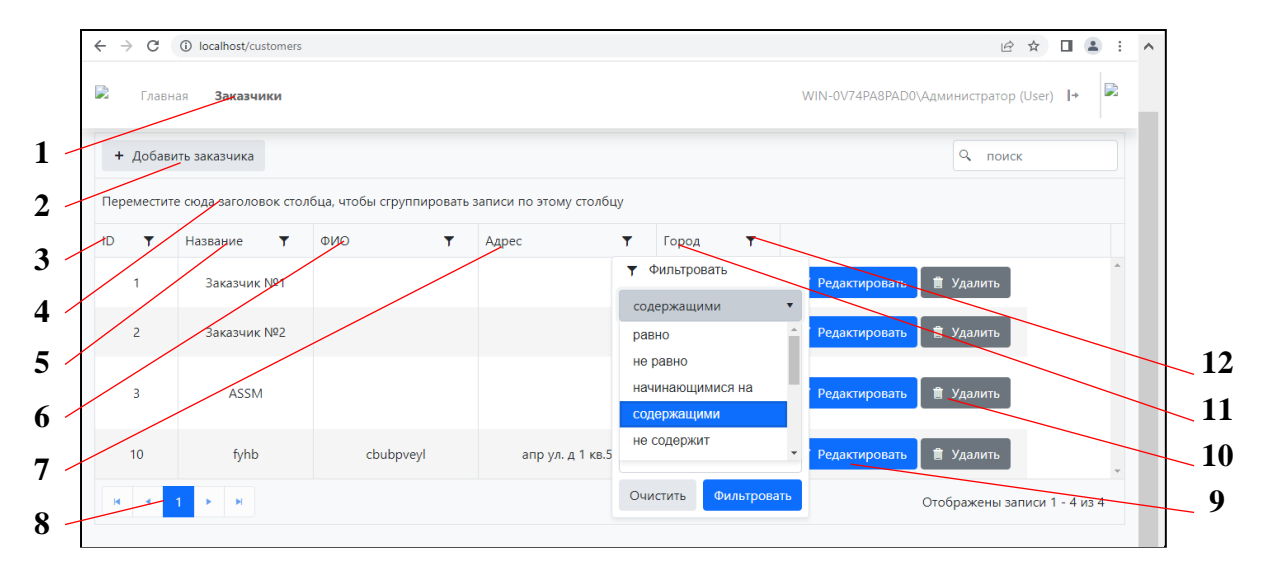

Рисунок 20 – Рабочее окно списка заказчиков

Данные таблицы заполняются автоматически при вводе исполнителем параметров нового заказчика. Для удобства работы с заданиями, параметры любого из столбцов таблицы можно фильтровать с помощью кнопки фильтрации (12) (рисунок 20), расположенной в правой части каждого заголовка столбца. Процедуры фильтрации и группировки списка по данным перенесенного столбца [4] (рисунок 20), как и навигация по листам таблицы заказчиков [8] (рисунок 20) изложены в разделе 2.2.2 настоящего руководства.

Для ввода в систему нового заказчика необходимо нажать кнопку «Добавить заказчика» [2] (рисунок 20), при этом на экран вызывается диалоговое окно «Добавить» [1], представленное на рисунке 21 и предназначенное для ввода следующих параметров нового заказчика:

- название подразделения и ФИО заказчика [2 и 3] (рисунок 21);

|  |      |        |      |       |         |      |                    | Лис |
|--|------|--------|------|-------|---------|------|--------------------|-----|
|  |      |        |      |       |         |      | СРГК 431349.057 ИП |     |
|  | Изм. | Кол.уч | Лист | №лок. | Подпись | Дата |                    | 22  |

| Взам. Инв.№  |  |
|--------------|--|
| Подп. и дата |  |
| Инв. № подл. |  |

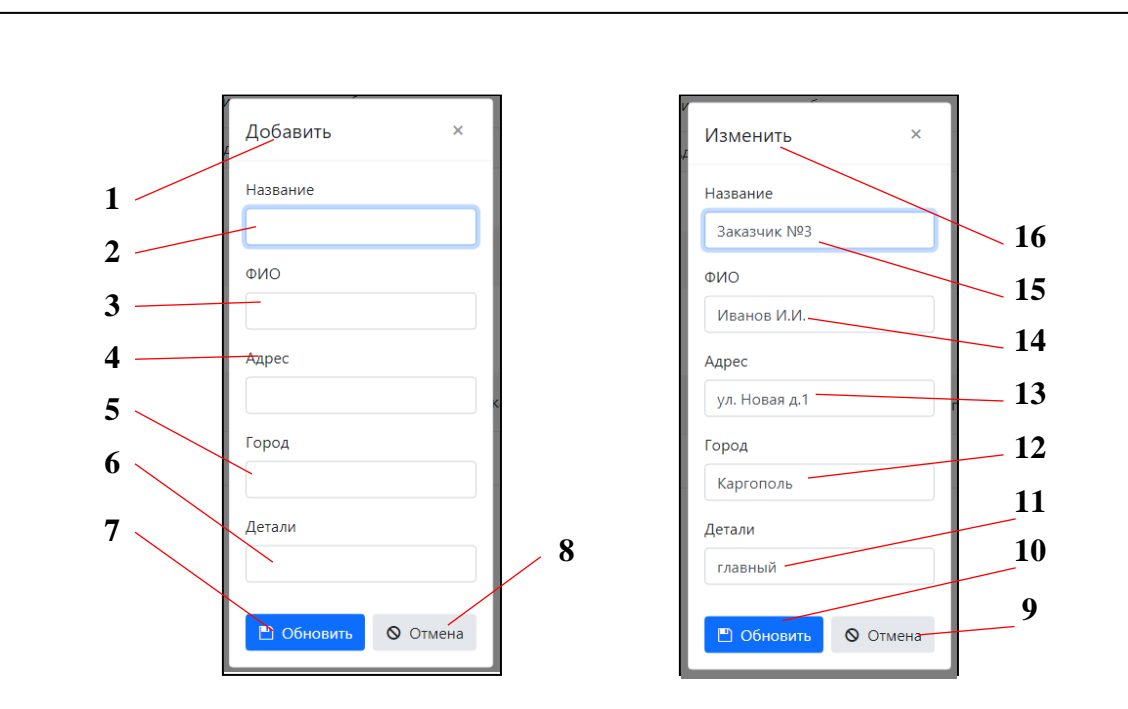

Рисунок 21 – Диалоговые окна для ввода нового заказчика и для изменения параметров в списке заказчиков

- адрес и город заказчика [4 и 5] (рисунок 21);

B3am. HHB.Nº

Подп. и дата

Инв. № подл.

- «Детали» – в данном изделии не используется [6] (рисунок 21).

Ввод в систему новых параметров производится кнопкой «Обновить» [7] (рисунок 21), а отказ от ввода - кнопкой «Отмена» [8] (рисунок 21), после чего осуществляется выход из режима задания параметров нового заказчика.

Для удаления заказчика из списка достаточно выбрать в таблице строку удаляемого заказчика и нажать кнопку «Удалить» [10] (рисунок 20), при этом на экран вызывается окно подтверждения, в котором для удаления следует нажать кнопку «ОК» [1] (рисунок 22), а при отказе от удаления кнопку «Cancel» [2] (рисунок 22).

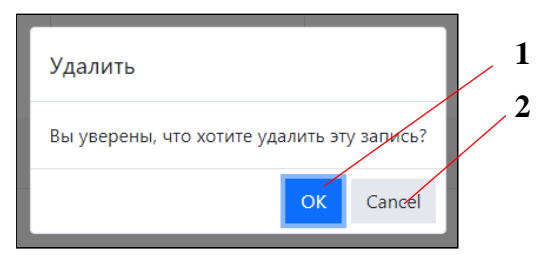

### Рисунок 22 – Окно подтверждения для удаления строки из списка заказчиков

Для редактирования параметров существующего заказчика следует выбрать в таблице соответствующую строку и нажать кнопку «Редактировать» [9] (рисунок 20), при этом на экран вызывается диалоговое окно «Изменить» [16] (рисунок 21). В данном диалоговом

|  |      |        |      |       |         |      |                    | Лист |
|--|------|--------|------|-------|---------|------|--------------------|------|
|  |      |        |      |       |         |      | СРГК 431349.057 ИП |      |
|  | Изм. | Кол.уч | Лист | №лок. | Подпись | Дата |                    | 23   |

окне пользователь имеет возможность изменить следующие параметры выбранного заказчика:

- наименование подразделения и ФИО заказчика [15 и 14] (рисунок 21);

- адрес и город заказчика [13 и 12] (рисунок 21);

- «Детали» – в данном изделии не используется [11] (рисунок 21).

Для ввода в систему измененных параметров заказчика необходимо нажать кнопку «Обновить» [10] (рисунок 21), а для отказа от изменений – кнопку «Отмена» [9] (рисунок 21).

| B3aM. HHB.Nº |      |        |      |       |         |      |                    |      |
|--------------|------|--------|------|-------|---------|------|--------------------|------|
| Подп. и дата |      |        |      |       |         |      |                    |      |
| Iнв. № подл. |      |        |      |       |         |      |                    | Лист |
| И            | Изм. | Кол.уч | Лист | №док. | Подпись | Дата | СРГК 431349.057 ИП | 24   |

# оглавление

|       |                                           | Стр. |
|-------|-------------------------------------------|------|
|       | СПИСОК ИСПОЛЬЗУЕМЫХ СОКРАЩЕНИЙ            | 2    |
| 1.    | ОПИСАНИЕ И РАБОТА                         |      |
| 1.1   | Назначение                                | 3    |
| 1.2   | Тактико-технические характеристики        | 3    |
| 1.3   | Функциональная схема приложения «ПУ-СОРД» | 3    |
| 2.    | ИСПОЛЬЗОВАНИЕ ПО НАЗНАЧЕНИЮ               |      |
| 2.1   | Эксплуатационные ограничения              | 7    |
| 2.2   | Работа пользователя                       | . 7  |
| 2.2.1 | Подключение к системе                     | 7    |
| 2.2.2 | Работа со списком заданий                 | 8    |
| 2.2.3 | Создание задания                          | 11   |
| 2.2.4 | Формирование простого запроса             | 12   |
| 2.2.5 | Формирование подробного запроса           | 15   |
| 2.2.6 | Формирование отчета по запросу            | 16   |
| 2.2.7 | Подготовка ответа по заданию              | 20   |
| 2.2.8 | Работа со списком заказчиков              | 22   |
|       |                                           |      |

Инв. № подл. Подп. и дата Взам. Инв. №